## การรับเงินและการนำเงินส่งดลัง ผ่านระบบอิเล็กทรอนิกส์ (KTB Corporate Online) และการรับชำระเงินด้วยเครื่อง EDC/ QR Code

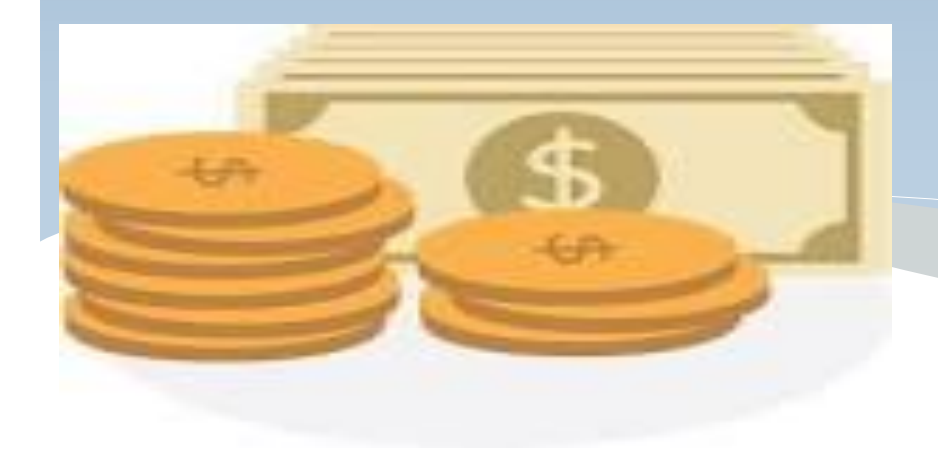

โดยกองกฎหมาย กรมบัญชีกลาง

# National e-payment

### **แผนยุทธศาสตร์** การพัฒนาโครงสร้างพื้นฐานระบบการชำระเงิน แบบอิเล็กทรอนิกส์แห่งชาติ National e-Payment Master Plan

มติ ครม.ด่วนที่สุด ที่ นร. 0505 /46771 ลงวันที่ 24 ธันวาคม 2558

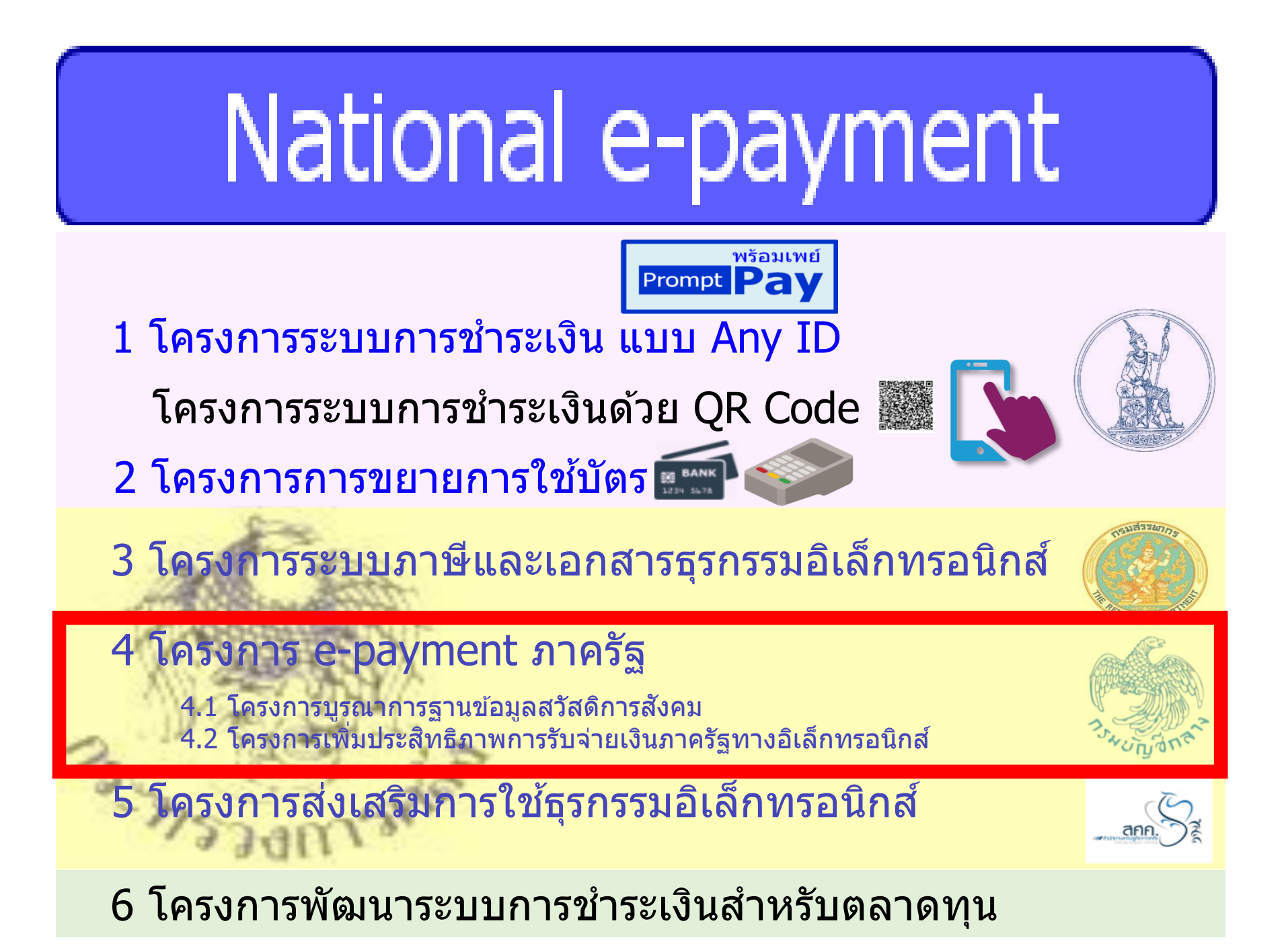

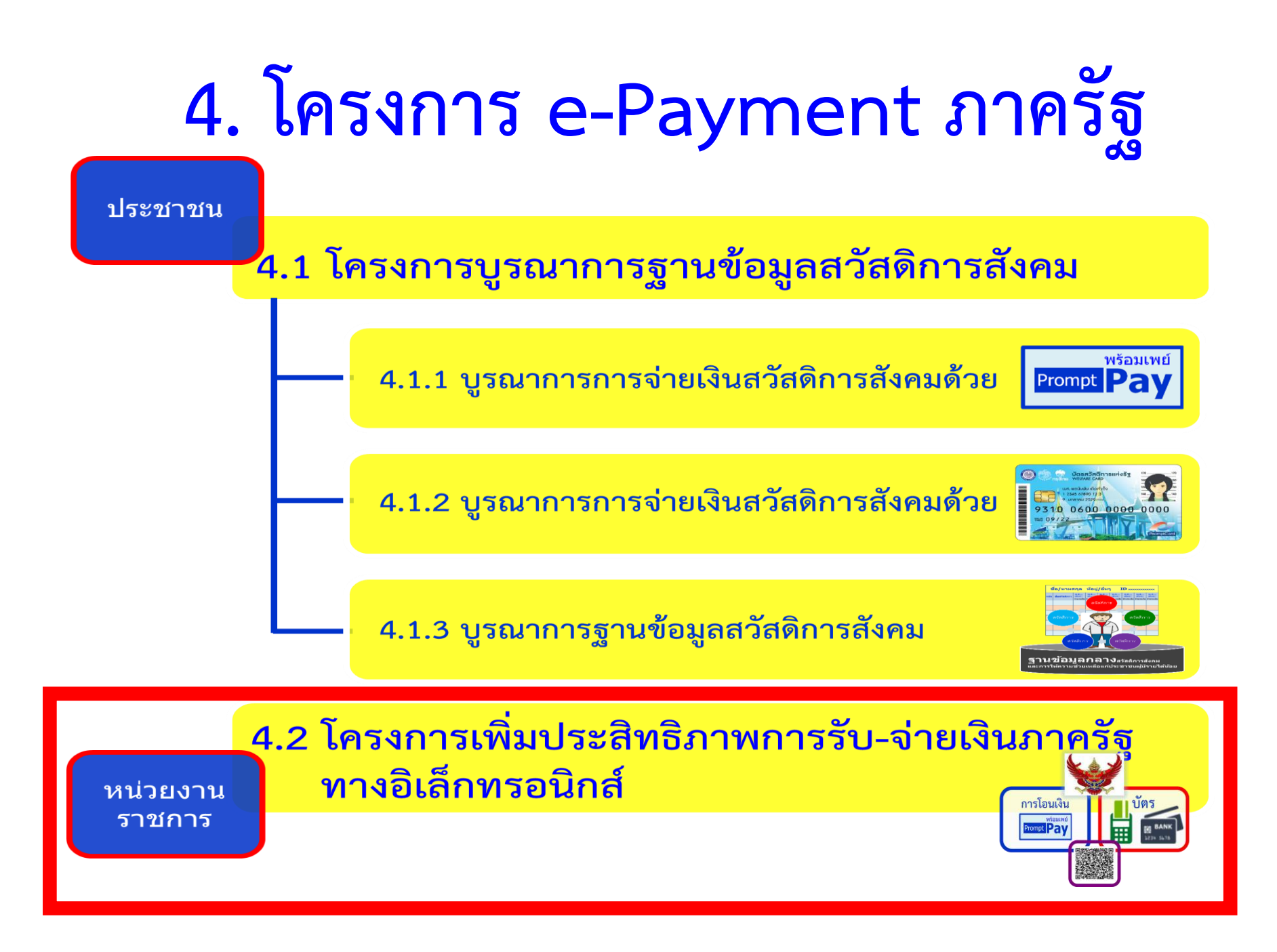

แนวทางดำเนินงานเพื่อให้หน่วยเบิกจ่าย มี เครื่องมือสำหรับใช้งาน

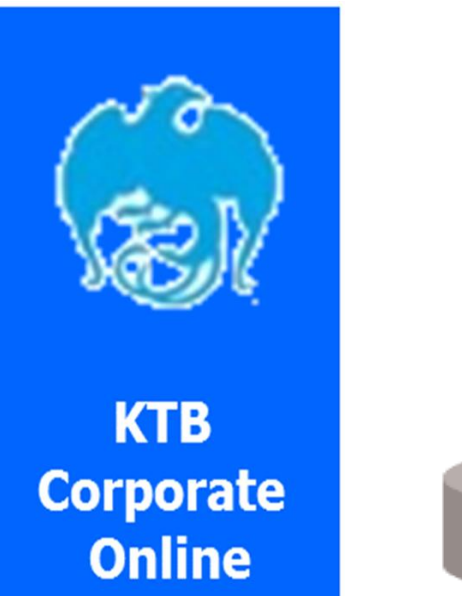

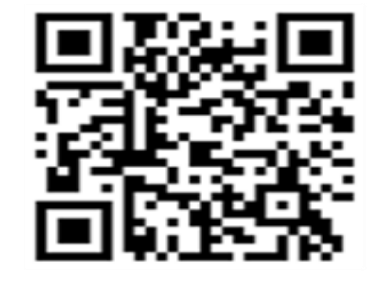

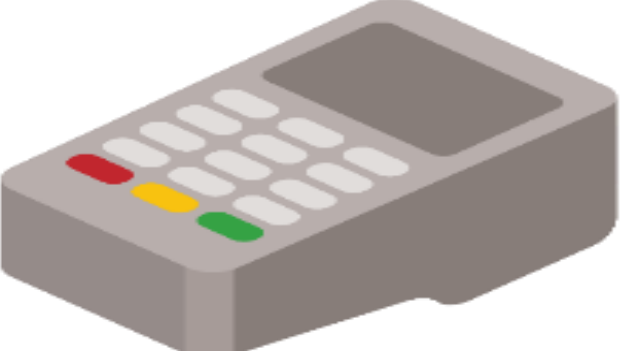

### ด้านการรับเงิน

- เปิดบัญชีเงินฝากธนาดารประเภทกระแสรายวันจำนวน 1 บัญชีกับธนาดารกรุงไทยฯ โดยใช้ชื่อบัญชี "...ชื่อส่วนราชการ... เพื่อการรับเงินทางอิเล็กทรอนิกส์" พร้อมทั้ง ขอเปิดใช้บริการรับชำระเงิน (Bill Payment) ผ่านระบบ KTB Corporate Online
- จัดทำแบบใบแจ้งการชำระเงินเพื่อให้ผู้ชำระเงินใช้ในการรับชำระเงินเข้าบัญชีเงินฝาก ธนาดารข้างต้น ซึ่งจะต้องมีข้อมูลประกอบด้วย
  - ชื่อส่วนธาชการผู้รับชำระเงิน
  - วันที่ธับชำธะ
  - ชื่อผู้ชำธะเงิน
  - รายการหรือประเภทของรายได้ที่รับชำระ

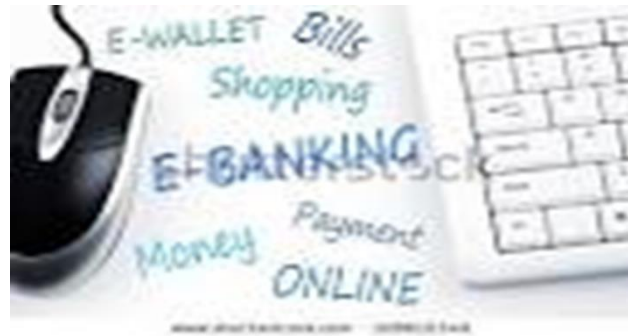

 จำนวนเงินที่รับชำระ โดยรูปแบบของรหัส (Company Code/Product Code) และข้อมูลอ้างอิง (Reference Code)

#### ตัวอย่างแบบใบแจ้งการชำระเงิน

|                                                          | ใบแจ้งการขำระเงินด่า(รายละเอียดตรงกับ Company Code)                    |                               |  |  |  |
|----------------------------------------------------------|------------------------------------------------------------------------|-------------------------------|--|--|--|
| หรือสัญลักษณ์<br>เองหน่วยงาน)                            | Company Code :                                                         | 1411 / Date                   |  |  |  |
|                                                          | ชื่อ-นามสกุล                                                           | (ผู้ช่าระเงิน)                |  |  |  |
|                                                          | Ref.1 : เลขที่บัตรประจำดัวประชาชน<br>Ref.2 : เบอร์โทรดัพท์             |                               |  |  |  |
| ] เงินสด (C<br>] เงินโอน (T<br>] แดชเซียร์<br>(Cashier's | ash)<br>R)<br>เปิล<br>Cheque)                                          |                               |  |  |  |
| _บาท (Bath)<br>ผู้นำฝาก                                  | เบอร์โหรดัพท์                                                          | เข้าหบ้าที่ธนาคาร (ประพับครา) |  |  |  |
| ক্রে<br>KTB<br>nহ্ <b>থা</b> চর                          | ใบแจ้งการชำระเงินค่า(รายละเอีย<br>ให้แก่ชื่อหน่วยงาน<br>Company Code : | บดตรงกับ Company Code)<br>    |  |  |  |
| đa                                                       | -บามสกุล                                                               |                               |  |  |  |
| Rei                                                      | .1 : เอชที่บัตรประจำสั่วประชาชน<br>.2 : เบอร์โทรสัพท์                  |                               |  |  |  |
| 7                                                        | ash)<br>R)                                                             |                               |  |  |  |

#### หลักเกณฑ์วิธีปฏิบัติในการรับเงินของส่วนราชการผ่านระบบอิเล็กทรอนิกส์ กรณีส่วนราชการไม่มีระบบ e-Service ว.103 ลว. 1 กันยายน 59 เริ่มปฏิบัติตั้งแต่ 1 ตุลาคม 59 เป็นต้นไป

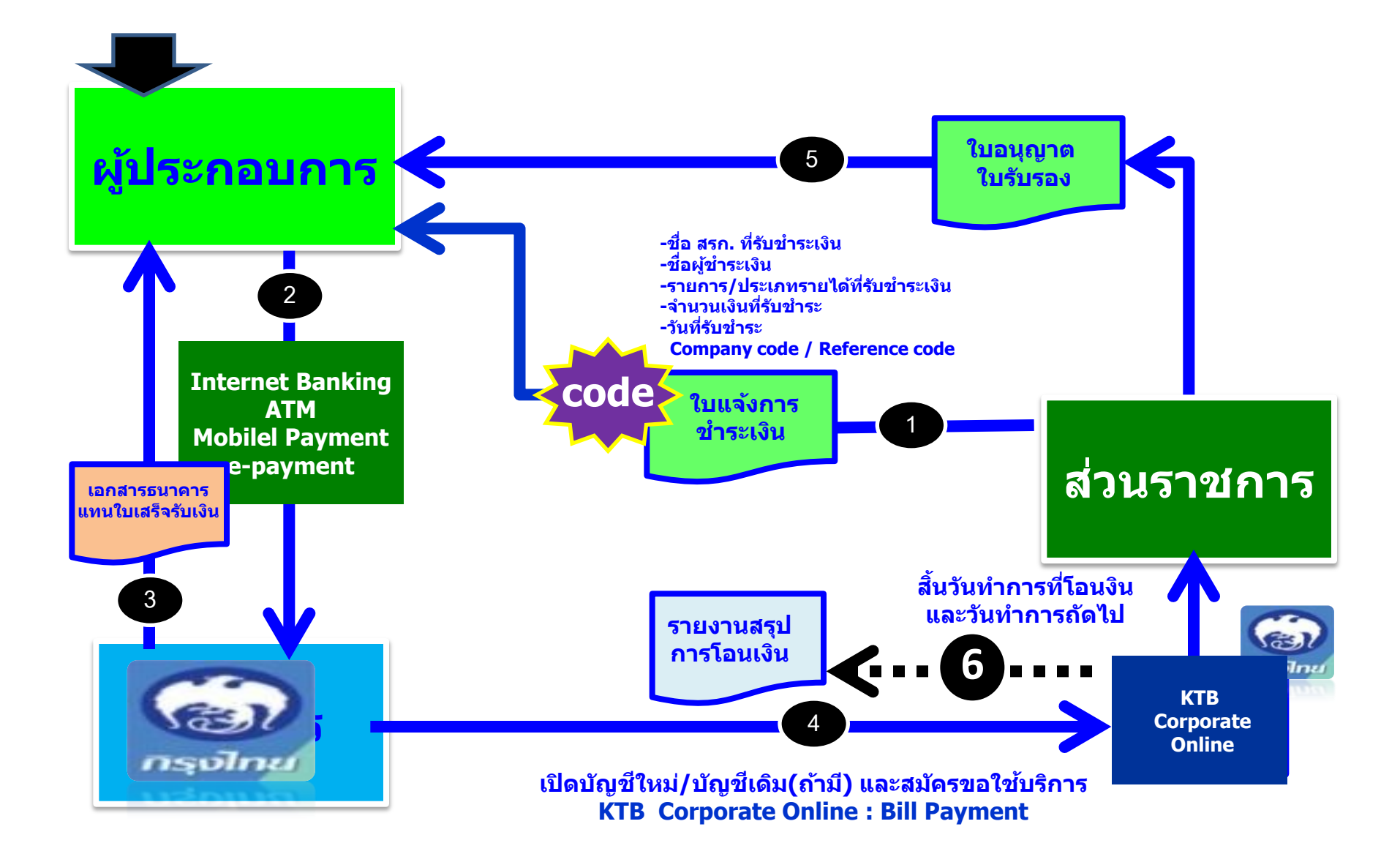

### ด้านการรับเงิน (ต่อ)

- ผู้ชำระเงินสามารถชำระเงินผ่านช่องทางการให้บริการของสาขาธนาคารกรุงไทยฯ ได้ทุกแห่งและทุกช่องทาง ได้แก่ เดาน์เตอร์ธนาคาร Teller, ATM, Internet Banking และ Mobile Banking
- ให้ส่วนราชการตรวจสอบข้อมูลการรับเงินแต่ละรายการจากรายงานการรับชำระ เงินระหว่างวัน (Receivable Information Online) กับรายการสรุปดวาม เดลื่อนไหวทางบัญชี (e-Statement/Account Information) ที่เรียกจากระบบ KTB Corporate Online
- ในวันทำการถัดไป ให้ส่วนราชการตรวจสอบดวามถูกต้องอีกครั้งจากรายงานสรุป รายละเอียดการรับเงินของส่วนราชการ (Receivable Information Download) และเก็บรักษาไว้เพื่อเป็นหลักฐานในการรับเงินพร้อมทั้งสำเนาใบเสร็จรับเงิน (ก้ามี) ไว้ให้สำนักงานการตรวจเงินแผ่นดินตรวจสอบ

## การติดตั้งเครื่อง EDC เพื่อการรับชำระเงินด้วยบัตรอิเล็กทรอนิกส์

กระทรวงการคลังสั่งการตามหนังสือ ด่วนที่สุด ที่ กค ocob.๒/ **ว.๑๑๖** ลงวันที่ ๓๑ กรกฎาคม ๒๕๖๐ กำหนดหลักเกณฑ์วิธีปฏิบัติในการรับเงินด้วยบัตรอิเล็กทรอนิกส์ (บัตรเดบิต) ผ่านอุปกรณ์รับชำระเงินทาง อิเล็กทรอนิกส์ (เครื่อง EDC) โดยสามารถรับชำระเงินด้วยบัตรเครดิตได้ด้วย แต่ค่าธรรมเนียมที่เกิดขึ้น ผู้ชำระเงินจะต้องเป็นผู้รับภาระค่าธรรมเนียม

#### หลักเกณฑ์และวิธีปฏิบัติในการ**วับเงิน**ของส่วนราชการด้วยบัตรอิเล็กทรอนิกส์ (บัตรเดบิต)

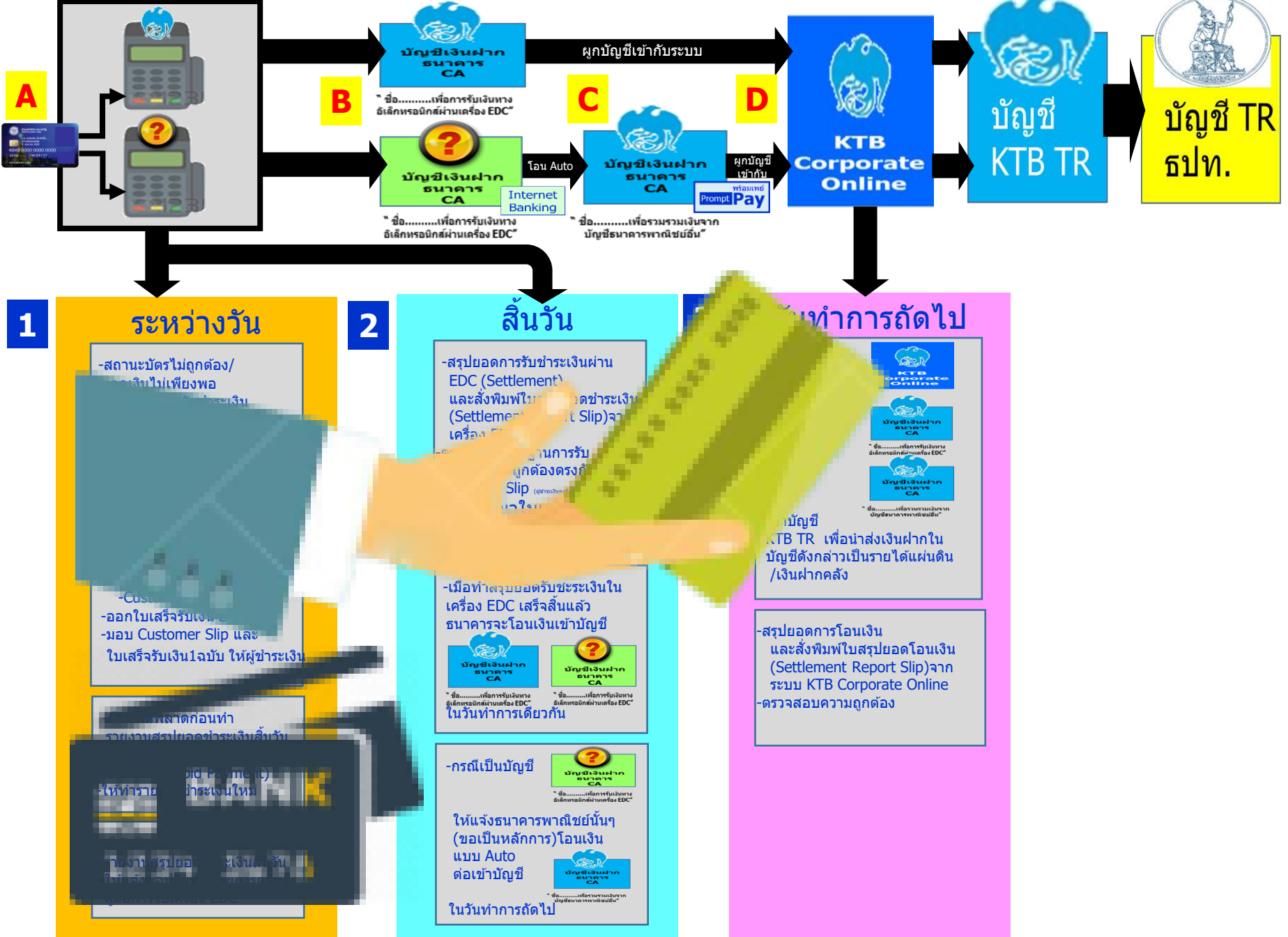

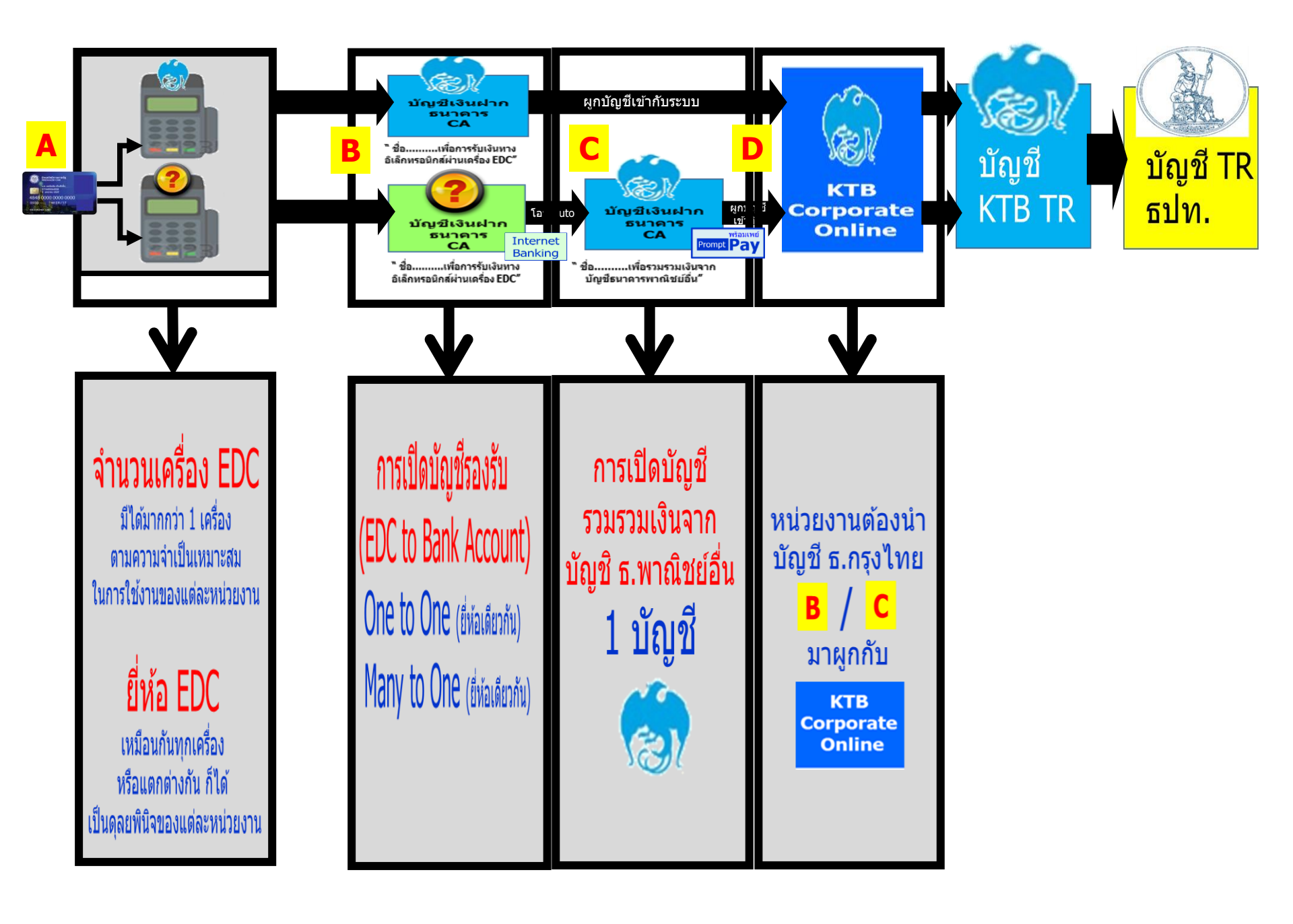

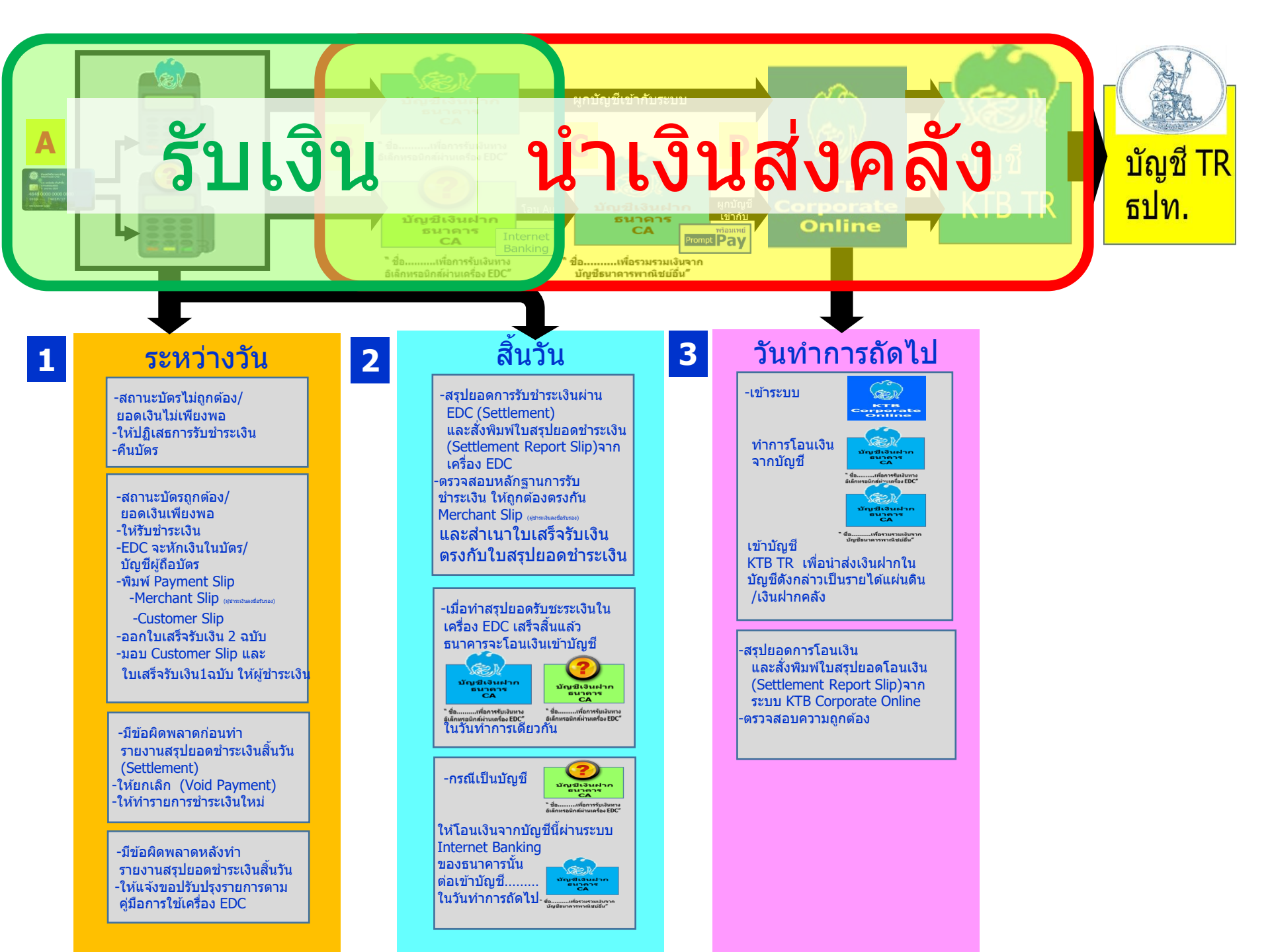

หลักเกณฑ์และวิธีปฏิบัติในการรับชำระเงินของส่วน ราชการด้วย **QR Code** และการนำเงินส่งคลัง

#### หนังสือกระทรวงการดลัง ด่วนที่สุด ที่ กด 0402.2/ว 5 ลงวันที่ 11 มกราดม 2561

- ให้ใช้บัญชีเงินฝากที่ได้เปิดไว้ตาม ว 116 ชื่อบัญชี
  - "...ชื่อส่วนราชการ... เพื่อการรับเงินผ่านเครื่อง EDC" สำหรับรับ ชำระเงินด้วย QR Code เพิ่มเติมด้วย
- สมัครใช้บริการ Prompt Pay โดยใช้เลขประจำตัวผู้เสียภาษี (Tax ID)
- สมัครใช้มาตรฐาน QR Code ในธุรกรรมการชำระเงิน (Thai QR Code Payment Standard)
   เพื่อใช้ในการรับชำระเงินซึ่งจะปรากฏ QR Code บนหน้าจอเครื่อง EDC

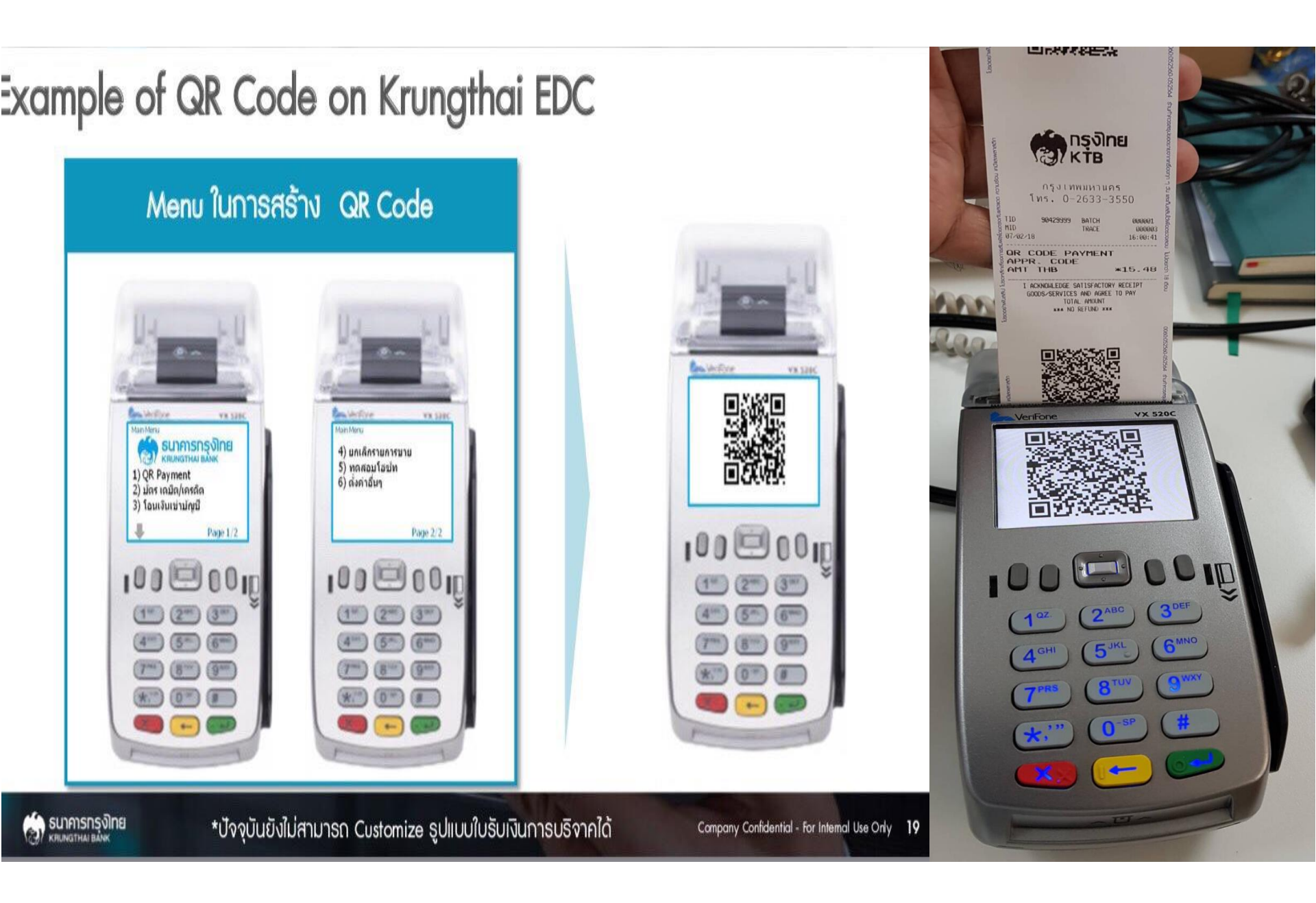

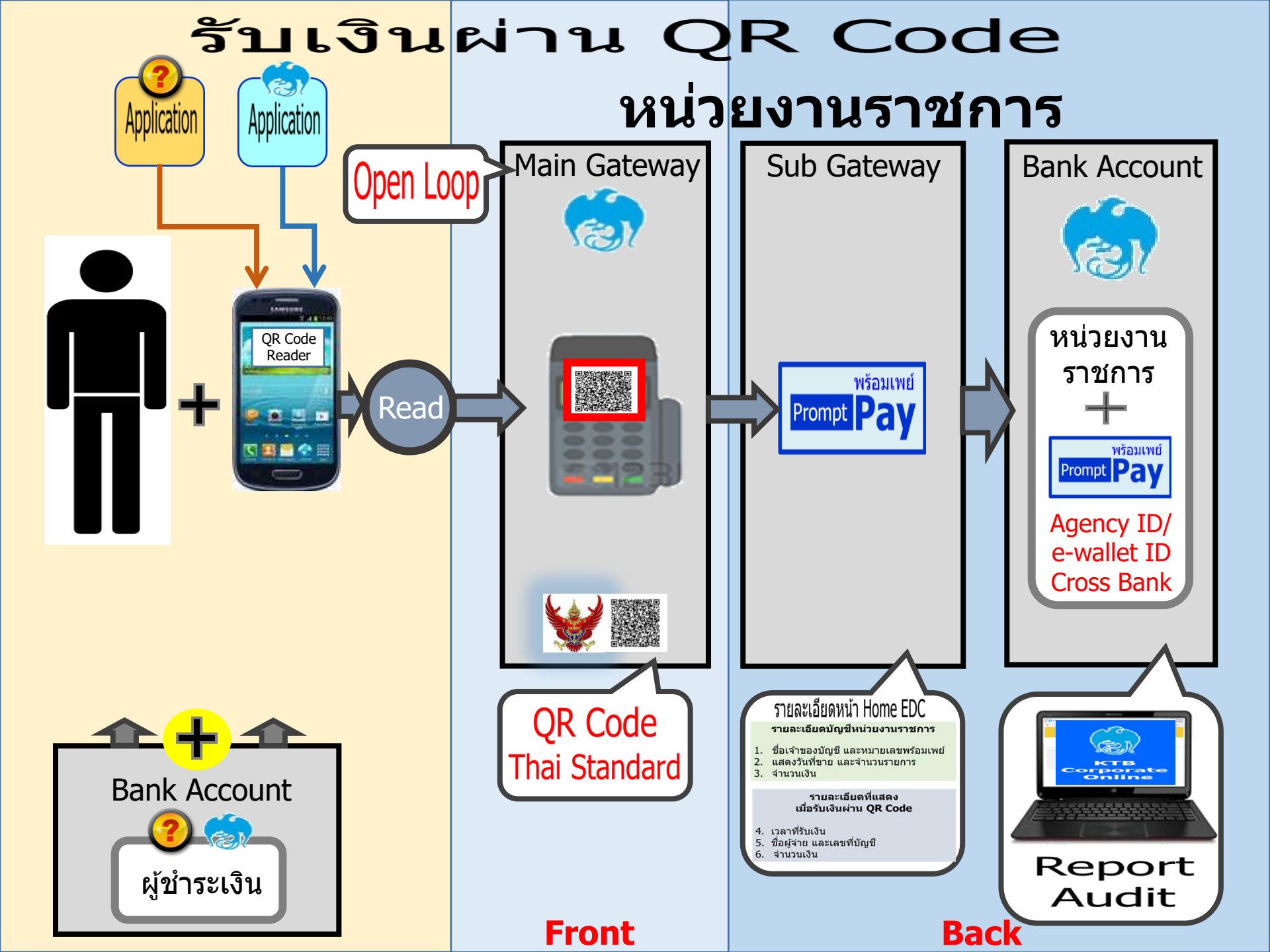

#### การนำเงินส่งคลัง

เริ่มปฏิบัติตาม ว.103 ตั้งแต่ 1 ตุลาคม 59 เป็นต้นไป

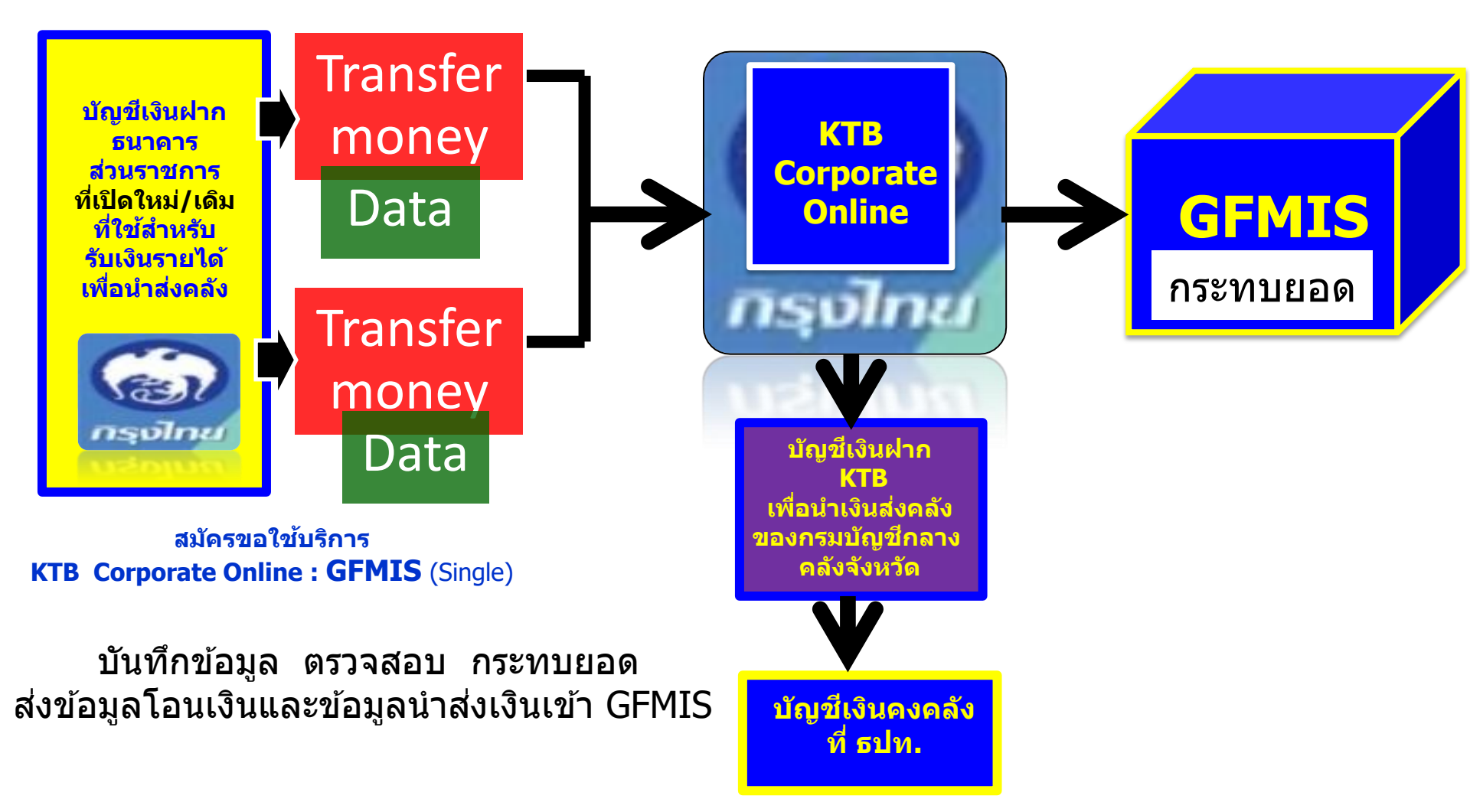

### ด้านการนำเงินส่งคลัง

- บัญชีที่ขอเปิดใช้บริการนำเงินส่งคลัง ผ่านระบบ KTB Corporate Online (GFMIS)
  - บัญชีที่เปิดสำหรับรับชำระเงิน (Bill Payment)
  - บัญชีเงินฝากธนาดารอื่น ๆ ที่ส่วนราชการใช้ในการรับเงินตามที่ กระทรวงการดลังกำหนดหรือที่ได้รับอนุมัติจากกระทรวงการดลัง
- ประเภทการนำเงินส่งคลังหรือฝากคลังผ่านระบบ KTB Corporate Online
  - การนำส่งเงินรายได้แผ่นดิน
  - การนำส่งเงินรายได้แผ่นดินแทนกัน
  - การนำเงินนอกงบประมาณฝากดลังและ
  - การนำเงินนอกงบประมาณฝากดลังแทนกัน

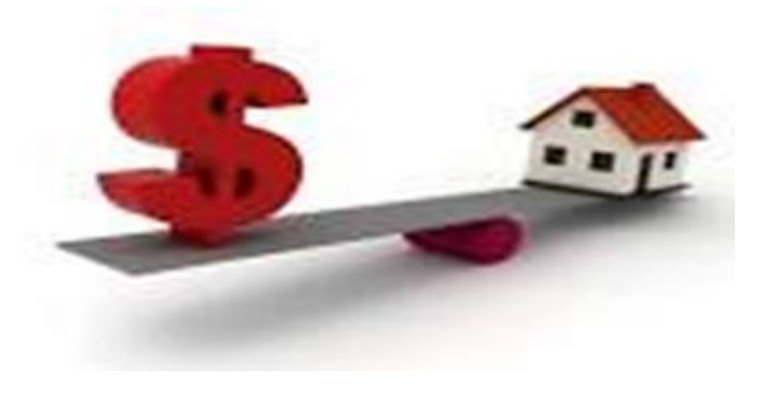

## ด้านการนำเงินส่งคลัง (ต่อ)

- การดำเนินการนำเงินส่งคลังหรือฝากคลังผ่านระบบ KTB Corporate Online
  - เลือกหมายเลขบัญชีเงินฝากธนาดาร
  - ระบุประเภทและจำนวนเงินที่จะนำส่งคลังหรือฝากคลัง
  - เข้าบัญชีเงินฝากธนาดารของกรมบัญชีกลางหรือสำนักงานดลังจังหวัด เพื่อรับ เงินของหน่วยงานภาดรัฐ
  - พิมพ์หน้าจอการทำรายการสำเร็จจากระบบ KTB Corporate Online
- ทุกสิ้นวันทำการให้ตรวจสอบการนำเงินส่งคลังหรือฝากคลังจาก
  - เอกสารที่พิมพ์จากหน้าจอการทำรายการสำเร็จ และ
  - รายการสรุปดวามเดลื่อนไหวทางบัญชี (e-Statement/Account Information)

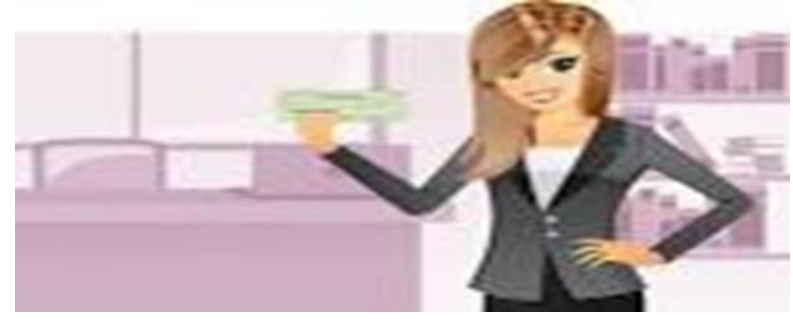

การกำหนดตัวบุคคลผู้มีสิทธิเข้าใช้งานในระบบ KTB Corporate Online

### หนังสือกระทรวงการดลัง ด่วนที่สุด ที่ กด 0402.2/ว 109 ลงวันที่ 9 กันยายน 2559

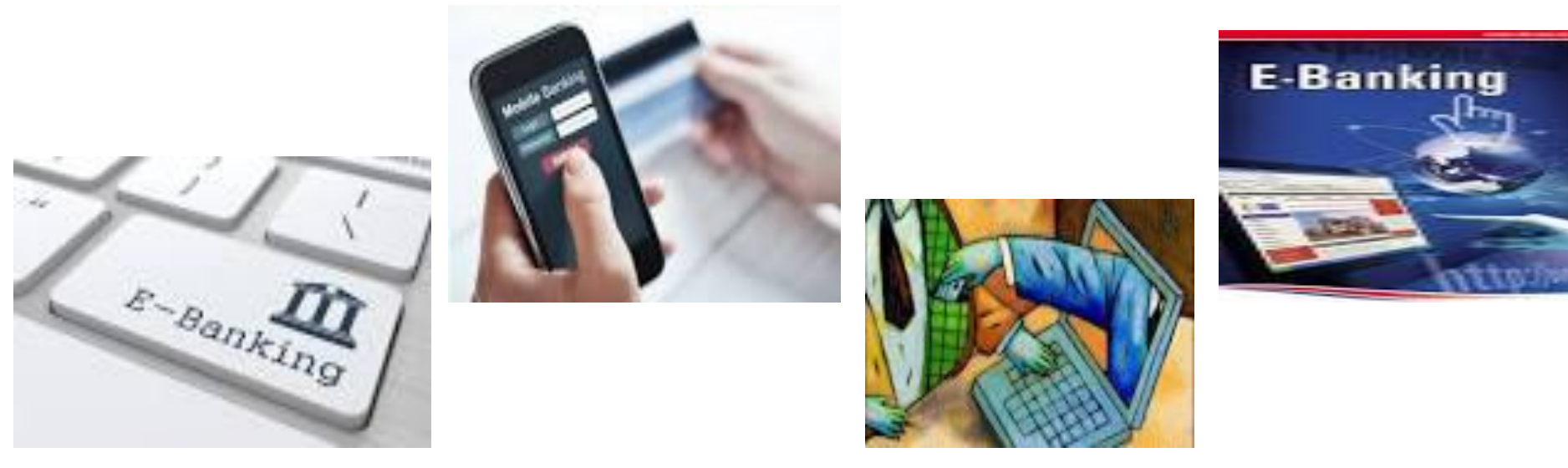

หนังสือกระทรวงการดลัง ด่วนที่สุด ที่ กด 0402.2/ว 100 ลงวันที่ 28 กันยายน 2561 เรื่อง หลักเกณฑ์และวิธีปฏิบัติ ในการรับดืนเงินเบิกเกินส่งดืน และเงินเหลือจ่ายปีเก่าส่งดืน ของส่วนราชการผ่านระบบอิเล็กทรอนิกส์

\* อ้างถึง

 หนังสือกระทรวงการคลัง ด่วนที่สุด ที่ กค 0402.2/ว 103 ลงวันที่ 1 กันยายน 2559 (KTB Corporate Online)
 หนังสือกระทรวงการคลัง ด่วนที่สุด ที่ กค 0402.2/ว 116 ลงวันที่ 31 กรกฎาคม 2560 (เครื่อง EDC)
 หนังสือกระทรวงการคลัง ด่วนที่สุด ที่ กค 0402.2/ว 5 ลงวันที่ 11 มกราคม 2561 QR Code 1. การรับคืนเงินเบิกเกินส่งคืน และเงินเหลือจ่ายปีเก่าส่งคืนด้วยแบบใบแจ้ง การชำระเงิน (Pay-in) เบิกเกินส่งคืนผ่านระบบ KTB Corporate Online

ให้ส่วนราชการใช้บัญชีเงินฝากธนาคารที่เปิดไว้ตาม ว 103
เพื่อรับคืนเงินเบิกเกินส่งคืน และเงินเหลือจ่ายปีเก่าส่งคืน
ให้ผู้ปฏิบัติหน้าที่ใช้งานในระบบ (User Maker) ด้านการรับเงิน และการนำเงินส่งคลังหรือฝากคลัง เข้าระบบKTB Corporate
Online เพื่อจัดพิมพ์ใบแจ้งการชำระเงิน (Pay-in)

 ให้บุคลากรในสังกัดหรือบุคคลภายนอกที่ชำระคืนเงินเบิกเกิน ส่งคืน และเงินเหลือจ่ายปีเก่าส่งคืน ผ่านช่องทางการให้บริการของ ธนาคารกรุงไทย

#### ตัวอย่างใบแจ้งการชำระเงิน (Pay-in) เบิกเกินส่งคืน

| sheckasing ATM     sheckasing laters     sheckasing laters     ing (\$\$\$\$\$\$\$\$\$\$\$\$\$\$\$\$\$\$\$\$\$\$\$\$\$\$\$\$\$\$\$\$\$\$\$\$                                                                                                    | ของสราคามคุมไทย<br>et (Vrungthai NEXT) ของสราหารกรุงไทย                                                    |                                         |                                                               |
|----------------------------------------------------------------------------------------------------|----------------------------------------------------------------------------------------------------|-----------------------------------------|---------------------------------------------------------------|
| <ul> <li>a distriction intern</li> <li>a (distriction)</li> <li>a skoneerestrection</li> </ul>                                                                                                    | et (Krungthai NEXT) soverwisinga'ling                                                                      |                                         |                                                               |
| 1: these every straight                                                                                                    |                                                                                                    |                                         |                                                               |
|                                                                                                    | BUDGETREELIN                                                                                               | 0                                       | 1                                                             |
| arternel walksaulity                                                                                                    | alla                                                                                                    |                                         |                                                               |
| na i senari su i sevel na de<br>la reglacia (tama na desta)                                                                                                    | at konstrumenteren samt takten bulletaren ortette<br>Jahk konställ den en erstadatisk de Gereating samt    | claire - seacorse<br>Ja vessa Gil crite | fan Itde (ortde) 1êdeberet<br>60-115-1111 Teceretere          |
| diana (Cadh)<br>Andrea (Transfer)                                                                                                    | styneties (Haink)                                                                                          | T1 10.                                  | mit (Branch)                                                  |
| trunsland                                                                                                    | Ballatores Gamment in letter)                                                                              | Constantly of the                       | album (Anount in digit)                                       |
| (triell) arra                                                                                                    |                                                                                                    | 1                                       |                                                               |
|                                                                                                    |                                                                                                    |                                         | (instant)                                                     |
| PA                                                                                                    | al-                                                                                                    | 1.2275                                  | inter a factoria (                                            |
| a material state                                                                                                    | decision B.                                                                                                | -                                       |                                                               |
| usuriaitet voi                                                                                                    | Animeterminipine (COMPANY CODE                                                                             | : 270001)                               | Tud                                                           |
| (efenety) analy                                                                                                    |                                                                                                    |                                         | 101000                                                        |
| and the second                                                                                                    |                                                                                                    |                                         |                                                               |
| Annual (flancing)                                                                                                    |                                                                                                    |                                         |                                                               |
| 1 : dateenenhade                                                                                                    | BUDGETREFUN                                                                                                | D                                       | 1                                                             |
| tanena (generatu)<br>1 : darennethañn                                                                                                    | BUDGETREFUN                                                                                                | D                                       | ]                                                             |
| (generation) -<br>( : decomposition)<br>(beta (Danie)                                                                                                    | BUDGETREFUN                                                                                                | D                                       | mt(bland)                                                     |
| date (Cah)<br>date (Cah)<br>date (Cah)<br>date (Cah)                                                                                                    | BUDGETREFUN<br>mestern (Rank)<br>saltsärres (Amount in koltat)                                             | D<br>ສານຄາເປັນເປັນ                      | en (Nandr)<br>Inues (Amount in digit)                         |
| Anter (Cah)<br>State (Cah)<br>Solar (Cah)<br>Solar (Can)<br>(m (Sah)                                                                                                    | BUDGETREFUN<br>metters (Rank)<br>withdraws (Annount in Kobat)                                              | 0<br>#nosucium                          | en Okandi)<br>Bhues (Amount in digit)                         |
| Anne (Grandstein) -<br>8 : Unserverweitende<br>Anne (Coh)<br>(Anne (Coh)<br>(Costan (Conte))<br>(Costan (Conte))<br>(Costan (Conte))<br>(Costan (Conte))<br>(Costan (Conte))                                                                                                    | BUDGETREFUN<br>metters (Rank)<br>willsämes (Annount in Kobat)                                              | D<br>Francastradu<br>dinaz              | en (Micandi)<br>Brues (Amocant in digit)<br>Recome (Asstuen)  |
| Anne (Grandski) -<br>§ : Ukraevenetende<br>(here (Cah)<br>(here (Sah)<br>(mer)(Sah)<br>(mer)(Sah)<br>(mer)(Sah)                                                                                                    | BUDGETREFUN<br>metters (Renk)<br>withdrates (Annount in Kobat)                                             | D<br>ສານຄຸນເວັດແມ່ນ<br>ອ້ານຂະ           | = 1 (Micandi )<br>Bhues (Amount in digit)<br>Revens (Acoluen) |
| Anne (Grandski) -<br>§ : Ukraevenetersiðe<br>(here (Sah)<br>(here)(Sah)<br>(ere)(Sah)<br>(ere)(Sah)<br>(ere)(Sah)                                                                                                    | BUDGETREFUN<br>metters (Renk)<br>withdrates (Annotant in Kabat)                                            | D<br>ສານຄຸນເວັດແມ່ນ<br>ອ້ານຄຸນ          | = 1 (Micandi )<br>Bhues (Amount in diuli)<br>Romms (Auduen)   |
| Anne (1973-2004) -<br>§ : University (1973-2004)<br>(Inter (Carl)<br>(Inter (Carl)<br>(I | BUDGETREFUN<br>Instiens (Rank)<br>Institutes (Account in Robot)<br>et<br>en<br>encenantile<br>Statement (E | D<br>engadoada<br>douin                 | et (Mand)<br>Bues (Anount in dati)<br>Revers (Anount in dati) |
| meneties (the across)                                                                                                    |                                                                                                    |                                         |                                                               |

การรับคืนเงินเบิกเกินส่งคืน และเงินเหลือจ่ายปีเก่าส่งคืนด้วยแบบใบแจ้ง การชำระเงิน (Pay-in) เบิกเกินส่งคืนผ่านระบบ KTB Corporate Online (ต่อ)

\* การเรียกดูรายงานการรับชำระเงินเบิกเกินส่งคืน และเงินเหลือจ่าย ปีเก่าส่งคืน

- ให้ผู้ดูแลระบบ (Admin) เพิ่มสิทธิผู้ใช้งาน(User) เพื่อให้สามารถ เรียกดูรายงานงานรับชำระเงินเบิกเกินส่งคืน และเงินเหลือจ่ายปีเก่า ส่งคืน โดยเพิ่มรหัสหน่วยงาน (Company Code/Product Code) ของ บริการ Bill Payment ในระบบ KTB Corporate Online เพื่อให้ ผู้ใช้งานในระบบสามารถเรียกดูรายงานการรับชำระเงินเบิกเกินส่งคืน และเงินเหลือจ่ายปีเก่าส่งคืนได้ การรับคืนเงินเบิกเกินส่งคืน และเงินเหลือจ่ายปีเก่าส่งคืนด้วยแบบใบแจ้ง การชำระเงิน (Pay-in) เบิกเกินส่งคืนผ่านระบบ KTB Corporate Online (ต่อ)

ทุกสิ้นวันทำการ

- เรียกรายงานการรับชำระเงินระหว่างวัน (Receivable

**Information Online**)

- เรียกรายการสรุปความเคลื่อนใหวทางบัญชี (e-Statement/Account Information) ตรวจสอบให้ถูกต้อง ในวันทำการถัดไป

- ให้เรียกรายงานสรุปรายละเอียดการรับเงินของ ส่วนราชการ (Receivable Information Download และ Download Miscellaneous) เพื่อ ตรวจสอบความถูกต้องอีกครั้ง และเก็บไว้เป็นหลักฐานในการตรวจสอบ ต่อไป 2. การรับคืนเงินเบิกเกินส่งคืน และเงินเหลือจ่ายปีเก่าส่งคืน ด้วยบัตรเดบิตผ่านเครื่อง EDC

- ให้ส่วนราชการใช้บัญชีเงินฝากธนาคารที่เปิดไว้ตาม ว 116 เพื่อรับคืน เงินเบิกเกินส่งคืน และเงินเหลือจ่ายปีเก่าส่งคืน

- ให้ส่วนราชการรับชำระเงินเงินเบิกเกินส่งคืน และเงินเหลือจ่ายปีเก่า ส่งคืน ด้วยบัตรเดบิตผ่านเครื่อง EDC ทำรายการเบิกเกินส่งคืน (BR) ผ่านเครื่อง EDC ที่ธนาคารกรุงไทย ติดตั้ง

 ระบบจะออกหลักฐานการชำระเงินจำนวน 2 ฉบับ ให้ส่วนราชการ เก็บหลักฐานการชำระเงินที่ผู้ชำระเงินลงลายมือชื่อ (Merchant Copy)
 โดยไม่ต้องออกใบเสร็จรับเงิน และให้ผู้ชำระเงินเก็บหลักฐานการชำระ เงินที่ไม่ได้ลงลายมือชื่อ (Customer Copy) ไว้

## ขั้นตอนการใช้งานเครื่อง EDC

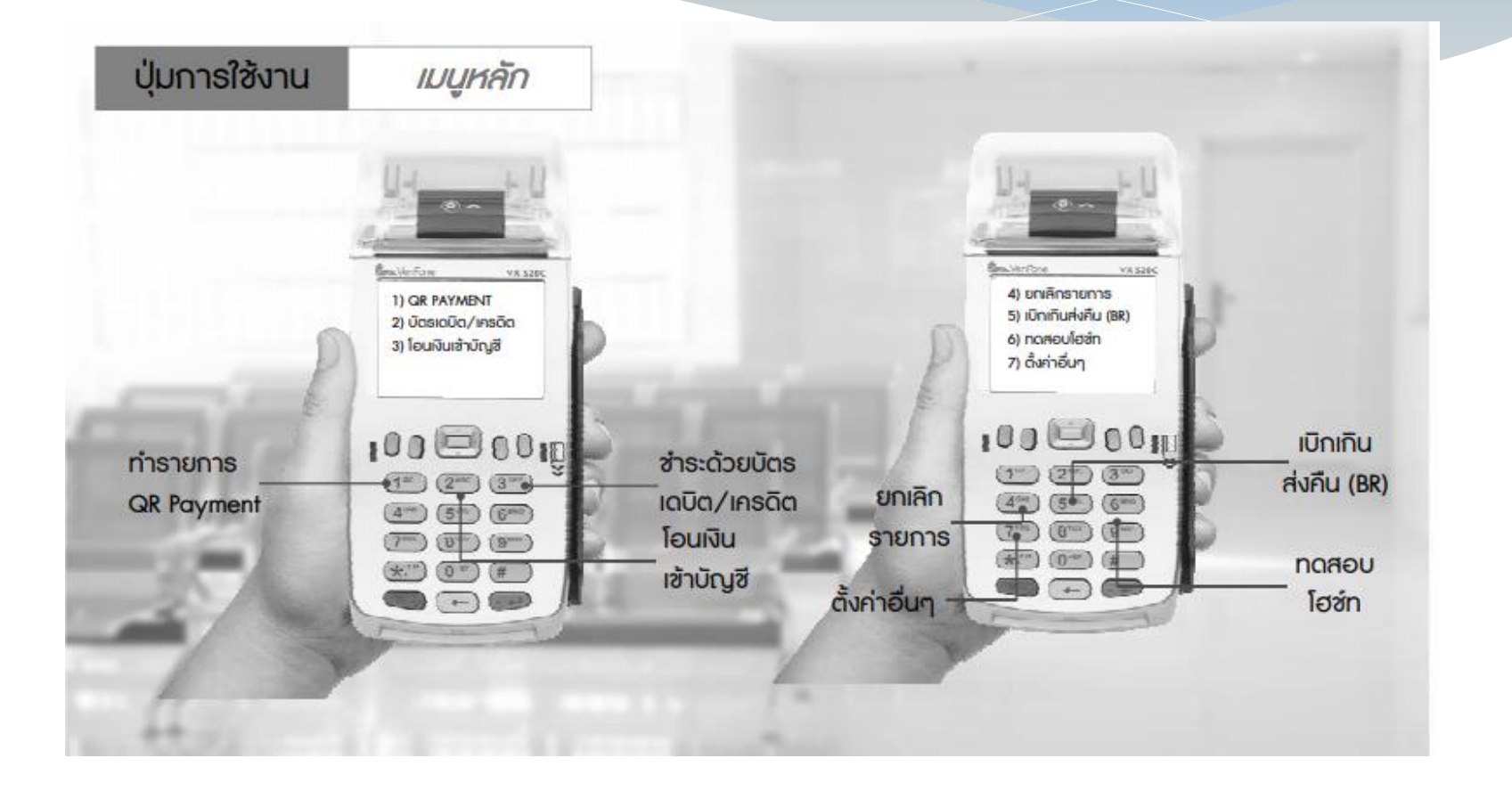

การรับคืนเงินเบิกเกินส่งคืน และเงินเหลือจ่ายปีเก่าส่งคืน ด้วยบัตรเดบิตผ่านเครื่อง EDC (ต่อ)

- หากได้รับแจ้งจากผู้ชำระเงิน หรือส่วนราชการพบว่า การชำระเงิน มีข้อผิดพลาด เช่น จำนวนเงิน หรือรายการที่รับชำระไม่ถูกต้อง ก่อนจะทำรายการสรุปยอดรับชำระเงิน (Settlement) ทุกสิ้นวัน ให้ยกเลิกรายการรับชำระ (Void Payment) และเริ่มทำรายการใหม่

 หากได้รับแจ้ง หรือตรวจพบภายหลังทำรายการสรุปยอดรับชำระ เงิน (Settlement) แล้ว ให้ติดต่อธนาคารกรุงไทย เพื่อขอปรับปรุง รายการ EDC

#### **ບ**ັຫຣ **On-us**

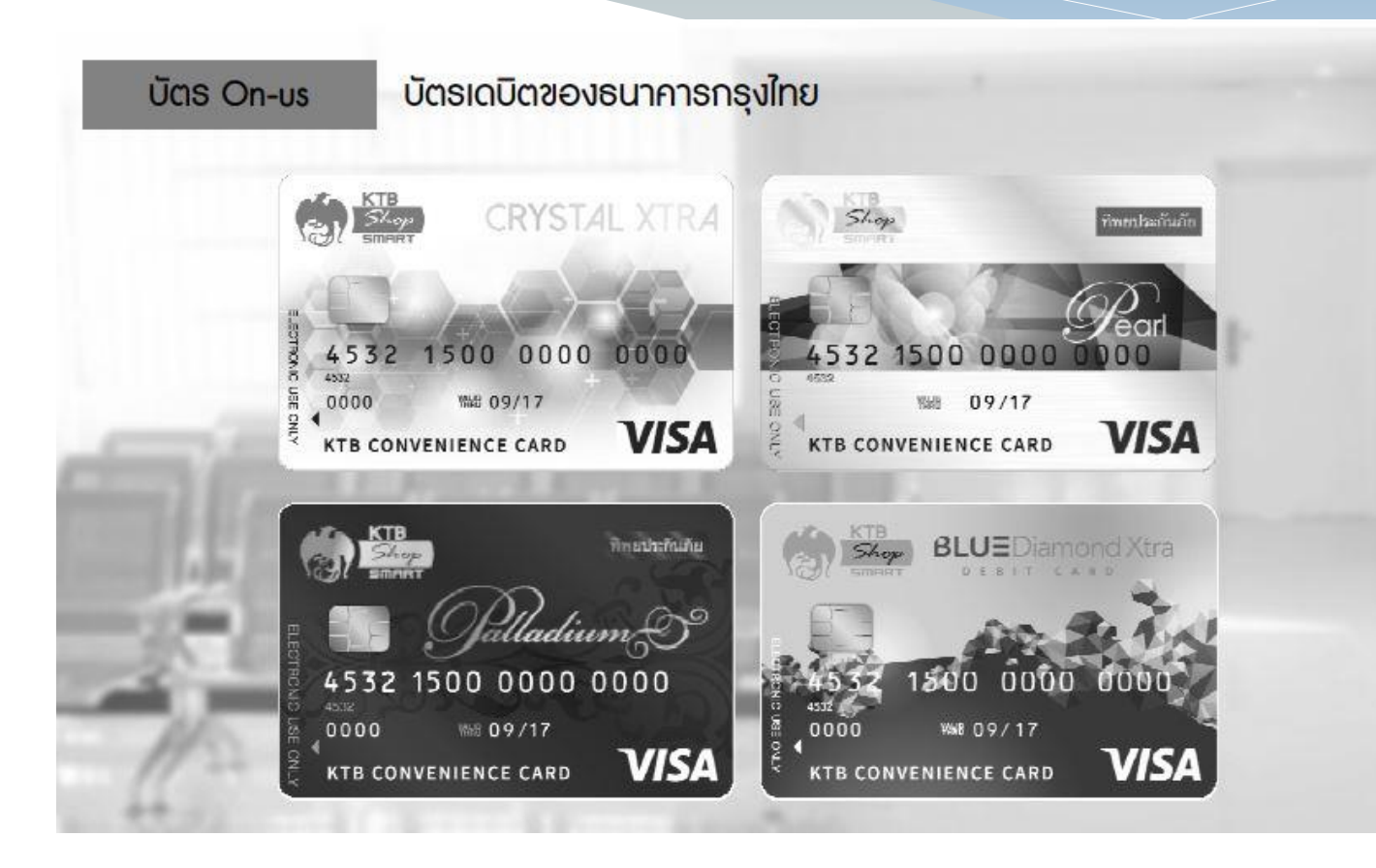

### ขั้นตอนการยกเลิกรายการ บัตร **On-us**

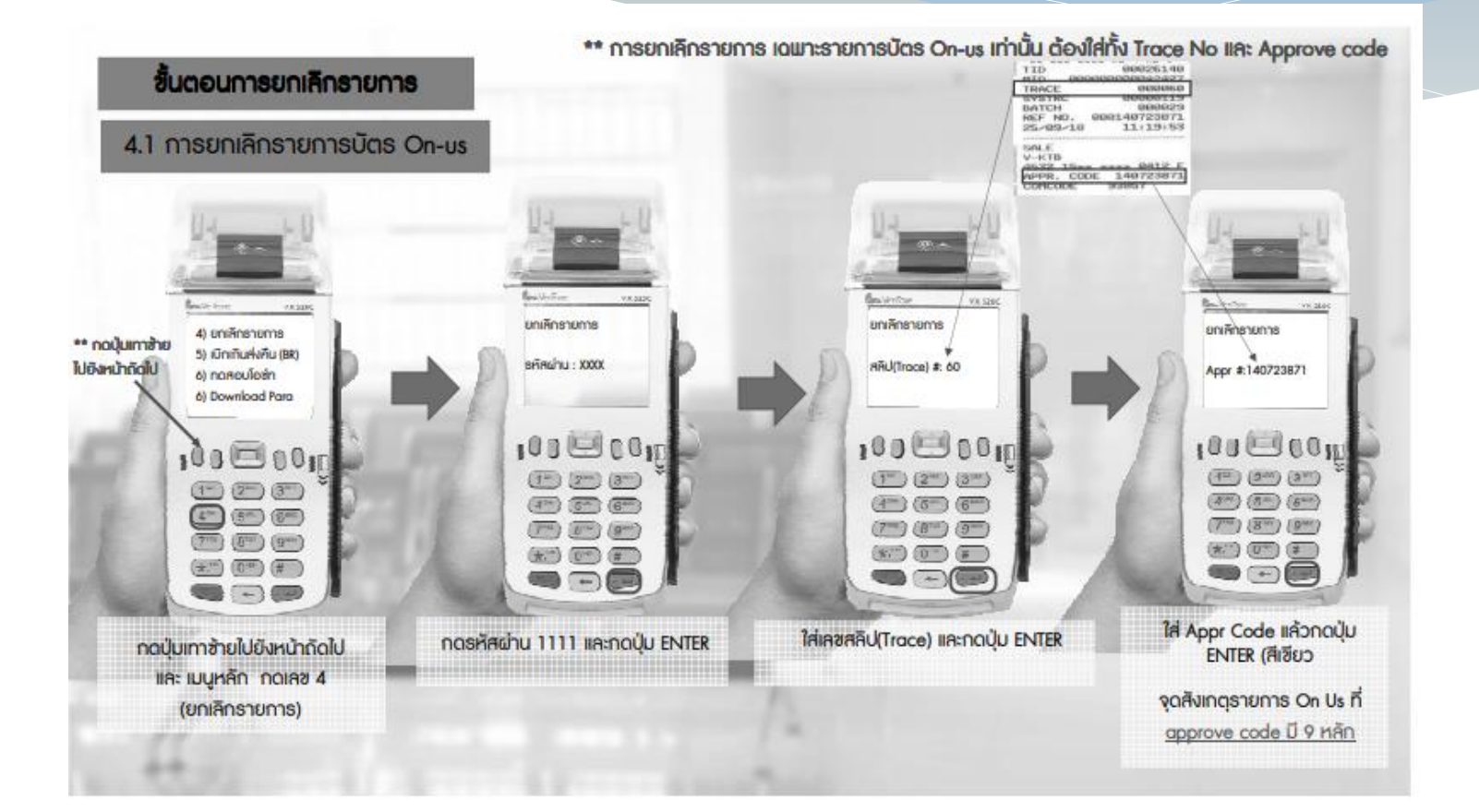

### ขั้นตอนการยกเลิกรายการ บัตร On-us (ต่อ)

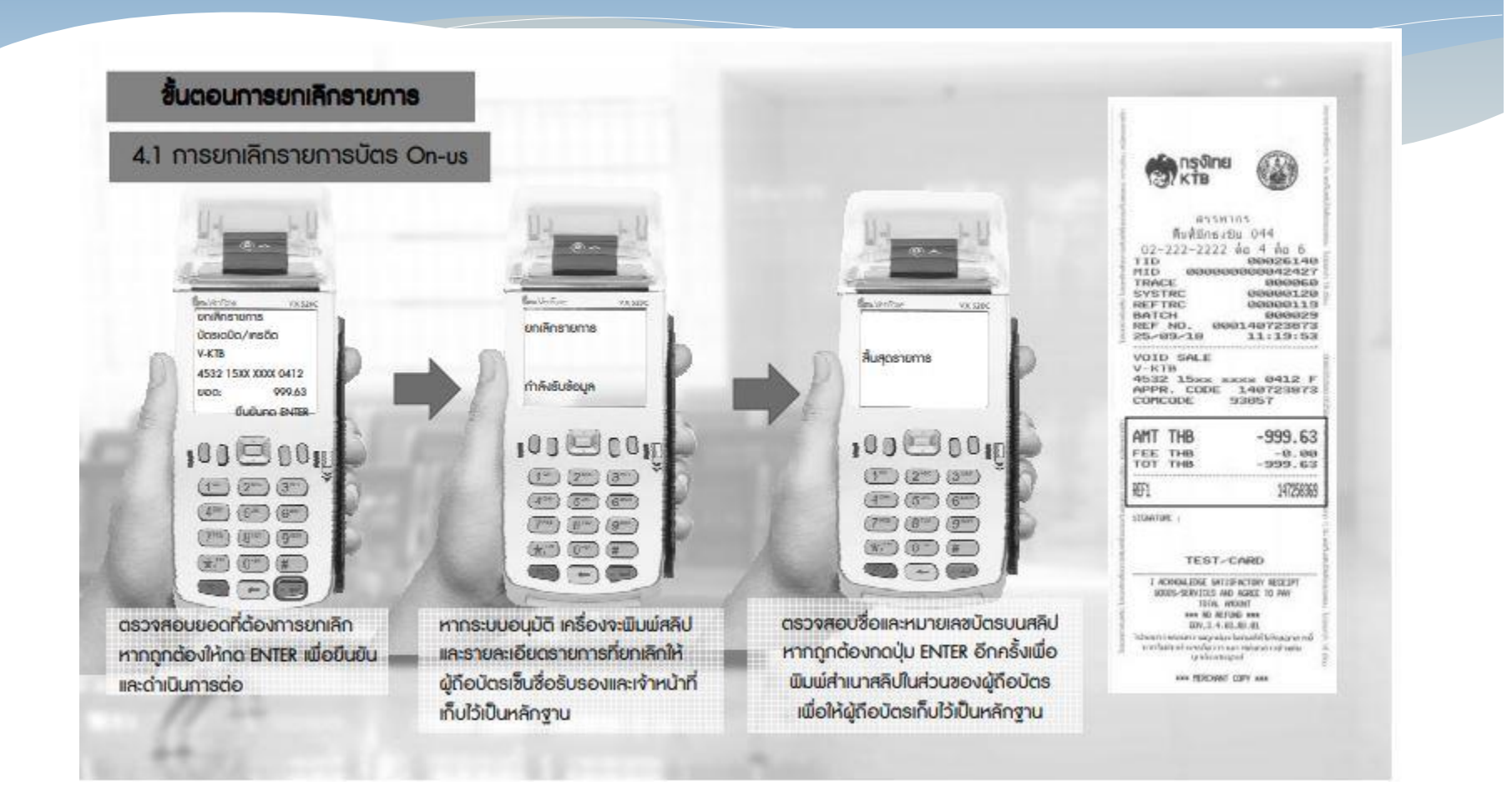

#### ບັຫຣ **Off-us**

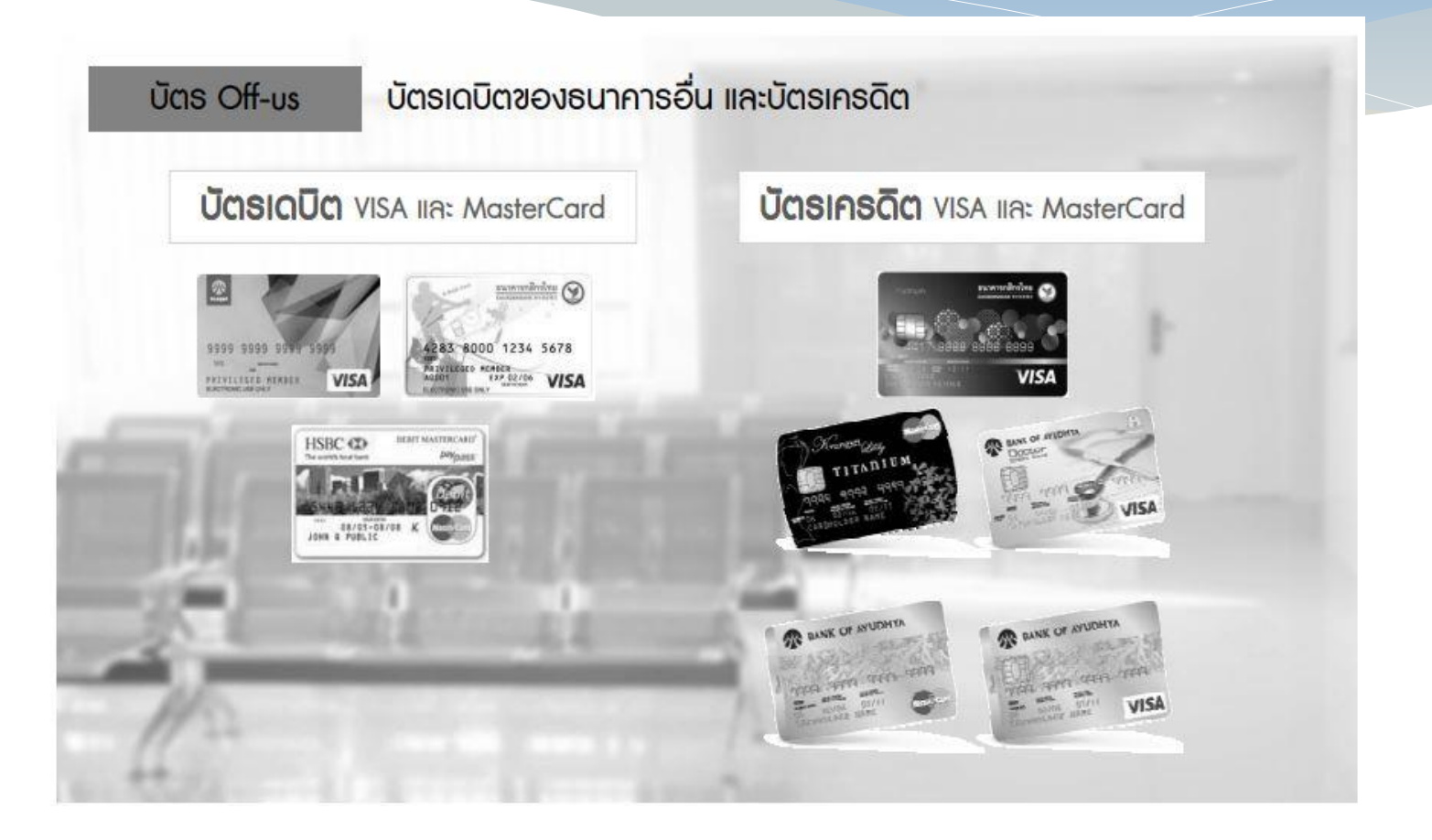

### ขั้นตอนการยกเลิกรายการ บัตร Off-us

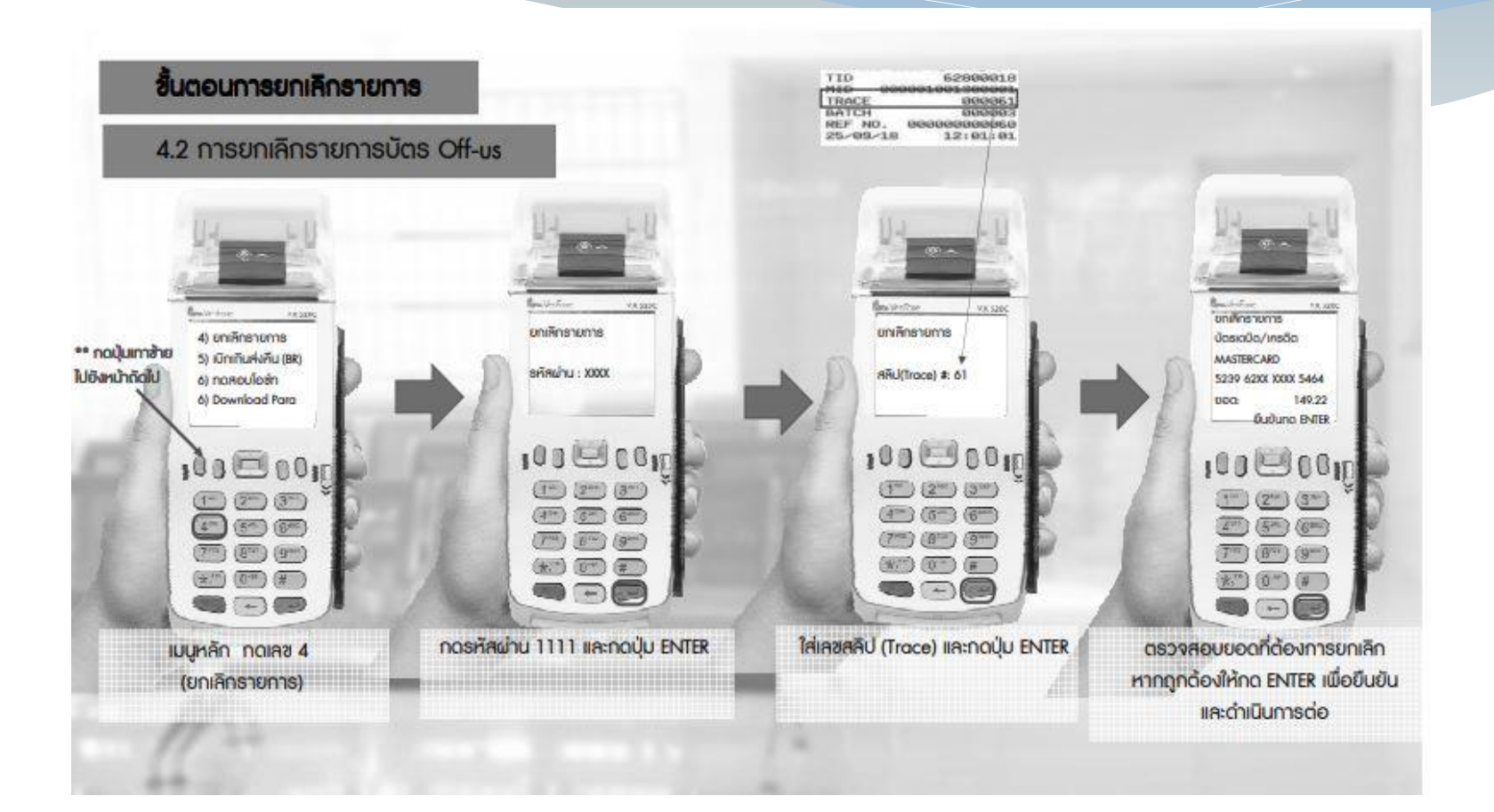

#### ขั้นตอนการยกเลิกรายการ บัตร **Off-us** (ต่อ)

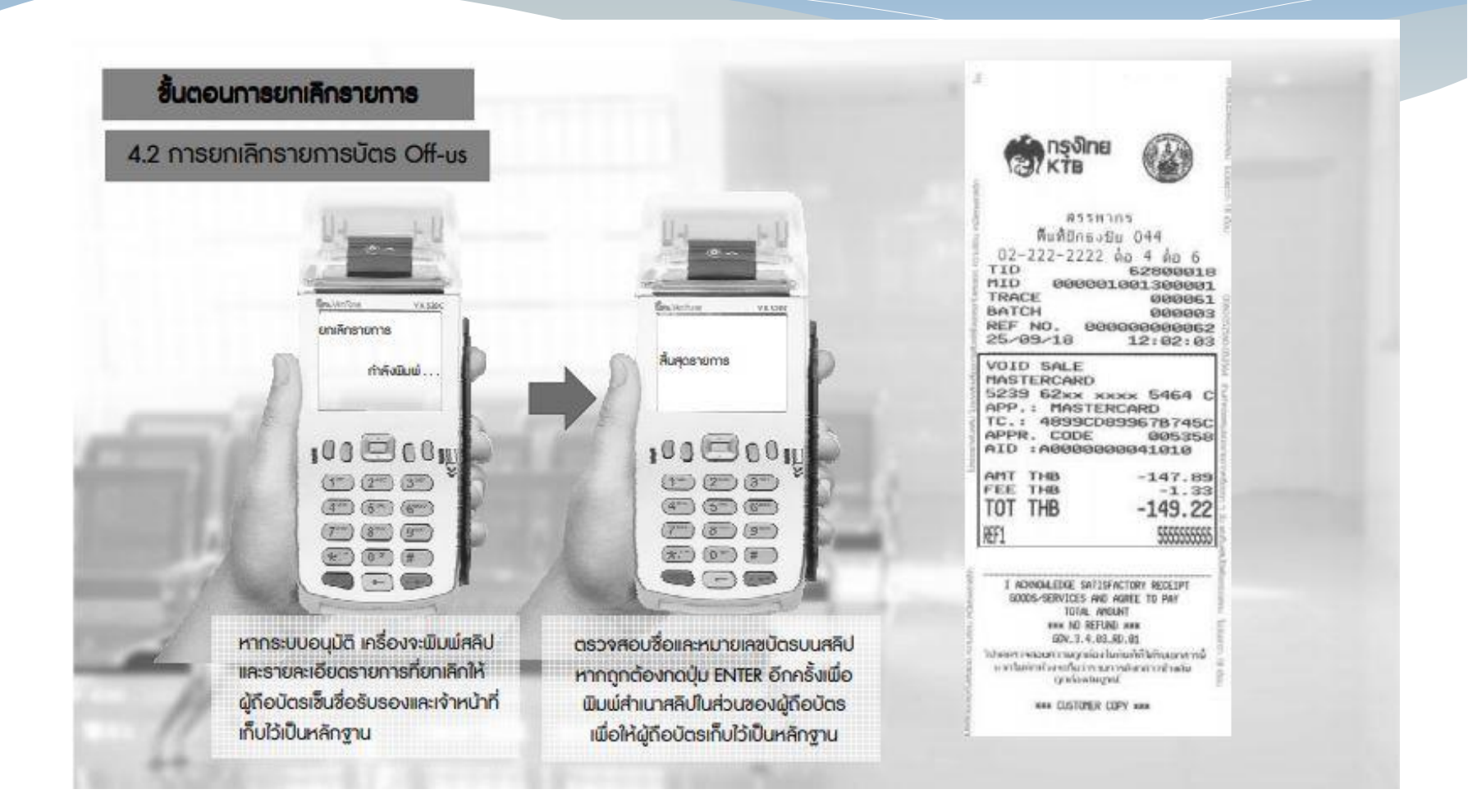

การรับคืนเงินเบิกเกินส่งคืน และเงินเหลือจ่ายปีเก่าส่งคืน ด้วยบัตรเดบิตผ่านเครื่อง EDC (ต่อ)

\* ขั้นตอนการแจ้งขอปรับปรุงรายการ EDC - กรอกข้อมูลขอปรับปรุงรายการ EDC ตามแบบฟอร์ม ที่ธนาคารกำหนด และแจ้งไปยังธนาคารเพื่อขอปรับปรุงรายการ - เมื่อได้รับแจ้งหนังสือจากธนาคารแล้ว ว่าได้ดำเนินการ ปรับปรุงรายการรับชำระเงินให้ถูกต้องแล้ว ให้พิมพ์รายงานสรุป ความเคลื่อนใหวทางบัญชี บัญชี (e-Statement/Account Information) ที่เรียกจากระบบ KTB Corporate Online เก็บไว้ เป็นหลักฐานเพื่อการตรวจสอบ

#### การรับคืนเงินเบิกเกินส่งคืน และเงินเหลือจ่ายปีเก่าส่งคืน ด้วยบัตรเดบิตผ่านเครื่อง EDC (ต่อ)

ทุกสิ้นวันทำการ

 ให้ส่วนราชการสรุปยอดรายการรับชำระเงินผ่านเครื่อง EDC
 สั่งพิมพ์ใบสรุปยอดรับชำระเงิน (Settlement Report Slip)
 เพื่อนำมาตรวจสอบกับหลักฐานการชำระเงิน (Merchant Copy) ข้อมูล การรับเงินแต่ละรายการจากรายงานการรับชำระเงินระหว่างวัน (EDC
 Receivable Information Online ) รายการสรุปความเคลื่อนไหวทาง บัญชี (e-Statement/Account Information) ให้ถูกต้อง

-ในวันทำการถัดไปให้เรียกรายงานสรุปรายละเอียดการรับเงิน ของส่วนราชการ (EDC Receivable Information Download และ Download Miscellaneous) เพื่อตรวจสอบความถูกต้องอีกครั้ง และเก็บ ไว้เป็นหลักฐานในการตรวจสอบต่อไป
### ขั้นตอนการพิมพ์รายงาน เครื่อง EDC

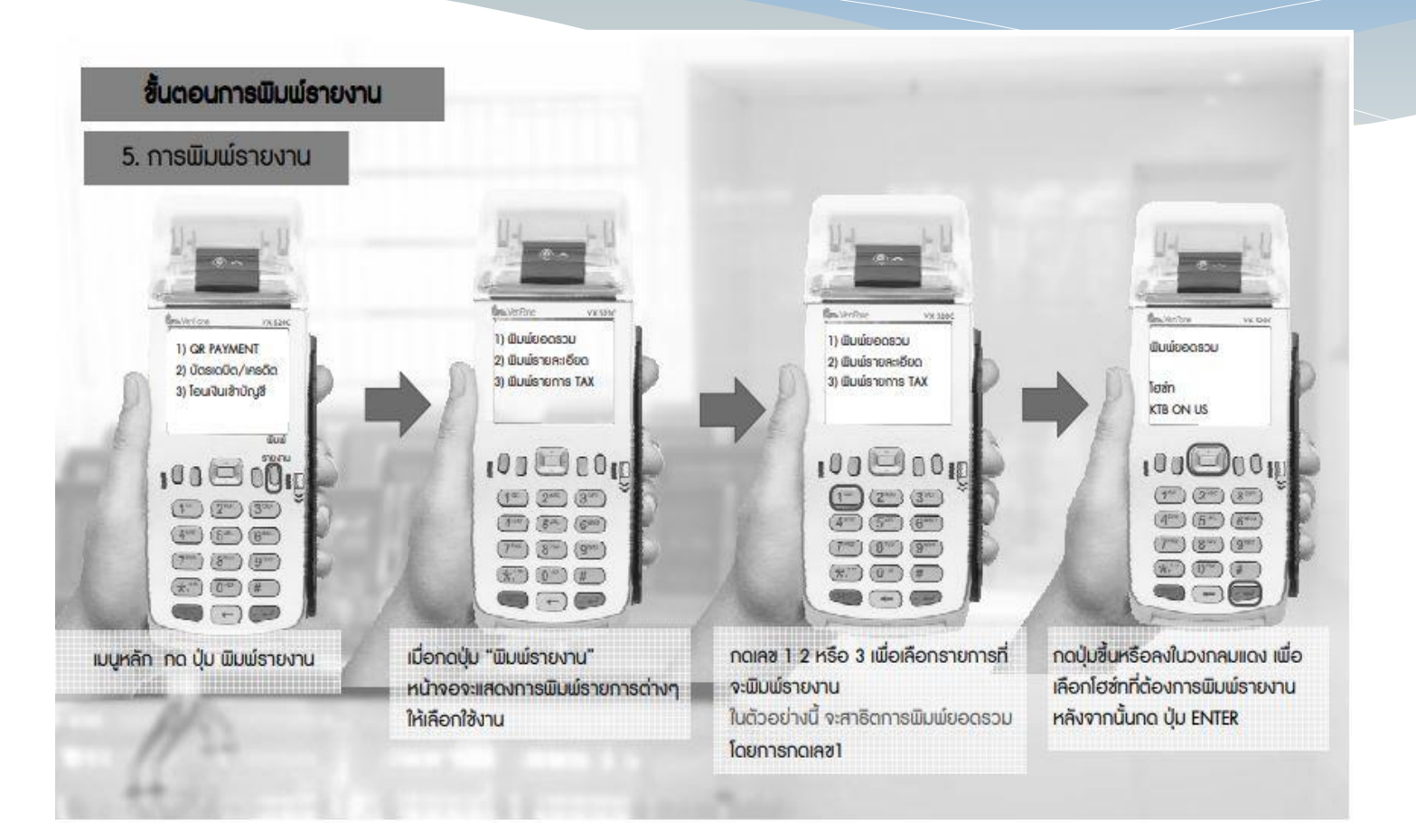

### ขั้นตอนการพิมพ์รายงาน เครื่อง EDC (ต่อ)

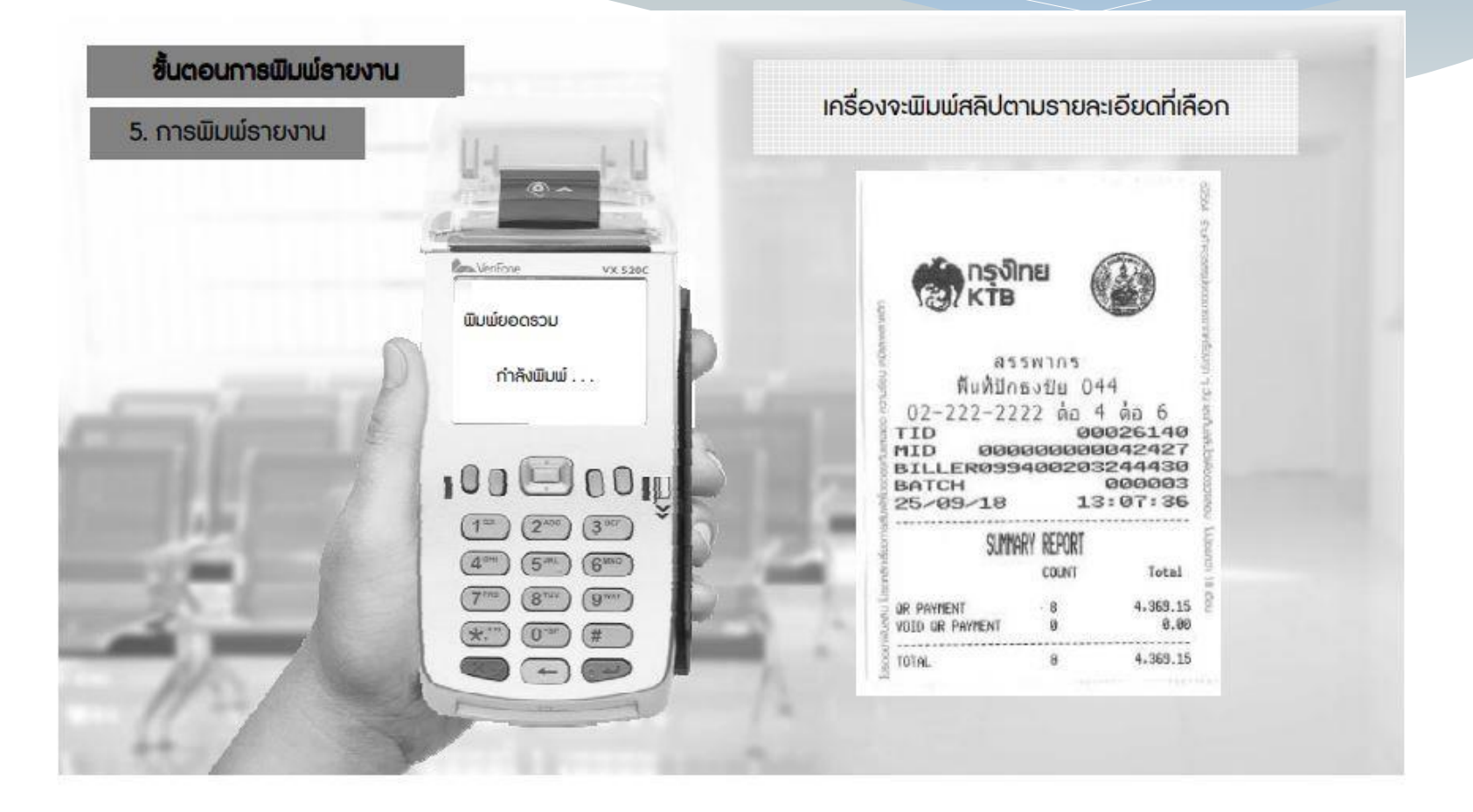

การรับคืนเงินเบิกเกินส่งคืน และเงินเหลือจ่ายปีเก่าส่งคืน ด้วยบัตรเดบิตผ่านเครื่อง EDC (ต่อ)

 \* เมื่อส่วนราชการทำการสรุปยอดรายการรับเงินที่รับชำระ ในแต่ละวัน (Settlement) แล้ว ธนาคารจะทำการโอนยอดเงิน เต็มจำนวน ตามใบสรุปยอดรับชำระเงิน (Settlement Report Slip) เข้าบัญชีที่เปิดไว้ ตาม ว 116 ภายในวันเดียวกัน

### 3. การรับคืนเงินเบิกเกินส่งคืน และเงินเหลือจ่ายปีเก่าส่งคืนด้วย QR Code ผ่านเครื่อง EDC

- ให้ส่วนราชการใช้บัญชีเงินฝากธนาคารที่เปิดไว้ตาม ว 116 เพื่อรับคืนเงิน เบิกเกินส่งคืน และเงินเหลือจ่ายปีเก่าส่งคืน

- ให้ส่วนราชการรับชำระเงินเงินเบิกเกินส่งคืน และเงินเหลือจ่ายปีเก่าส่งคืน ด้วยด้วย QR Code EDC โดยทำรายการเบิกเกินส่งคืน (BR) ผ่านเครื่อง EDC ที่ธนาคารกรุงไทย ติดตั้ง และทำรายการ QR Payment

ผู้ชำระเงินต้องใช้ Smartphone ที่ดาวน์โหลด Mobile Banking Application
 ของธนาคารที่ผู้ชำระเงินใช้บริการ โดยให้ใช้ (e-slip) ใน Smartphone เป็น
 หลักฐานการชำระเงิน

- ให้ส่วนราชการพิมพ์หลักฐานการชำระเงิน (Payment Slip) ที่ออกจากเครื่อง EDC ไว้เป็นหลักฐาน

### ขั้นตอนการใช้เมนู การรับคืนเงินเบิกเกินส่งคืน และเงิน เหลือจ่ายปีเก่าส่งคืนด้วย QR Code ผ่านเครื่อง EDC

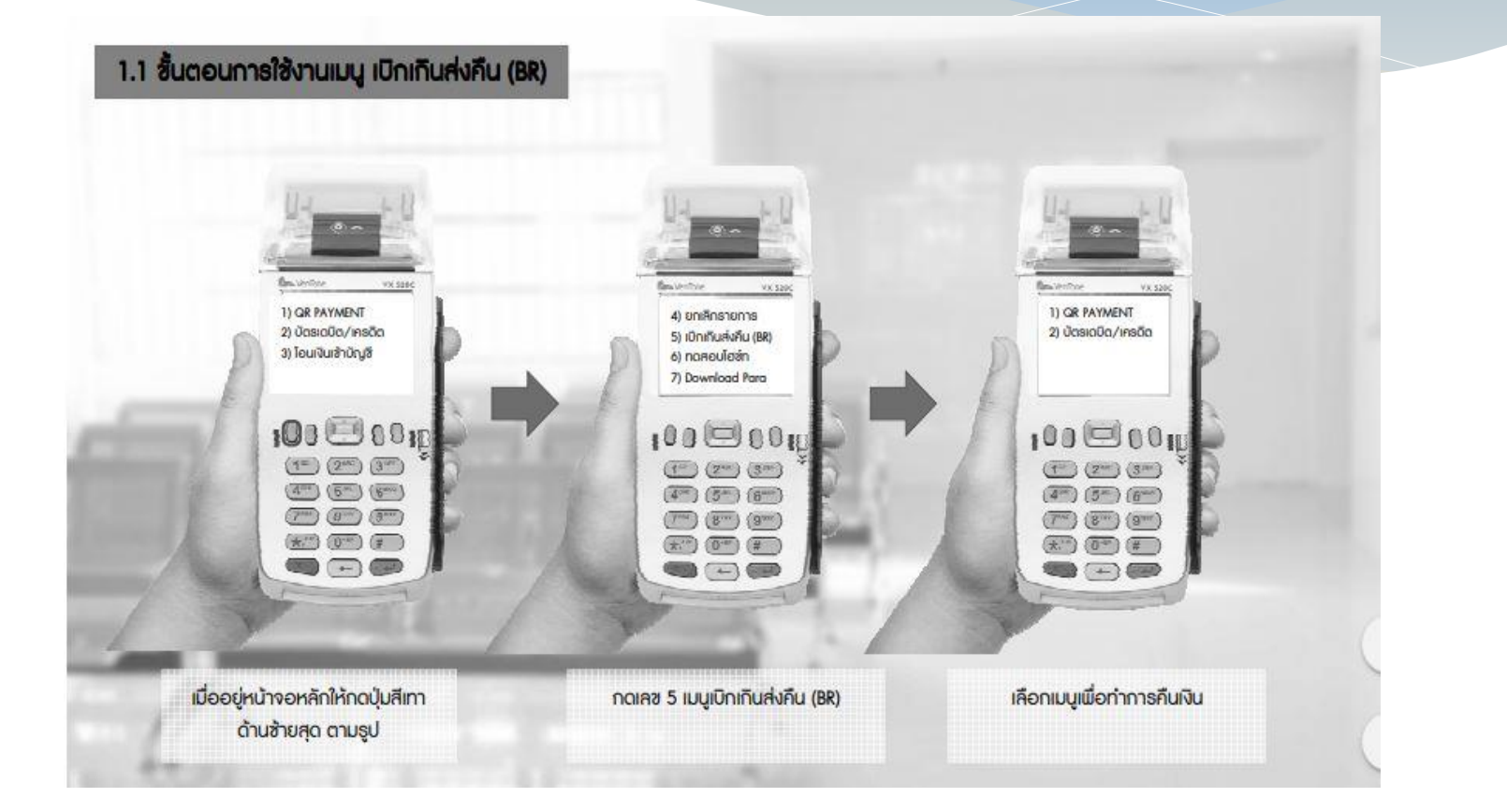

# ขั้นตอนการสร้าง QR Code

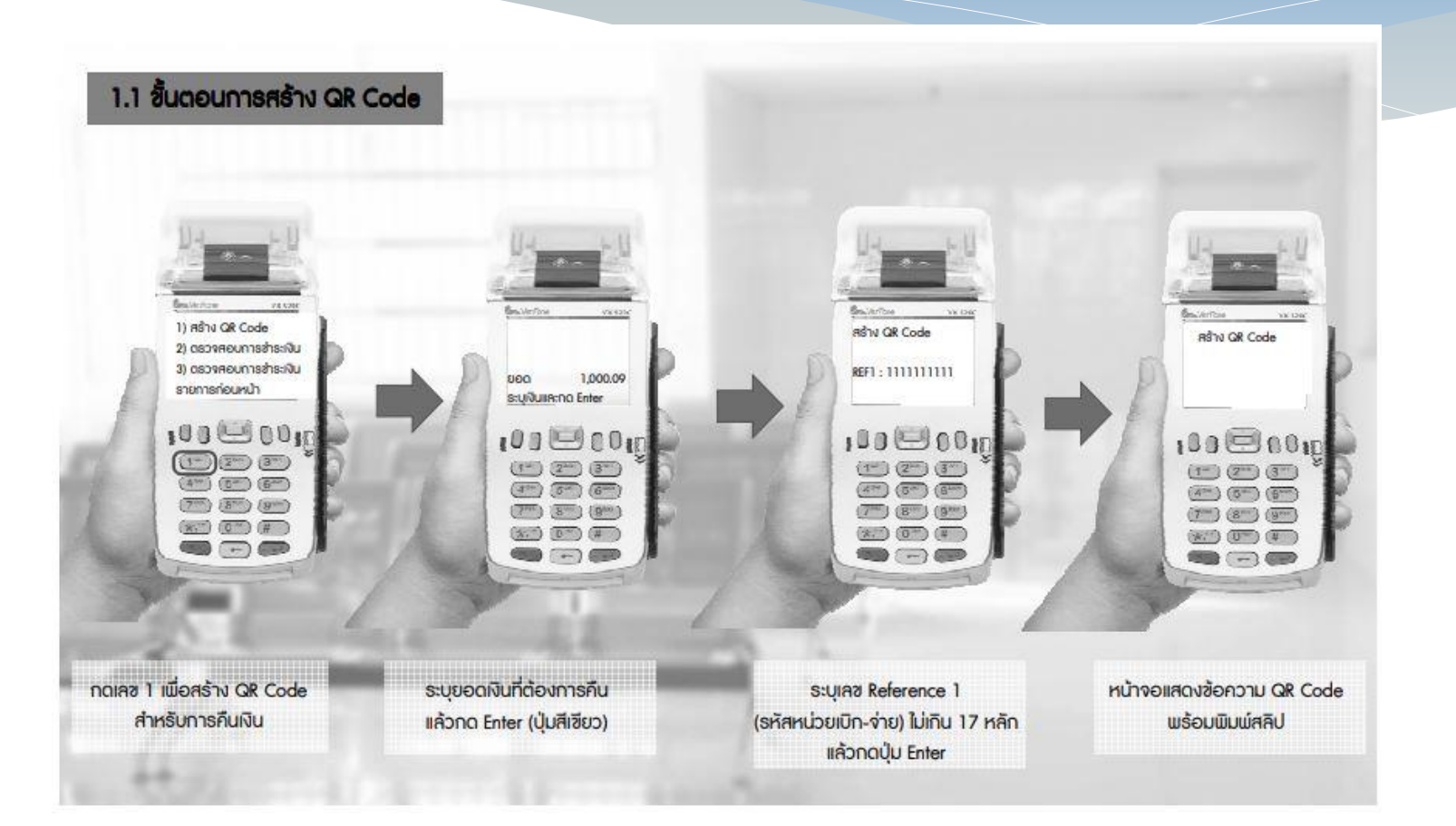

### ขั้นตอนการสร้าง QR Code (ต่อ)

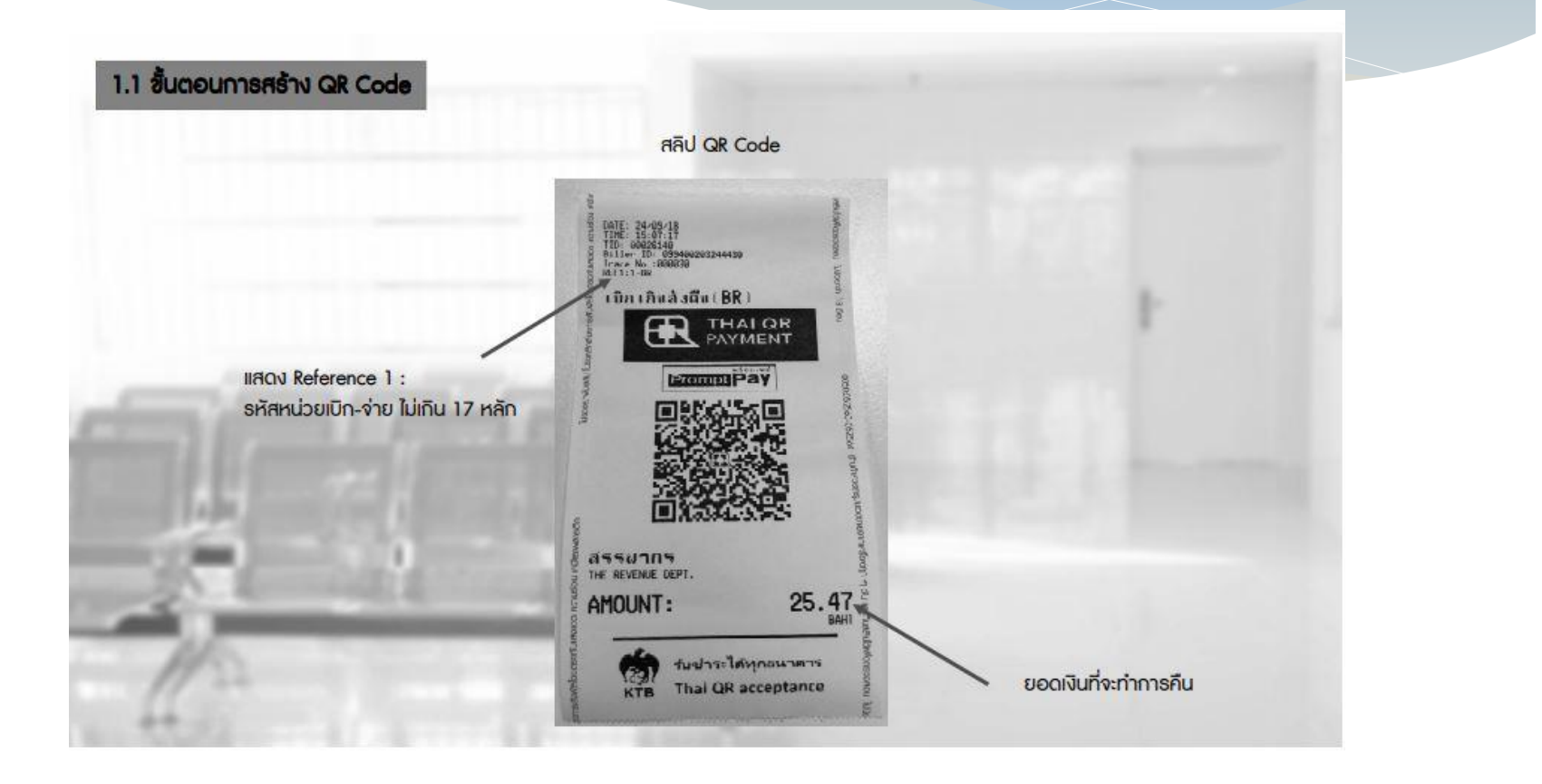

### การรับคืนเงินเบิกเกินส่งคืน และเงินเหลือจ่ายปีเก่าส่งคืนด้วย QR Code ผ่านเครื่อง EDC (ต่อ)

 หากได้รับแจ้งจากผู้ชำระเงิน หรือส่วนราชการพบว่าการชำระเงิน มีข้อผิดพลาด เช่น จำนวนเงิน หรือรายการที่รับชำระไม่ถูกต้อง ก่อนจะทำรายการสรุปยอดรับชำระเงิน (Settlement) ทุกสิ้นวัน และผู้ชำระเงินรายนั้นใช้ Mobile Banking Application ของ ธนาคารกรุงไทย ให้ยกเลิกรายการรับชำระ (Void Payment) จาก เครื่อง EDC และเริ่มทำรายการใหม่

- หากได้รับแจ้ง หรือตรวจพบภายหลังทำรายการสรุปยอด รับชำระเงิน (Settlement) แล้ว ให้ติดต่อธนาคารกรุงไทย เพื่อขอ ปรับปรุงรายการ EDC การรับคืนเงินเบิกเกินส่งคืน และเงินเหลือจ่ายปีเก่าส่งคืน ด้วย QR Code ผ่านเครื่อง EDC (ต่อ)

ขั้นตอนการแจ้งขอปรับปรุงรายการ EDC - กรอกข้อมูลขอปรับปรุงรายการ EDC ตามแบบฟอร์ม ที่ธนาคารกำหนด และแจ้งไปยังธนาคารเพื่อขอปรับปรุงรายการ - เมื่อได้รับแจ้งหนังสือจากธนาคารแล้ว ว่าได้ดำเนินการ ปรับปรุงรายการรับชำระเงินให้ถูกต้องแล้ว ให้พิมพ์รายงานสรุป ความเคลื่อนใหวทางบัญชี บัญชี (e-Statement/Account Information) ที่เรียกจากระบบ KTB Corporate Online เก็บไว้ เป็นหลักฐานเพื่อการตรวจสอบ

#### การรับคืนเงินเบิกเกินส่งคืน และเงินเหลือจ่ายปีเก่าส่งคืนด้วย QR Code ผ่านเครื่อง EDC (ต่อ)

กรณีการชำระเงินมีข้อผิดพลาด ทั้งในกรณีก่อนและหลังที่จะมีการทำ รายการสรุปยอดการชำระเงิน (Settlement) และผู้ชำระเงินไม่ได้ใช้ Mobile Banking Application ของธนาคารกรุงไทย ผู้ชำระเงินจะต้อง ติดต่อธนาคารเจ้าของ Mobile Banking Application ในการรับเงินคืน
เมื่อธนาคารกรุงไทยแจ้งเป็นหนังสือว่าได้ดำเนินการปรับปรุงรายการ รับชำระเงินให้ถูกต้องแล้ว ให้พิมพ์รายงานสรุปความเคลื่อนไหวทาง บัญชี บัญชี (e-Statement/Account Information) ที่เรียกจากระบบ KTB Corporate Online เก็บไว้เป็นหลักฐานเพื่อการตรวจสอบ การรับคืนเงินเบิกเกินส่งคืน และเงินเหลือจ่ายปีเก่าส่งคืน ด้วย QR Code ผ่านเครื่อง EDC (ต่อ)

ทุกสิ้นวันทำการ

- สั่งพิมพ์ใบสรุปยอดรับชำระเงิน (Settlement Report Slip) เพื่อนำมาตรวจสอบกับหลักฐานการชำระเงิน (Payment Slip) ข้อมูลการรับเงินแต่ละรายการจากรายงานการรับชำระเงินระหว่าง วัน (EDC Receivable Information Online) รายการสรุปความ เคลื่อนไหวทางบัญชี (e-Statement/Account Information) ให้ ถูกต้อง

- ในวันทำการถัดไปให้เรียกรายงานสรุปรายละเอียดการรับ เงินของส่วนราชการ (EDC Receivable Information Download และ Download Miscellaneous) เพื่อตรวจสอบความถูกต้องอีกครั้ง และเก็บไว้เป็นหลักฐานในการตรวจสอบต่อไป การรับคืนเงินเบิกเกินส่งคืน และเงินเหลือจ่ายปีเก่าส่งคืนด้วย QR Code ผ่านเครื่อง EDC (ต่อ)

 - เมื่อส่วนราชการทำการสรุปยอดรายการรับเงินที่รับชำระ ในแต่ละวัน (Settlement) แล้ว ธนาคารจะทำการโอนยอดเงิน เต็มจำนวน ตามใบสรุปยอดรับชำระเงิน (Settlement Report Slip) เข้าบัญชีที่เปิดไว้ ตาม ว 116 ภายในวันเดียวกัน

# การนำเงินส่งคลัง

- วันทำการถัดจากวันที่มีการรับคืนเงินเบิกเกินส่งคืน และเงินเหลือ จ่ายปีเก่าส่งคืน ก่อนเวลา 10.00 น. ให้ส่วนราชการตรวจสอบ ยอดเงินในบัญชีที่เปิดไว้เพื่อการรับเงินผ่าน KTB Corporate Online เครื่อง EDC / QR Code กับรายงานการชำระเงินที่เรียกจาก ระบบ KTB Corporate Online ให้ถูกต้อง และโอนเงินจากบัญชี ดังกล่าว ผ่านระบบ KTB Corporate Online เพื่อนำส่งเงินเบิกเกิน ส่งคืน และเงินเหลือจ่ายปีเก่าส่งคืน

# การนำเงินส่งคลัง (ต่อ)

 กรณีที่หน่วยงานผู้เบิกมีเงินเบิกเกินส่งคืน หรือเงินเหลือจ่ายปีเก่า ส่งคืนค้างอยู่ในบัญชีเงินฝากธนาคารกรุงไทย ที่ใช้สำหรับรับเงิน งบประมาณที่ขอเบิกจากคลัง ตามระเบียบเบิกจ่ายเงินจากคลังฯ
 2551 ให้ดำเนินการเพิ่มสิทธิให้ผู้ใช้งานในระบบ (Company User Maker และCompany User Authorizer) ให้สามารถใช้งานนำส่ง เงินเบิกเกินส่งคืน และเงินเหลือจ่ายปีเก่าส่งคืน ในระบบ KTB Corporate Online

# การนำเงินส่งคลัง (ต่อ)

- ให้ส่วนราชการโอนเงินจากบัญชีเงินฝากที่เปิดไว้เพื่อการรับเงิน ดังกล่าว พร้อมระบุประเภทและจำนวนเงินที่จะนำส่ง เข้าบัญชีเงินฝาก ธนาคารของกรมบัญชีกลางหรือสำนักงานคลังจังหวัด แล้วแต่กรณี และ เมื่อทำรายการเสร็จให้พิมพ์หน้าจอการทำรายการจากระบบ ระบบ KTB Corporate Online เพื่อเป็นหลักฐานในการนำส่งเงิน

- ทุกสิ้นวันให้ส่วนราชการมีการตรวจสอบการนำส่งเงินเบิกเกินส่งคืน และเหลือจ่ายปีเก่าส่งคืน ผ่านระบบ KTB Corporate Online จาก เอกสารที่พิมพ์จากหน้าจอการทำรายการสำเร็จ กับรายงานสรุปความ เคลื่อนใหวทางบัญชี (e-Statement/Account Information) ที่เรียกจาก ระบบ KTB Corporate Online ให้ถูกต้อง

### การกำหนดตัวบุคคลผู้มีสิทธิเข้าใช้งานในระบบ KTB Corporate Online (ต่อ)

- ผู้ดูแลระบบ (Company Administrator) เป็นข้าราชการในราชการ บริหารส่วนกลางที่ปฏิบัติหน้าที่ด้านการเงิน การบัญชีหรือการงบประมาณ
  - Company Administrator Maker ทำหน้าที่เป็นผู้บันทึกธายละเอียดผู้เข้าใช้ งานในธะบบ โดยกำหนดสิทธิและหน้าที่ในการทำธายการของผู้ใช้งานในธะบบ
    - ตำแหน่งประเภทวิชาการ ระดับปฏิบัติการ หรือประเภททั่วไป ระดับ ปฏิบัติงาน หรือเทียบเท่าขึ้นไป 1 ดน
    - ผู้ปฏิบัติหน้าที่แทน 1 คน
  - Company Administrator Authorizer ทำหน้าที่ตรวจสอบดวามถูกต้องและ อนุมัติการเพิ่มหรือลดสิทธิและหน้าที่ในการทำรายการของผู้ใช้งานในระบบ
    - ตำแหน่งประเภทวิชาการ ระดับชำนาญการ หรือประเภททั่วไป ระดับอาวุโส หรือเทียบเท่าขึ้นไป 1 ดน
    - ผู้ปฏิบัติหน้าที่แทน 1 คน

### การกำหนดตัวบุคคลผู้มีสิทธิเข้าใช้งานในระบบ KTB Corporate Online (ต่อ)

- ผู้ใช้งานระบบ (Company User) เป็นข้าราชการที่ปฏิบัติหน้าที่การเงินในหน่วยงาน ผู้เบิกนั้น ๆ
  - Company User Maker ทำหน้าบันทึกข้อมูลด้านการจ่าย 1 คน การรับและ การนำเงินส่งคลัง 1 คน
    - ตำแหน่งประเภทวิชาการ ระดับปฏิบัติการ หรือประเภททั่วไป ระดับปฏิบัติงาน หรือเทียบเท่าขึ้นไป 1 คน
    - ผู้ปฏิบัติหน้าที่แทนอย่างละ 1 คน
  - Company User Authorizer ทำหน้าตรวจสอบดวามถูกต้องของข้อมูล การโอนเงินและการนำเงินส่งดลังหรือฝาก
    - ตำแหน่งประเภทวิชาการ ระดับชำนาญการ หรือประเภททั่วไป ระดับอาวุโส หรือเทียบเท่าขึ้นไป

การกำหนดตัวบุคคลผู้มีสิทธิเข้าใช้งานในระบบ KTB Corporate Online

หนังสือกระทรวงการดลัง ด่วนที่สุด ที่ กด 0402.2/ว 178 ลงวันที่ 9 พฤศจิกายน 2560

 กำหนดให้หัวหน้าส่วนราชการเจ้าของงบประมาณสามารถ กำหนดตัวบุคคลผู้มีสิทธิเข้าใช้งานในระบบ KTB Corporate Online โดยพิจารณาแต่งตั้งจากข้าราชการ หรือลูกจ้างประจำ หรือพนักงานราชการ หรือพนักงานมหาวิทยาลัย ได้ตามความ จำเป็นเหมาะสม ซึ่งต้องคำนึงถึงความปลอดภัยและการกำกับ ดูแลอย่างรอบคอบรัดกุม เพื่อมิให้เกิดความเสียหาย แก่ทางราชการ

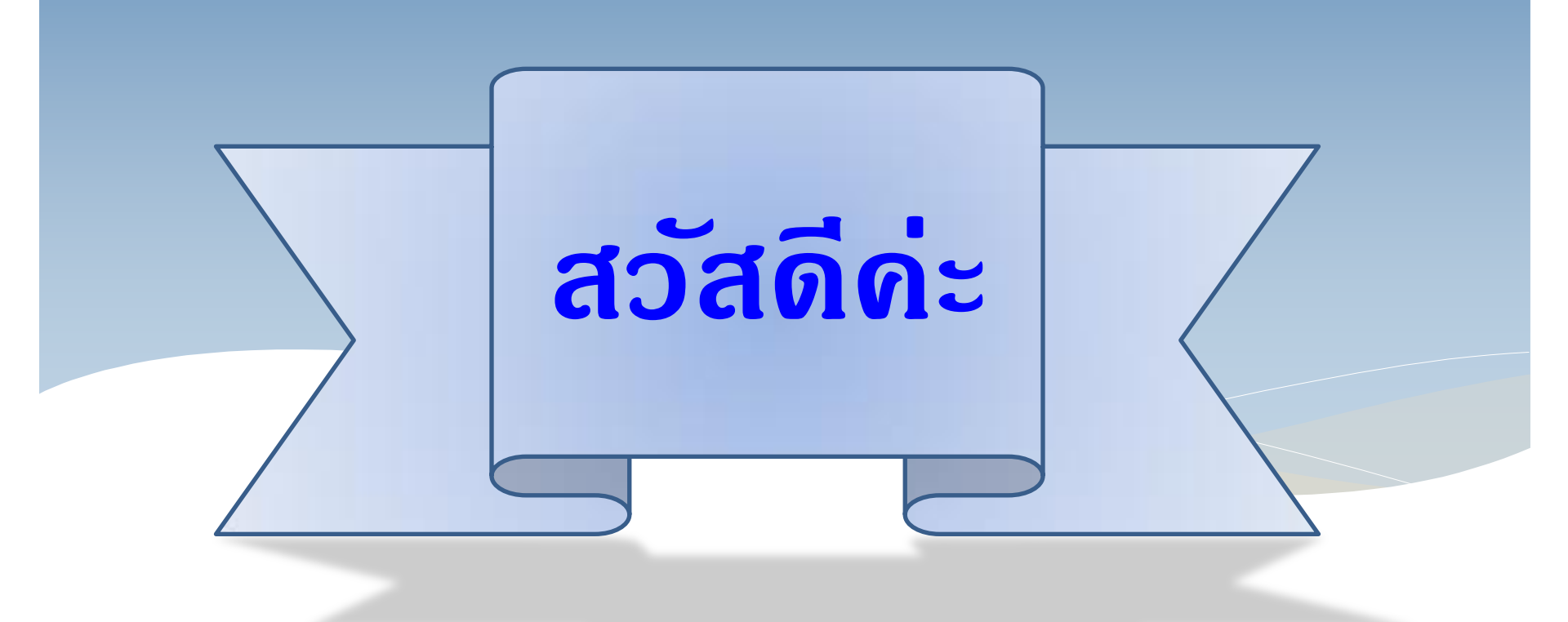

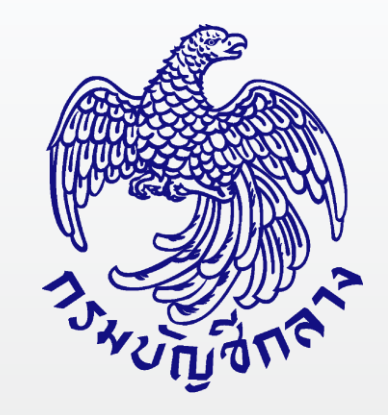

# การรับและนำส่งเงินผ่าน ระบบ KTB Corporate Online

## เนื้อหาการบรรยาย

### 1. ด้านการรับเงิน

### 2. ด้านการนำส่งเงิน

### กระบวนการรับเงิน

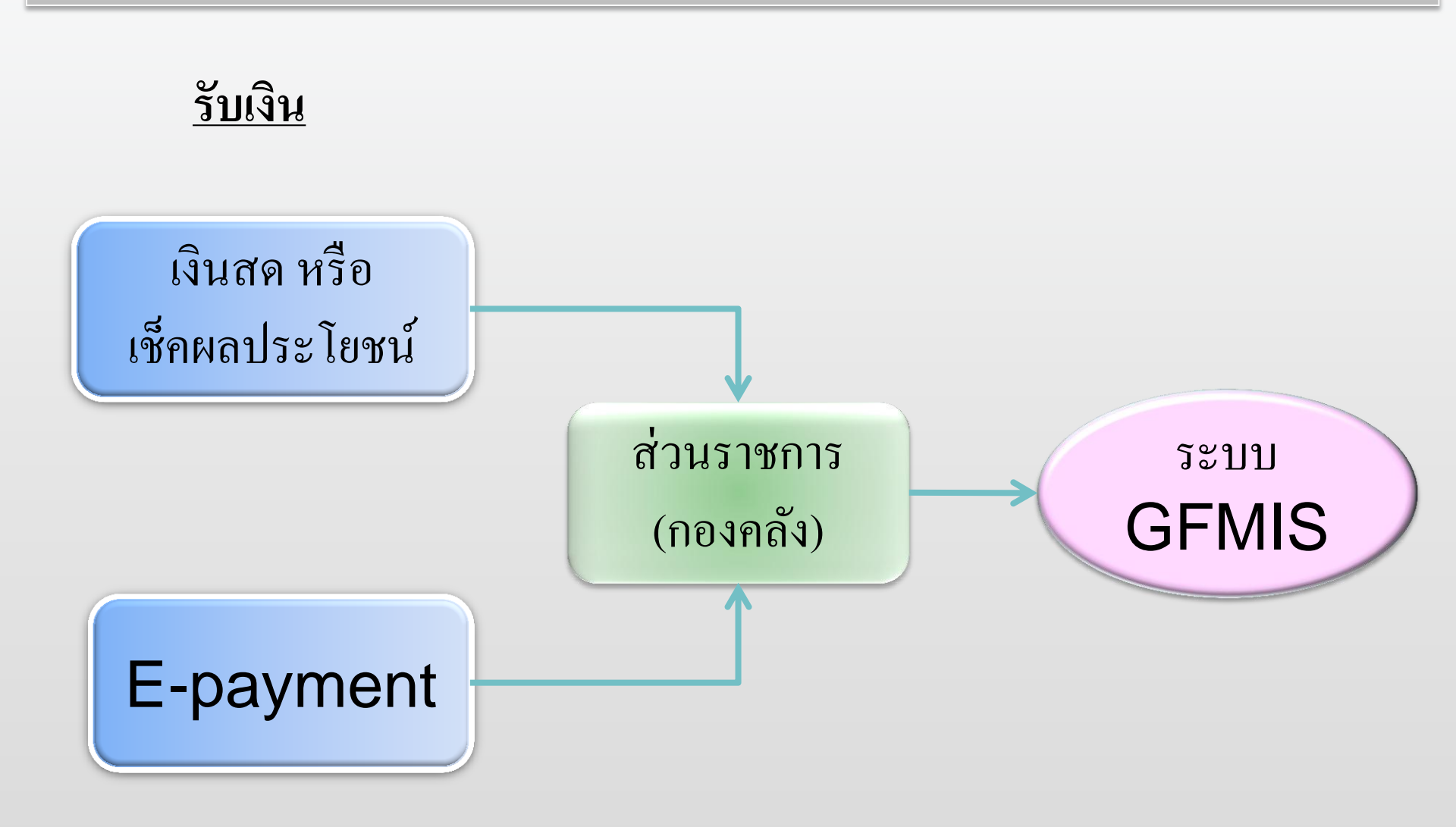

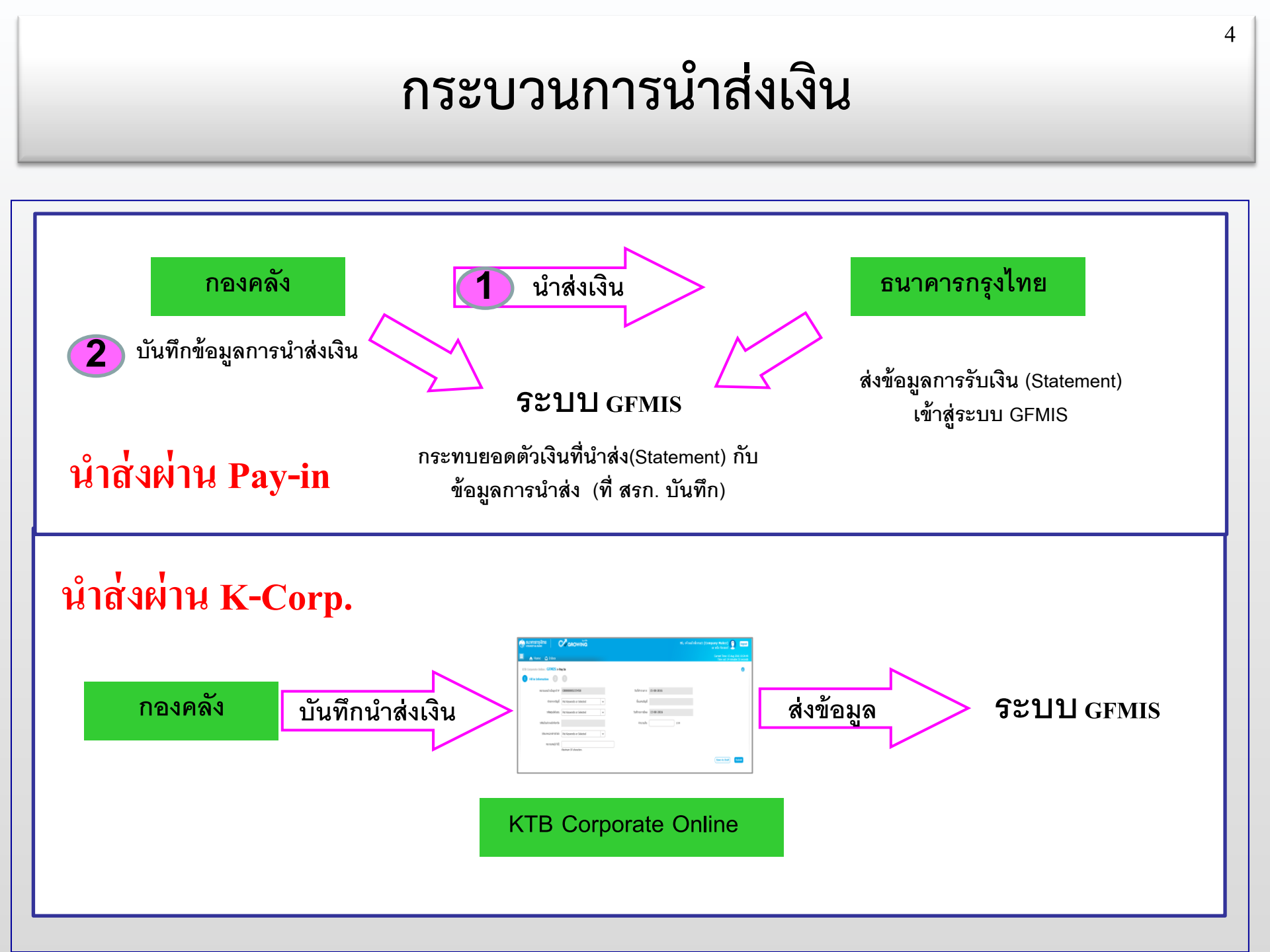

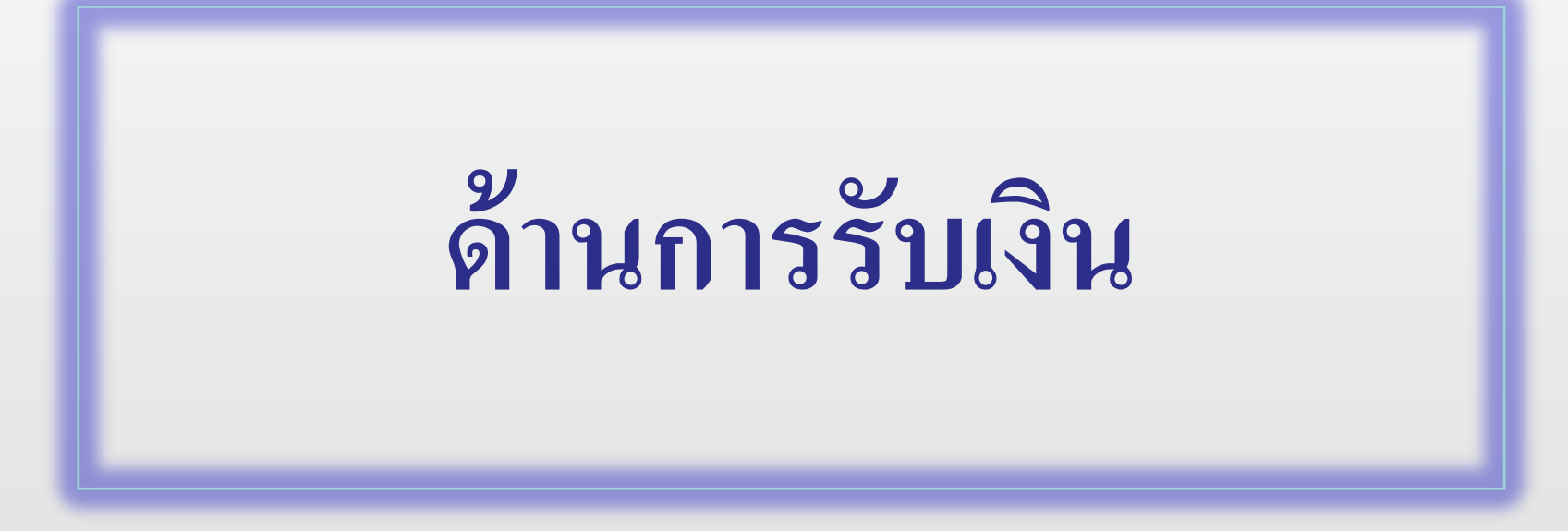

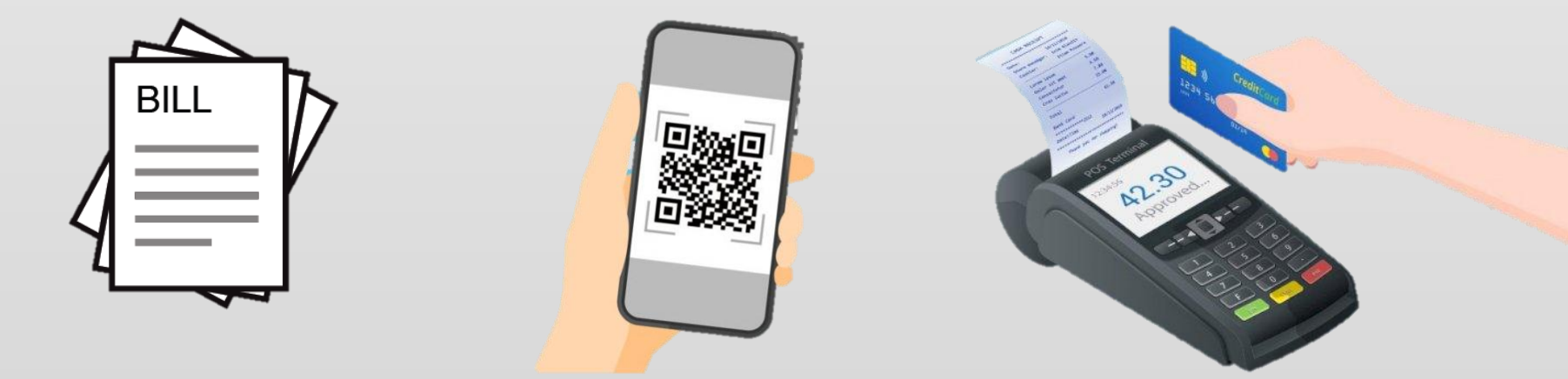

### การเปลี่ยนแปลงด้านการรับเงิน

ในระบบ GFMIS

นอกระบบ GFMIS

ส่วนราชการต้อง<u>บันทึกรายการในระบบ GFMIS เช่นเดิม</u> คือ

#### 1. กรณีรับรายได้ หรือเงินฝากคลัง

- บันทึกจัดเก็บรายได้แผ่นดินของตนเอง / แทนหน่วยงานอื่น ( RA / RC )
  - บันทึกจัดเก็บเงินฝากคลังของตนเอง / แทนหน่วยงานอื่น ( RB / RD )

เดิม ระบุ เงินสด/เช็คผลประโยชน์

- ใหม่ ระบุ เงินฝากธนาคารเพื่อนำส่งคลัง / เงินฝากธนาคารเพื่อนำส่งคลังรายบัญชี
- 2. กรณีเบิกเกินส่งคืน หรือส่งคืนฝากคลัง

- บันทึกรับเงินเหลือจ่าย (BD) และบันทึกล้างบัญชีเบิกเกินส่งคืน (BE) เช่นเคิม

เดิม รับเป็นเงินสด/เช็ค

ใหม่ <u>ใม่จับ</u>เงินสด/เช็ค

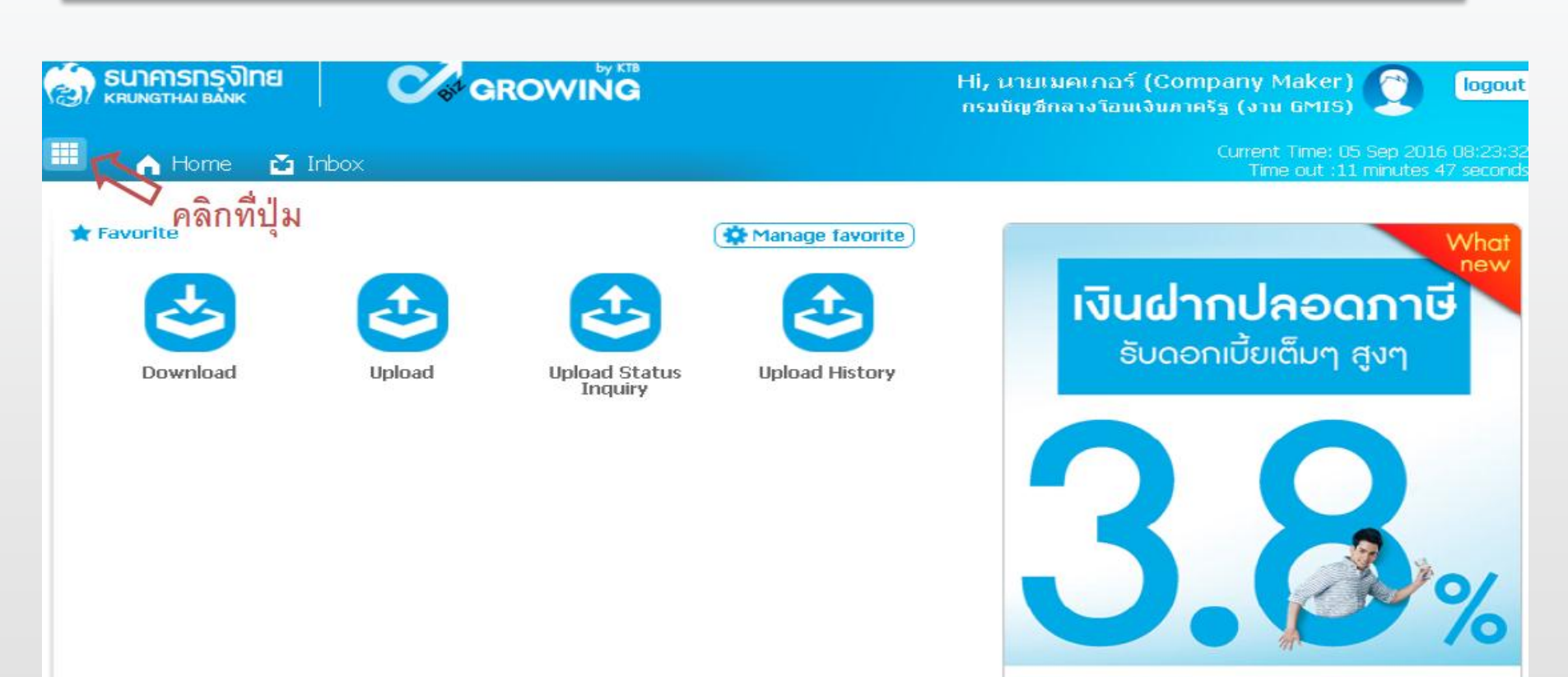

#### เงินฝากประจำ KTB Zero Tax Extra กี่ธนาการกรุงไทยทุกศาชา

- เงินฝากปลอดภาษีระยะเวลาฝาก 24 เดือน ฝากเป็นจำนวนเท่ากันทุกเดือน
- ฝากอิ้นต่ำ 1,000 บาท สูงสุดไม่เกิน 25,000 บาท
- อัตราดอกเบี้ยคงที่ 3.80% ต่อปี
- วันนี้ 31 มกราคม 2557

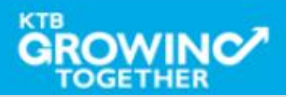

| 1               | <mark>ธนาคารกรุงไทย</mark><br>ห <sub>RUNGTHAI BANK</sub> |              | Hi, นายเมคเกอร์ (Company Maker) 📀 logo<br>กรมบัญช์กลางโอนเงินภาครัฐ (งาน GMIS) |                      |                                    |                                        |                        |                                     | logout                            |                                                          |                  |                                            |
|-----------------|----------------------------------------------------------|--------------|--------------------------------------------------------------------------------|----------------------|------------------------------------|----------------------------------------|------------------------|-------------------------------------|-----------------------------------|----------------------------------------------------------|------------------|--------------------------------------------|
|                 | Menu                                                     |              |                                                                                |                      |                                    |                                        |                        |                                     |                                   |                                                          |                  | ×                                          |
| <b>*</b>        | Favorite                                                 |              | 🕜 🕰<br>(-<br>คลิก                                                              | Account Information  | lary                               | <ul> <li>Downl</li> <li>Dov</li> </ul> | oad<br>mioad           |                                     | 6                                 | ● GFMIS<br>• Pay In<br>• Transact                        | ion Histo        | ory                                        |
| <b>€</b> )<br>Ⅲ | รนาคารกรุงไทย<br>кRUNGTHAI BANK                          | Inbox        | GRO                                                                            | WING                 |                                    |                                        | Hi, นายเม<br>กรมบัญชีก | มคเกอร์ (Co<br>เลางโอนเงิน <i>เ</i> | ompany<br>กาครัฐ (ง<br>Curre<br>T | y Maker)<br>אנו GMIS)<br>ent Time: 06 S<br>ime out :14 m | 2016<br>inutes 5 | logout<br>13:05:32<br>4 seconds            |
| КТВ             | Corporate Online :                                       | Account Info | > Account                                                                      | : Summary            |                                    |                                        | Filter:                |                                     | ×                                 | Show 30                                                  | <b>v</b>         | <ul> <li>Print</li> <li>entries</li> </ul> |
| No              | Arrount No 🌲                                             | A/C Type A/f | C Statuŝ                                                                       | A                    | /C Alias                           | <b></b>                                | Currenc <b>é</b>       | Ledger Ba                           | lance 🜢                           | Availahle Bal                                            | ance             | ND I imit                                  |
| 1<br>Showi      | 000-6-19029-4                                            | Current      |                                                                                | กรมบัญชีกลางโอนเงินร | กาครัฐ (งาน GMIS)<br>Grand Total : | Currency                               | THB<br>Ledge           | 28,266,7<br>r Balance<br>266,724,50 | 734.50<br><<<br>Availab           | 28,266,7<br>< 1 of 1<br>le Balance                       | 34.50<br>>       | 0.00                                       |
|                 |                                                          | เลือกรา      | ายการบั                                                                        | -<br>ญซีที่ต้องการ   |                                    | THB                                    | 28                     | ,266,734.50                         | 28                                | 3,266,734.50                                             |                  | 0.0                                        |

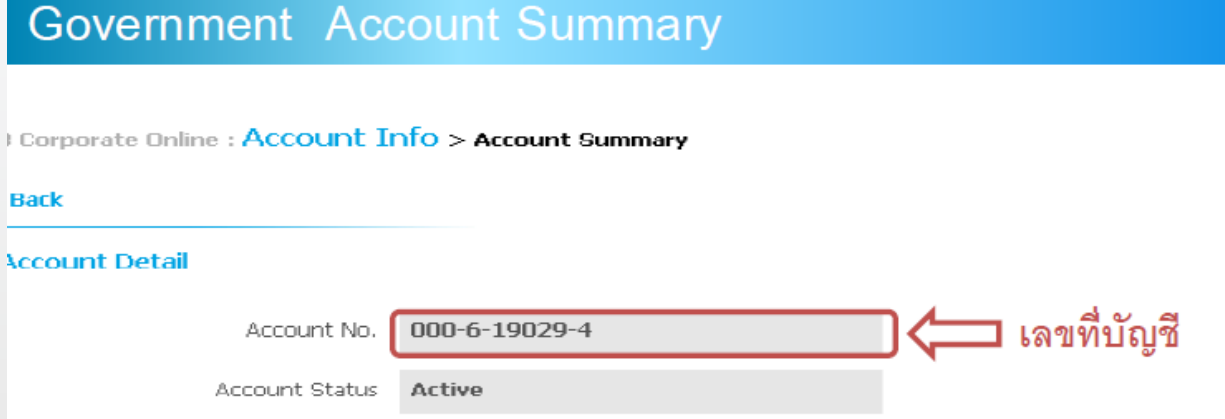

Cheque BC

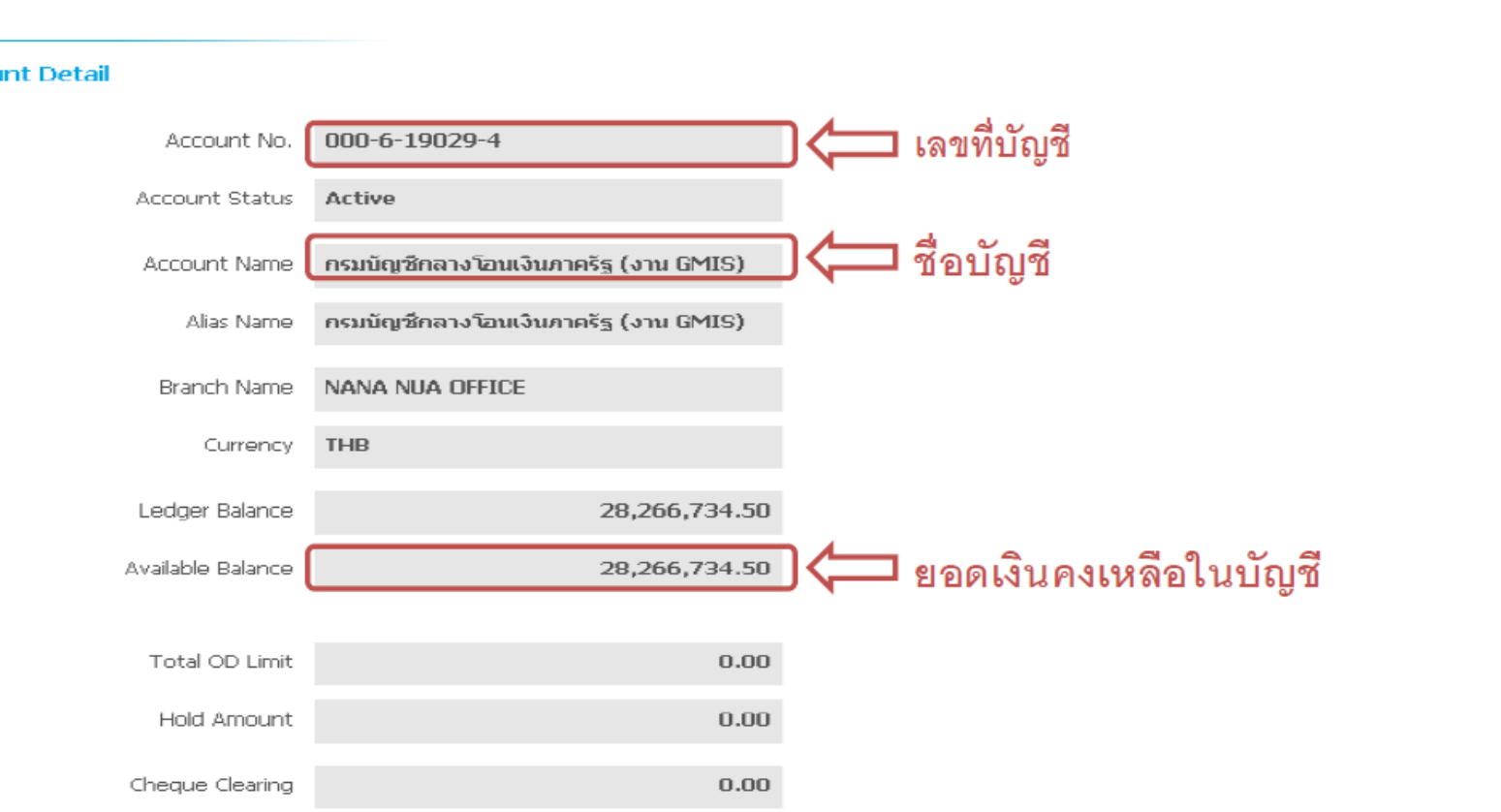

0.00

) Print

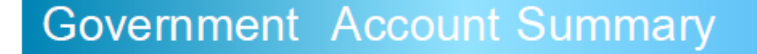

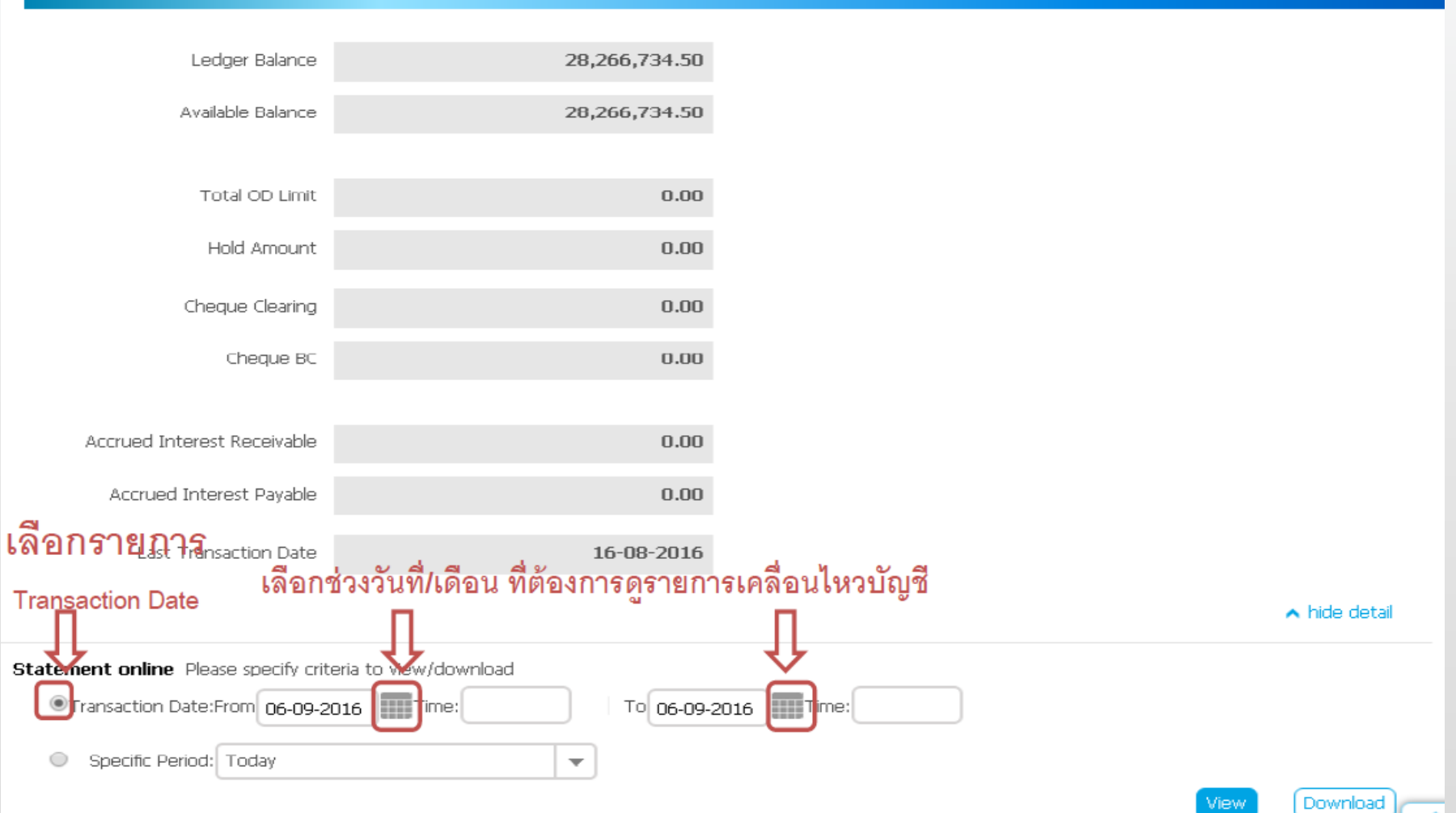

#### Government Account Summary

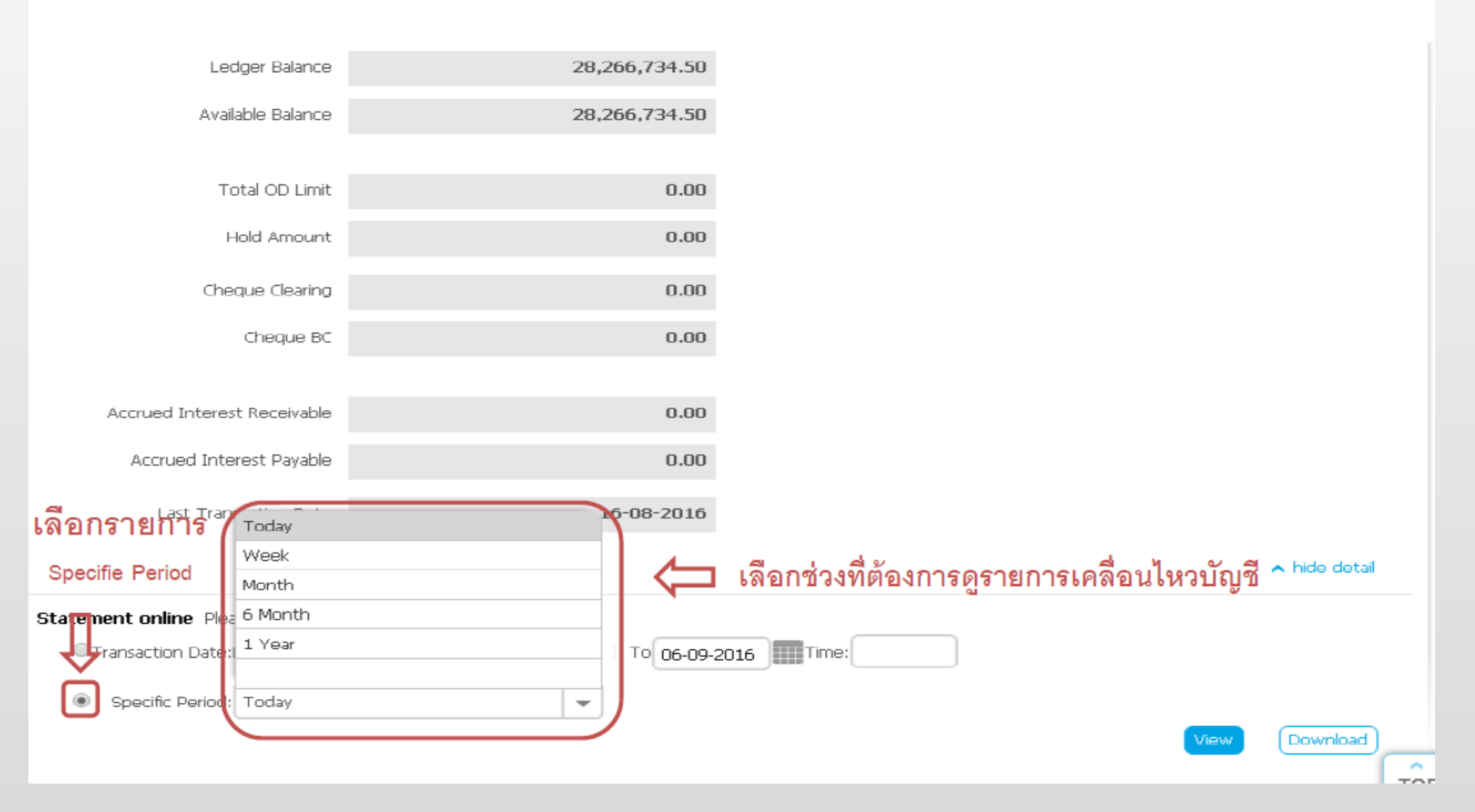

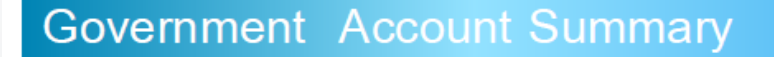

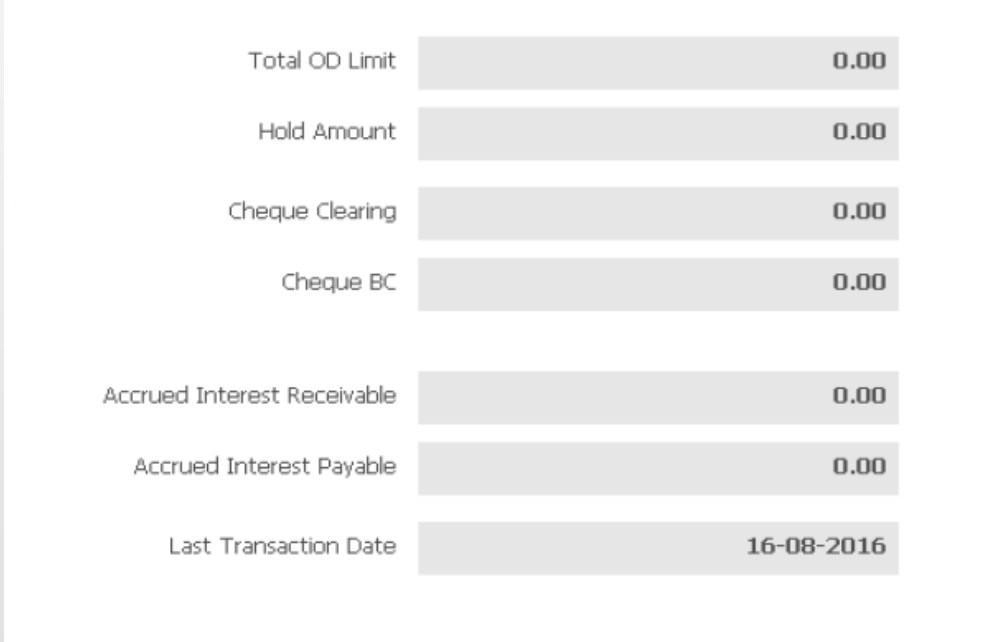

hide detail

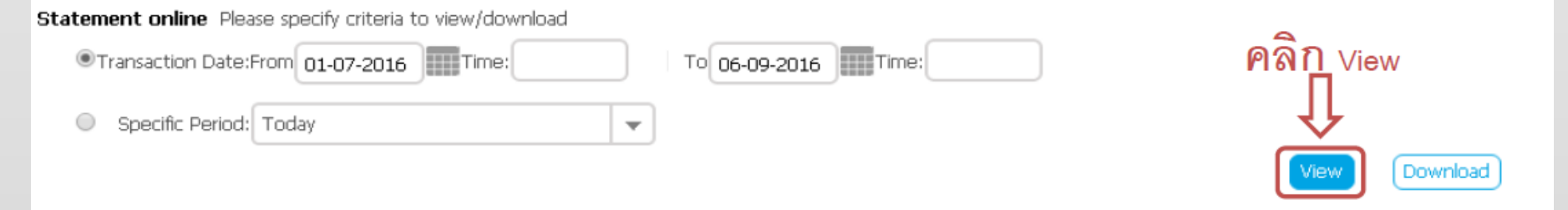

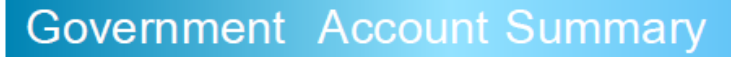

| Statement online Please specify criteria to view/download กดปุ่ม Ctrl + p เพื่อสังพิมพ์รายการเดินบัญชี |            |               |                              |         |               |                     |                                         |       |               |                 |  |
|----------------------------------------------------------------------------------------------------|------------|---------------|------------------------------|---------|---------------|---------------------|-----------------------------------------|-------|---------------|-----------------|--|
| Transaction Date:From 01-07-2016     Time:                                                             |            |               |                              |         | To 06-09-2016 | ମ                   | ยอดเงินคงเหลือใน                        |       |               |                 |  |
| <ul> <li>Specific Period: Today</li> <li>วันที่ทำ</li> </ul>                                           |            |               |                              | Filter: |               |                     | บัญชี<br>View Download<br>Show Townload |       |               |                 |  |
| No                                                                                                    | Date 🔶     | Telရွက်ရှိ ခြ | <b>∩ g</b> ansaction<br>Code |         | Description 🔶 | Cheque N <b>ộ</b> . | Amount 🔶                                | Тах 🜲 | Balance 🌲     | Init Br <b></b> |  |
| 1                                                                                                    | 08-07-2016 | N/A           | BPDWT                        | dc      |               |                     | -1,199.00                               |       | 49,998,801.00 | 0588            |  |
| 2                                                                                                    | 08-07-2016 | N/A           | BPDWT                        | dc      |               |                     | -1,199.00                               |       | 49,997,602.00 | 0588            |  |
| з                                                                                                    | 08-07-2016 | N/A           | BPDWT                        | dc      |               |                     | -3,796.57                               |       | 49,993,805.43 | 0588            |  |
| 4                                                                                                    | 11-07-2016 | N/A           | BPDWT                        | dc      |               |                     | -1,199.00                               |       | 49,992,606.43 | 0588            |  |
| 5                                                                                                    | 11-07-2016 | N/A           | BPDWT                        | dc      |               |                     | -115,129.94                             |       | 49,877,476.49 | 0588            |  |
| 6                                                                                                    | 11-07-2016 | N/A           | BPDDT                        | dc      |               |                     | 111,333.37                              |       | 49,988,809.86 | 0588            |  |
| 7                                                                                                    | 12-07-2016 | N/A           | BPDWT                        | dc      |               |                     | -3,796.57                               |       | 49,985,013.29 | 0588            |  |
| 8                                                                                                    | 12-07-2016 | N/A           | BPDWT                        | dc      |               |                     | -1,565,967.77                           |       | 48,419,045.52 | 0588            |  |
| 9                                                                                                    | 12-07-2016 | N/A           | BPDDT                        | dc      |               |                     | 14,074.11                               |       | 48,433,119.63 | 0588            |  |
| 10                                                                                                    | 13-07-2016 | N/A           | BPDWT                        | dc      |               |                     | -1,695,360.99                           |       | 46,737,758.64 | 0588            |  |
| 11                                                                                                    | 13-07-2016 | N/A           | BPDDT                        | dc      |               |                     | 130,975.46                              |       | 46,868,734.10 | 0588            |  |
| 12                                                                                                    | 20-07-2016 | N/A           | BPDWT                        | DC      |               |                     | -7,216,662.97                           |       | 39,652,071.13 | 108682          |  |
| 13                                                                                                    | 22-07-2016 | N/A           | BPDWT                        | DC      |               |                     | -1,981,309.48                           |       | 37,670,761.65 | 108682          |  |
| 14                                                                                                    | 22-07-2016 | N/A           | BPDDT                        | DC      |               |                     | 452.36                                  |       | 37,671,214.01 | 108682          |  |
| 15                                                                                                    | 22-07-2016 | N/A           | BPDWT                        | DC      |               |                     | -7,216,662.97                           |       | 30,454,551.04 | 108682          |  |
| 16                                                                                                    | 26-07-2016 | N/A           | BPDDT                        | DC      |               |                     | 452.36                                  |       | 30,455,003.40 | 108682          |  |

### วิธีการเรียกรายงาน การรับชำระเงินระหว่างวัน (KTB Corporate Online)

### Receivable Online (Bill Payment)

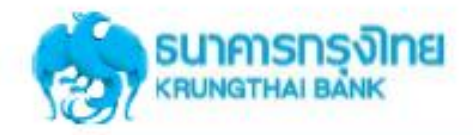

#### การใช้งานระบบ KTB Corporate Online

#### การใช้งาน Receivable --> Online

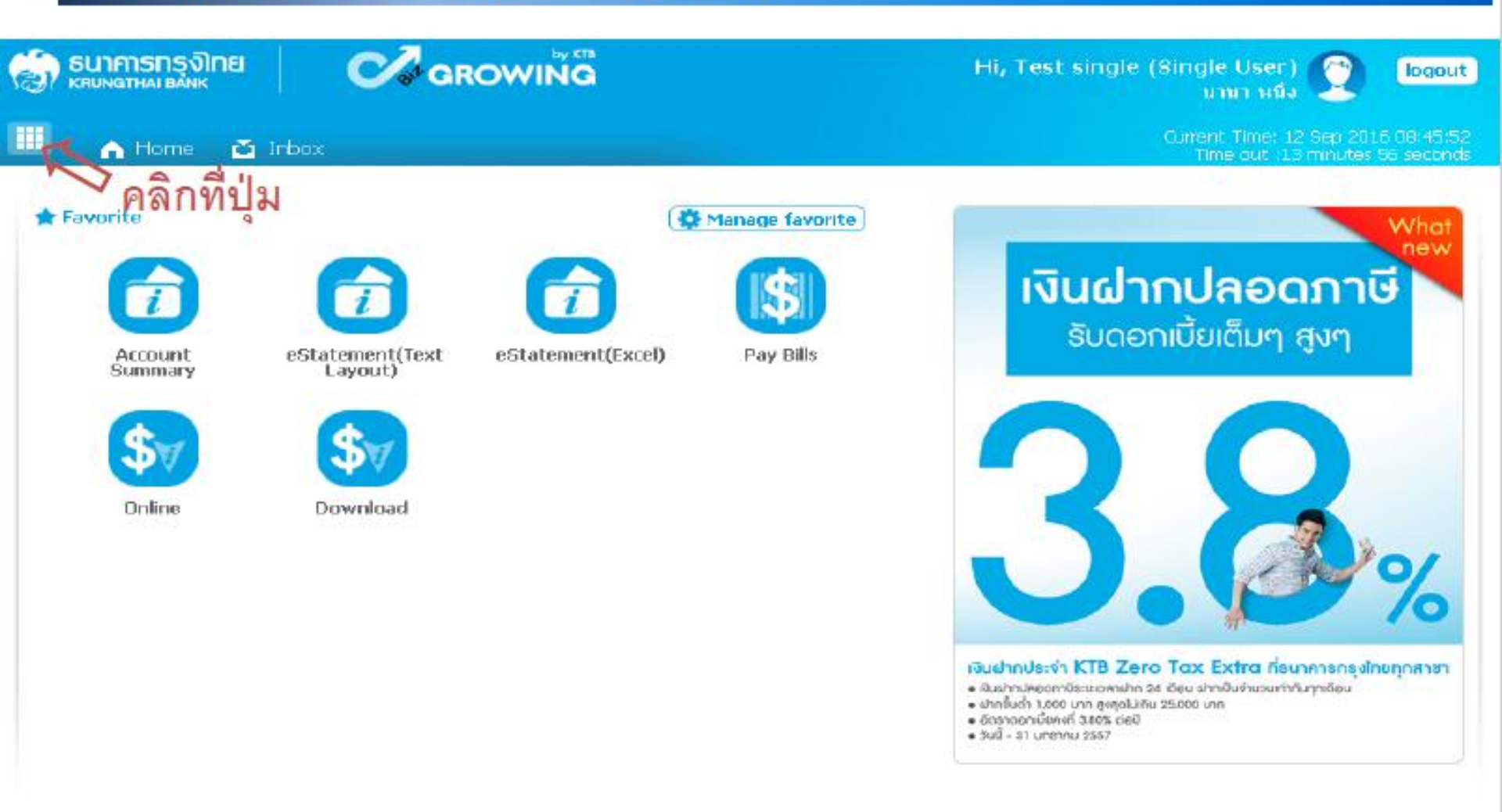

#### Receivable Online (Bill Payment)

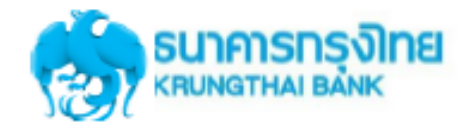

#### การใช้งานระบบ KTB Corporate Online

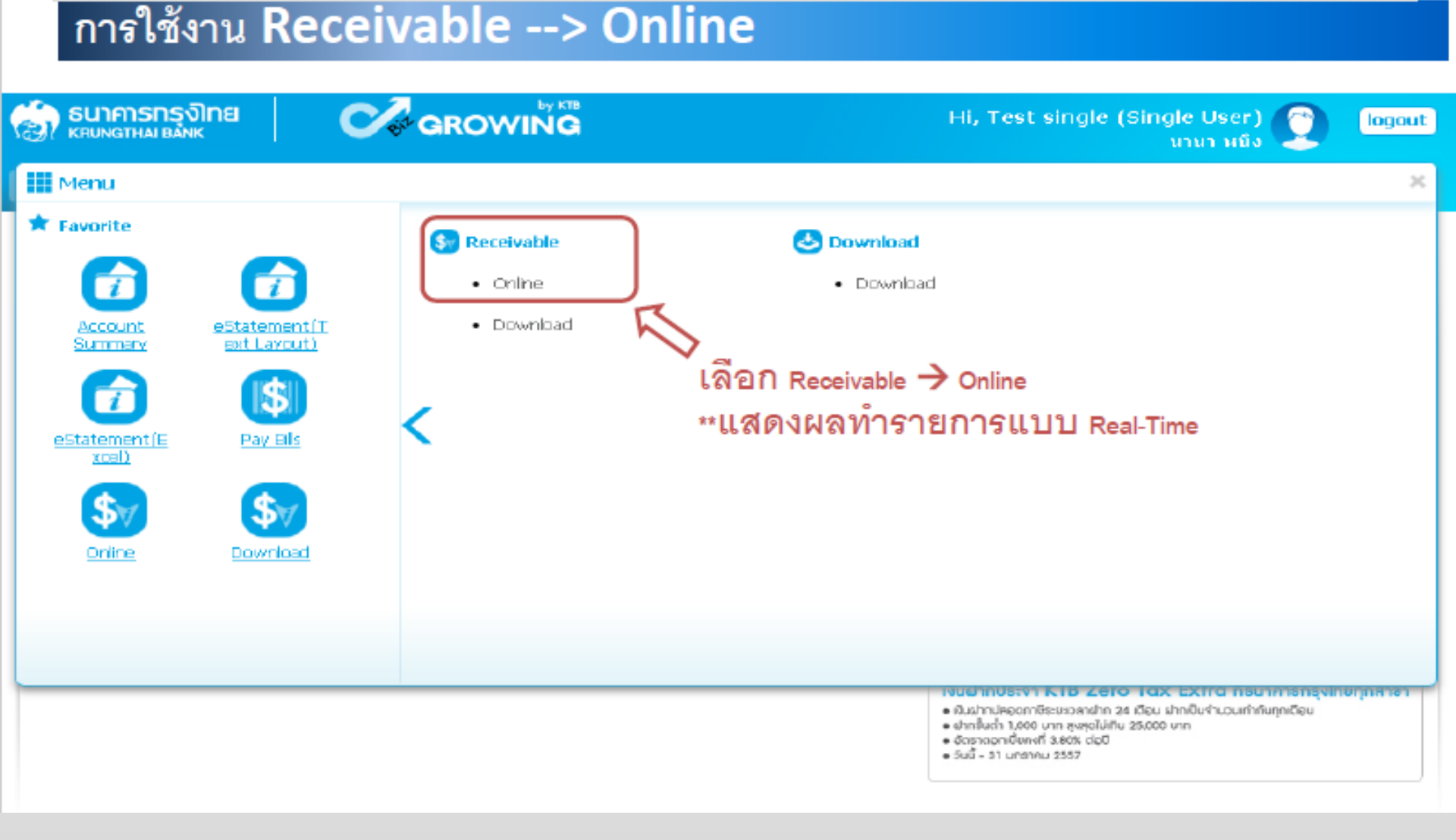

#### Receivable Online (Bill Payment)

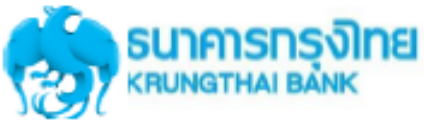

การใช้งานระบบ KTB Corporate Online

17

#### การใช้งาน Receivable --> Online

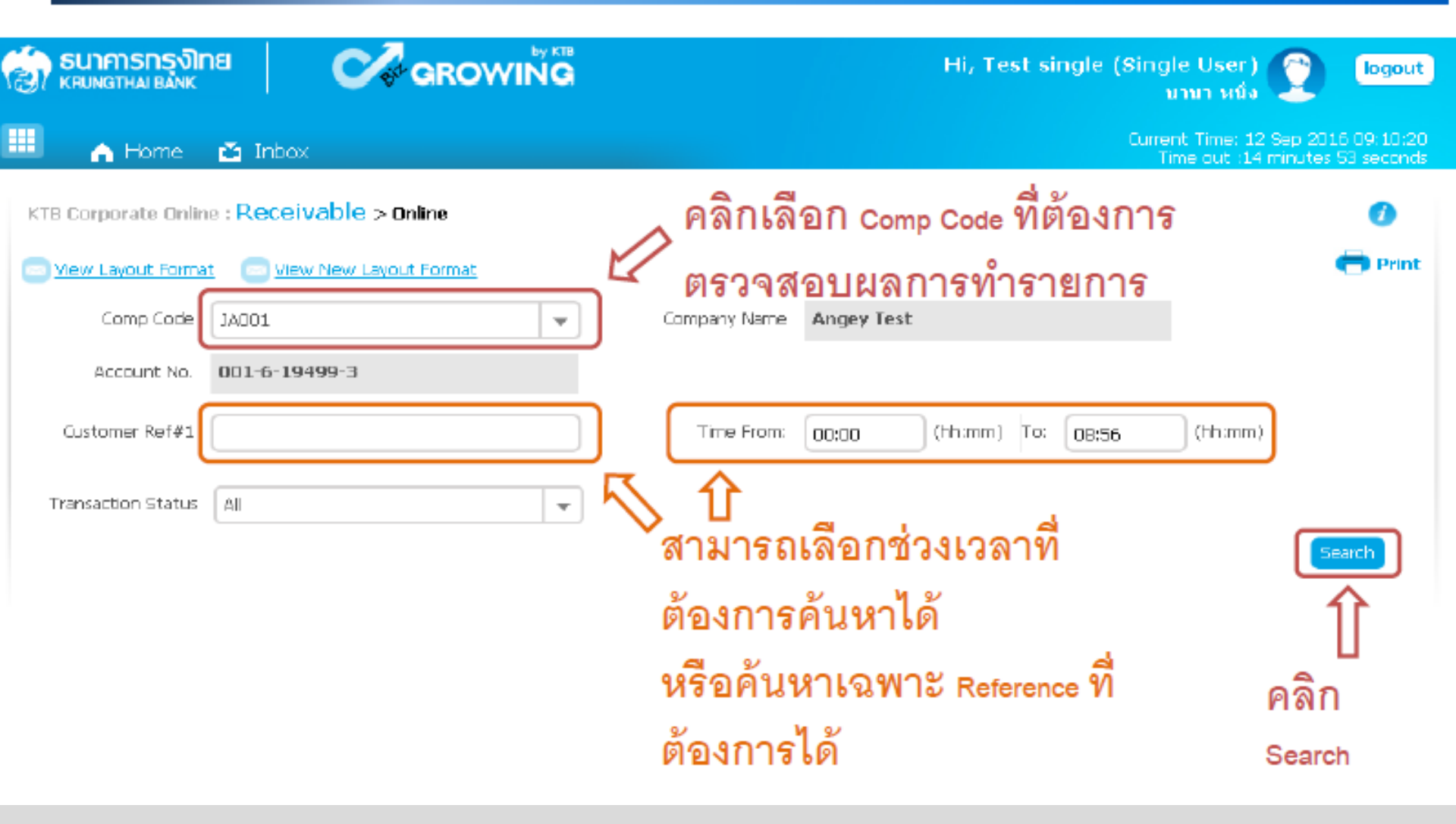
#### Receivable Online (Bill Payment)

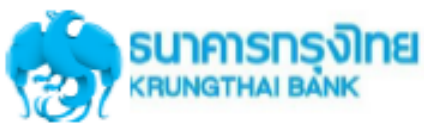

#### การใช้งานระบบ KTB Corporate Online

18

#### การใช้งาน Receivable --> Online

| ŀ   | CTB CO       | orporate Onl    | ine : Receivable > online    |                    |                      |               |           |             | 0               |
|-----|--------------|-----------------|------------------------------|--------------------|----------------------|---------------|-----------|-------------|-----------------|
| ¢   | > <u>Vie</u> | w Layout Form   | nat 💿 View New Lavout Format |                    |                      |               |           |             | 🖶 Print         |
|     |              | Comp Code       | JA001                        | •                  | Company Name         | Angey Test    |           |             |                 |
|     |              | Account No.     | 001-6-19499-3                |                    |                      |               |           |             |                 |
|     | C.           | stomer Ref#1    |                              |                    | Time From:           | 00:00 (hh:mm) | To: 14:16 | (hh:mm)     |                 |
|     | Tran         | isaction Statu: | AL                           | <b>_</b>           |                      |               |           |             |                 |
|     |              |                 |                              | a 4                | -                    |               |           |             | Search          |
|     |              |                 | P                            | ลักเพื่อดูราย      | <b>เละเอียดราย</b> ก | การ           |           |             |                 |
|     |              |                 |                              |                    | П                    | Search:       |           | × Shaw      | 10 🔻 entries    |
|     | No.          | Time 🔶          | Customer Name 🛛 🌲            | Ref#1 🍦            | 🕂 Ref#2 🕴            | amount \$     | Obatum A  | Transaction | n<br>Charanal A |
|     | 1            | 09:58:59        | นาย สำนักนานาเหนือ หนึ่ง     | 12345              | 55655555555555       | 500.00        | A         | N           | NET             |
|     | 2            | 11:27:00        | บาย สำนักบานาเหนือ หนึ่ง     | 987                | 00000                | 1,000.00      | А         | N           | NET             |
|     | э            | 11:40:40        | นาย สำนักนานาเหนือ หนึ่ง     | 5432154321         | 00000                | 750.00        | А         | N           | NET             |
| She | owing        | 1 to 3 of 3 er  | ntrias                       |                    |                      |               | <         | < < 1 of    | 1 > >>          |
|     |              |                 |                              |                    |                      |               |           |             |                 |
| т   | otal Tr      | ransaction      | 3 Records To                 | ital Success Trans | action               | 3 Record      | is Amount |             | 2,250.00 Baht   |
|     |              |                 |                              |                    |                      |               |           |             |                 |

#### Receivable Online (Bill Payment)

#### การใช้งาน Receivable --> Online

KTB Corporate Online : Receivable > Online

**∃ คลิก** Back เพื่อกลับสู่หน้า Download 🖨 Print Back คลิก Print Transaction Detail 8 V ถาตองการ Company Code JA001 Company Name Angey Test Account No. 0016194993 12-09-2016 09:58:59 Date -บาย สาบัคบาบาเหนือ หนึ่ง Customer Name Customer Ref 1 12345 Customer Ref 2 Customer Ref 3 Customer Ref 4

#### KTB GFMIS on KTB Corporate Online 20

| 200   |       |         |        | O I'   |
|-------|-------|---------|--------|--------|
| 11.12 | เขงาน | Receiva | pie> ( | Online |

| KTB (  | Corpc                                                                            | າວານແຫກທ                 | ่างของ:        | รายงา           | นการร่       | รับชำว    | ຣະເຈົເ      | J Ö Print         |  |  |  |
|--------|----------------------------------------------------------------------------------|--------------------------|----------------|-----------------|--------------|-----------|-------------|-------------------|--|--|--|
|        | Account No                                                                       | 001-6-19499-3            |                |                 |              |           |             |                   |  |  |  |
| 0      | ustomer Ref#:                                                                    | 1                        |                | Time From:      | 0:00 (hh:mm) | To: 14:16 | (hh:mm      | )                 |  |  |  |
| Tra    | Transaction Status All   คลิกเพื่อสุ  รับเงินตาม ว 103  Search Show 10 - entries |                          |                |                 |              |           |             |                   |  |  |  |
| No.    | Time 🌲                                                                           | Customer Name            | 🔷 Ref#1 🌽      | Ref#2 🜲         | Amount 🜲     | Status    | Transactio  | n<br>Channel 🛔    |  |  |  |
| 1      | 09:58:59                                                                         | นาย สำนักนานาเหนือ หนึ่ง | 12345          | 555555555555555 | 500.00       | A         | N           | NET               |  |  |  |
| 2      | 11:27:00                                                                         | นาย สำนักนานาเหนือ หนึ่ง | 987            | 00000           | 1,000.00     | A         | N           | NET               |  |  |  |
| з      | 11:40:40                                                                         | นาย สำนักนานาเหนือ หนึ่ง | 5432154321     | 00000           | 750.00       | A         | N           | NET               |  |  |  |
| Showin | ⊒1 to3 of3 e                                                                     | ntries                   | คลิกเพื่อดูราย | ละเอียดรายก     | าร           |           | << < 10     | f1 > >><br>Search |  |  |  |
|        |                                                                                  |                          |                |                 | Search:      |           | × Show 10   | entries           |  |  |  |
| No.    | Time 💠                                                                           | Customer Name            | \$ Ref#1 \$    | Ref#2 \$        | Amount 🔶 —   | Status 👙  | Transaction | Channel 💠         |  |  |  |
| 1      | 09:58:59                                                                         | นาย สำนักนานาเหนือ หนึ่ง | Budget Refund  |                 | 500.00       | A         | N           | NET               |  |  |  |
| 2      | 11:27:00                                                                         | นาย สำนักนานาเหนือ หนึ่ง | Budget Refund  |                 | 1,000.00     | A         | N           | NET               |  |  |  |
| з      | 11:40:40                                                                         | นาย สำนักนานาเหนือ หนึ่ง | Budget Refund  |                 | 750.00       | A         | N           | NET               |  |  |  |
| Chami  | 91 to 3 of 3 a                                                                   | antaios                  |                |                 |              | <<        | < 1011 3    | - >>              |  |  |  |
|        |                                                                                  |                          |                | รับเงินต        | ານ ວ 100     |           |             |                   |  |  |  |

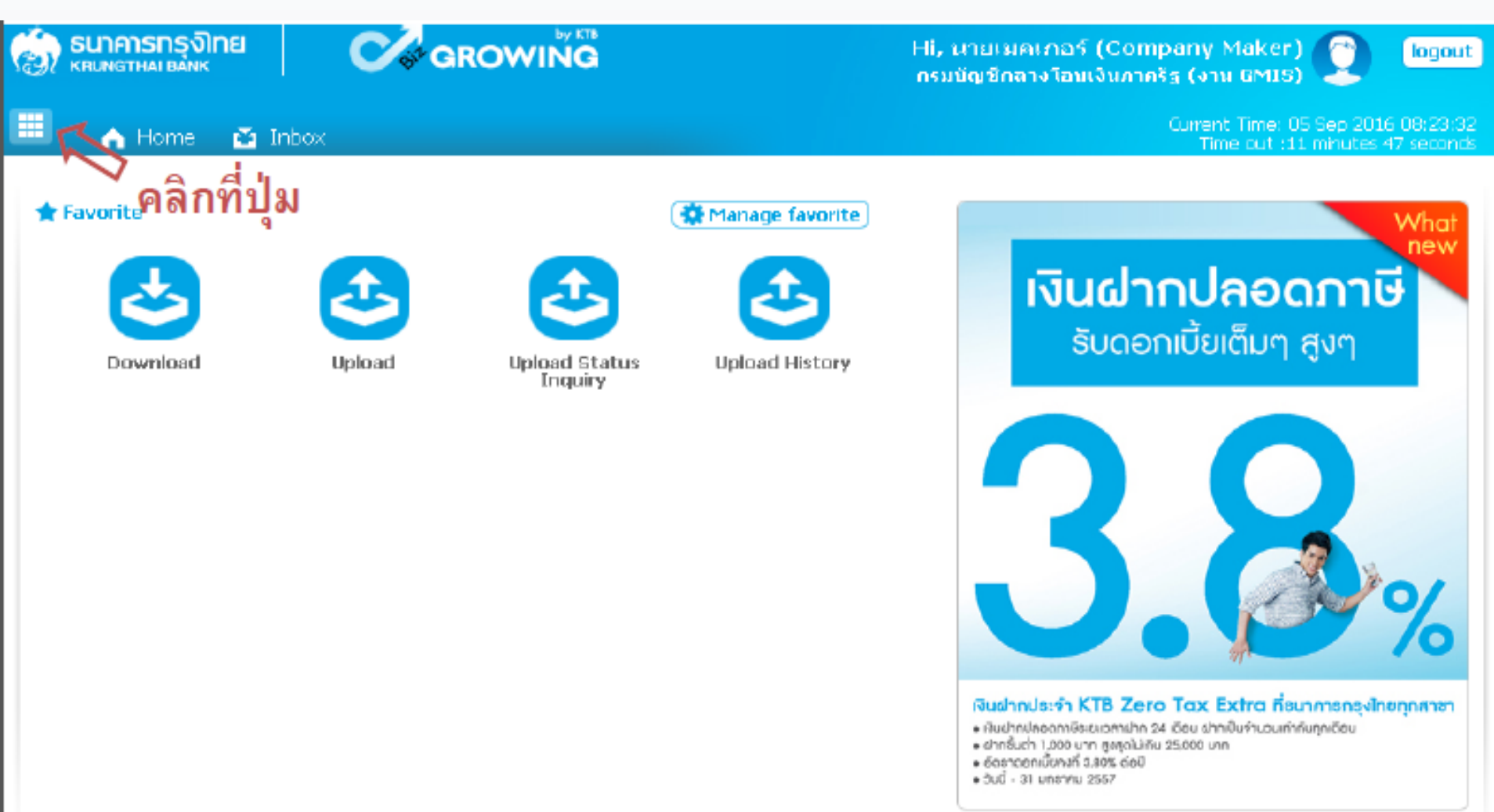

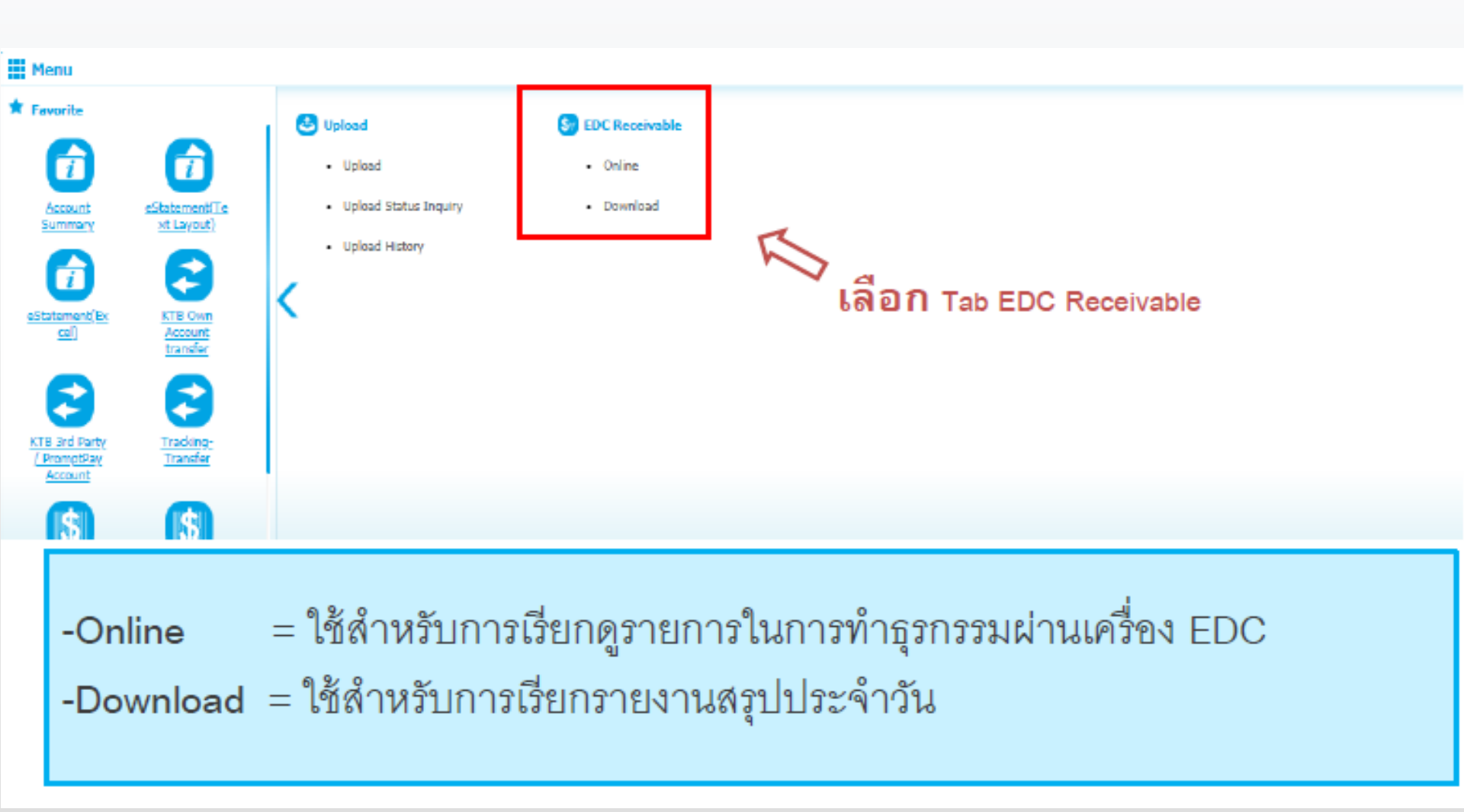

#### KTB Corporate Online : EDC Receivable > Online

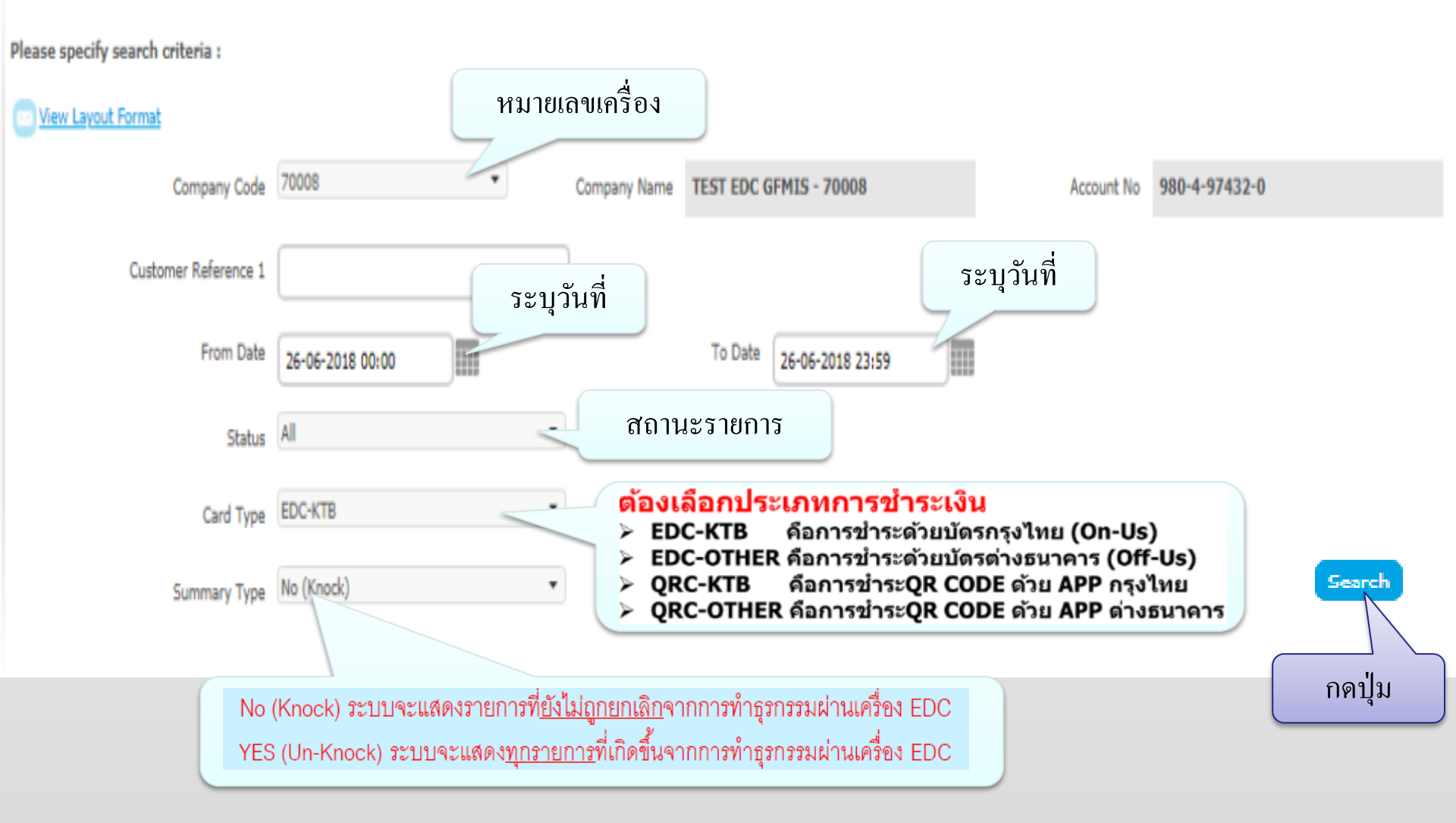

24

#### No (Knock) ระบบจะแสดงรายการที่<u>ยังไม่ถูกยกเลิก</u>จากการทำธุรกรรมผ่านเครื่อง EDC

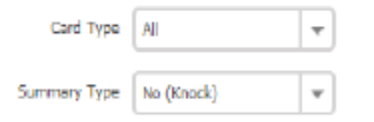

|       |                     |                   |               |        |          | Filter:     |             | u Chru | 30 | * entries |
|-------|---------------------|-------------------|---------------|--------|----------|-------------|-------------|--------|----|-----------|
| No. * | Date 🔶              | Customer Name 🗍   | Ref1 💠        | Ref2 🛊 | Amount 💠 | Card Type 🕴 | Status Code | 🕴 Турс | ÷  | Channel 🕴 |
| 1     | 01-02-2018 11:04:23 | 44993000000005205 | 1234567890-BR |        | 28.00    | KTB         | Success     | Paid   |    | EDC       |
| 2     | 01-02-2018 11:07:03 | 44993X0000X05205  | 1234567890-BR |        | 45.00    | KTE         | Success     | Paid   |    | EDC       |
| 3     | 01-02-2018 11:09:10 | 4427800000002223  | 78            |        | 80.00    | OTHER       | Success     | Paid   |    | EDC       |
| 4     | 01-02-2018 11:25:25 | 6216500000025980  | 1             |        | 100.00   | KTB         | Success     | Paid   |    | EDC       |
| 5     | 01-02-2018 11:26:22 | 4532100000000158  | 1234567890-BR |        | 150.00   | KTE         | Success     | Paid   |    | EDC       |
| 6     | 01-02-2018 11:28:46 | 4761700000000119  | 1             |        | 250.00   | OTHER       | Success     | Paid   |    | EDC       |
| 7     | 01-02-2018 14:32:39 | 4427800000002223  | 1             |        | 50.00    | OTHER       | Success     | Paid   |    | EDC       |
| 8     | 01-02-2018 16:43:27 | 4895000000000357  | 12345         |        | 1,000.00 | OTHER       | Waiting     | Paid   |    | EDC       |
| 9     | 01-02-2018 16:53:26 | 4895000000000357  | 1234567890-BR |        | 1,200.00 | OTHER       | Success     | Paid   |    | EDC       |
| 10    | 01-02-2018 16:54:40 | 4895D00000000357  | 12345         |        | 1,300.00 | OTHER       | Success     | Paid   |    | EDC       |
| 11    | 01-02-2018 17:04:03 | 41620000000000045 | 23235         |        | 1,900.00 | OTHER       | Success     | Paid   |    | EDC       |
| 12    | 01-02-2018 17:05:33 | 4162000000000045  | 33333         |        | 2,000.00 | OTHER       | Waiting     | Paid   |    | EDC       |
| 13    | 01-02-2018 17:12:05 | 4895000000000357  | 1234567890-BR |        | 2,100.00 | OTHER       | Success     | Paid   |    | EDC       |
| 14    | 01-02-2018 17:42:56 | 4761700000000135  | 123456        |        | 2,000.00 | OTHER       | Success     | Paid   |    | EDC       |
| 15    | 01-02-2018 17:45:20 | 4751700000000135  | 33333         |        | 2,500.00 | OTHER       | Walting     | Paid   |    | EDC       |
|       |                     |                   |               |        |          |             |             |        |    |           |

25

#### YES (Un-Knock) ระบบจะแสดงทุกรายการที่เกิดขึ้นจากการทำธุรกรรมผ่านเครื่อง EDC

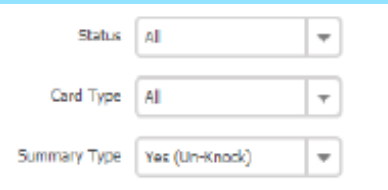

|       |                     |                    |               |        |          |             | Filter:     | × Show 30 | + entries |
|-------|---------------------|--------------------|---------------|--------|----------|-------------|-------------|-----------|-----------|
| No. * | Date \$             | Customer Name 🗍    | Rel1 🍦        | Ref2 🕴 | Amount 🔶 | Card Type 🍦 | Status Code | Type (    | Channel   |
| 1     | 01-02-2018 11:04:23 | 4499300000005205   | 1234567890-BR |        | 28.00    | KTB         | Success     | Paid      | EDC       |
| 2     | 01-02-2018 11:07:03 | 44593\00000K05205  | 89            |        | 45.00    | КТВ         | Success     | Paid      | EDC       |
| з     | 01-02-2018 11:09:10 | 4427800000002223   | 1234567890-BR |        | 80.00    | OTHER       | Success     | Paid      | EDC       |
| 4     | 01-02-2018 11:25:25 | 62165/00000/25980  | 1             |        | 100.00   | КТВ         | Success     | Paid      | EDC       |
| 5     | 01-02-2018 11:26:22 | 4532100000000158   | 1234567890-BR |        | 150.00   | ктв         | Success     | Paid      | EDC       |
| 6     | 01-02-2018 11:27:05 | 62165/00000/25980  | 1             |        | 200.00   | KTB         | Cancel      | Paid      | EDC       |
| 7     | 01-02-2018 11:27:05 | 62165\00000k25980  | 1234567890-BR |        | -200.00  | КТВ         | Cancel      | Void      | EDC       |
| 8     | 01-02-2018 11:28:45 | 4761720202020119   | 1             |        | 250.00   | OTHER       | Success     | Paid      | EDC       |
| 9     | 01-02-2018 11:29:36 | 47617/00000000119  | 1             |        | 300.00   | OTHER       | Cancel      | Paid      | EDC       |
| 10    | 01-02-2018 11:30:45 | 47617/00000000119  | 1             |        | -300.00  | OTHER       | Cancel      | Void      | EDC       |
| 11    | 01-02-2018 14:32:39 | 4427800000002223   | 1234567890-BR |        | 50.00    | OTHER       | Success     | Paid      | EDC       |
| 12    | 01-02-2018 15:43:27 | 48950/00000000357  | 12345         |        | 1.000.00 | OTHER       | Waiting     | Paid      | EDC       |
| 13    | 01-02-2018 16:53:26 | 4895000000000357   | 12345         |        | 1,200.00 | OTHER       | Success     | Paid      | EDC       |
| 14    | 01-02-2018 16:54:40 | 48950/00000000357  | 12345         |        | 1,300.00 | OTHER       | Success     | Paid      | EDC       |
| 15    | 01-02-2018 17:04:03 | 41620/00000000045  | 23235         |        | 1,900.00 | OTHER       | Success     | Paid      | EDC       |
| 16    | 01-02-2018 17:05:33 | 416200000000000045 | 33333         |        | 2,000.00 | OTHER       | Waiting     | Paid      | EDC       |
| 17    | 01-02-2018 17:06:42 | 44593/00000x05205  | 14235         |        | 2,100.00 | ктв         | Cancel      | Rev. Paid | EDC       |
|       |                     |                    |               |        |          |             |             |           |           |

#### ด้วอย่างรายงานกรณีเลือกดูรายการ EDC-KTB (การชำระด้วยบัตรกรุงไทย On-Us)

| No.            | Date                | 🗧 Customer Name  | 🗘 🛛 Ref 1     | ♦ Ref2 ♦ | Amount 🔶 | Gard Type  | Status Code | 🕈 Type 🖨      | (hannel \$ |
|----------------|---------------------|------------------|---------------|----------|----------|------------|-------------|---------------|------------|
| 1              | 11-05-2018 17:57:44 | 9900000000000013 | 1234567890-BR | 03       | 352.56   | КТВ        | Waiting     | Paid          | EDC        |
| 2              | 11-05-2018 17:55:54 | 9900000000000021 | 1234567890-BR | 02       | 369.99   | КТВ        | Waiting     | Paid          | EDC        |
| Showing 1 to 2 | of 2 entries        |                  |               |          |          | $\bigcirc$ |             | << < 1 of 1 > | > >>       |

#### ้ตัวอย่างรายงานกรณีเลือกดูรายการ QRC-KTB (การชำระ QR Code ด้วย App ธนาคารกรุงไทย)

| No.            | Date                | Customer Name | ♦ Ref1        | 🕈 Ref2 🖨 | Amount 🔶 | Contract \$ | Status Code | 🛊 Type 🖨   | 1   | ŧ |
|----------------|---------------------|---------------|---------------|----------|----------|-------------|-------------|------------|-----|---|
| 1              | 11-05-2018 17:32:28 | angey Test    | 1234567890-BR | 01       | 255.56   | КТВ         | Success     | Paid       | QRC |   |
| 2              | 11-05-2018 18:05:44 | angey Test    | 1234567890-BR | 05       | 555.56   | KTB         | Success     | Paid       | QRC |   |
| Showing 1 to 2 | of 2 entries        |               |               |          |          | $\cup$      |             | << << 1of1 | » » |   |

# วิธีเรียกรายงานสรุปการรับชำระเงิน (KTB Corporate Online)

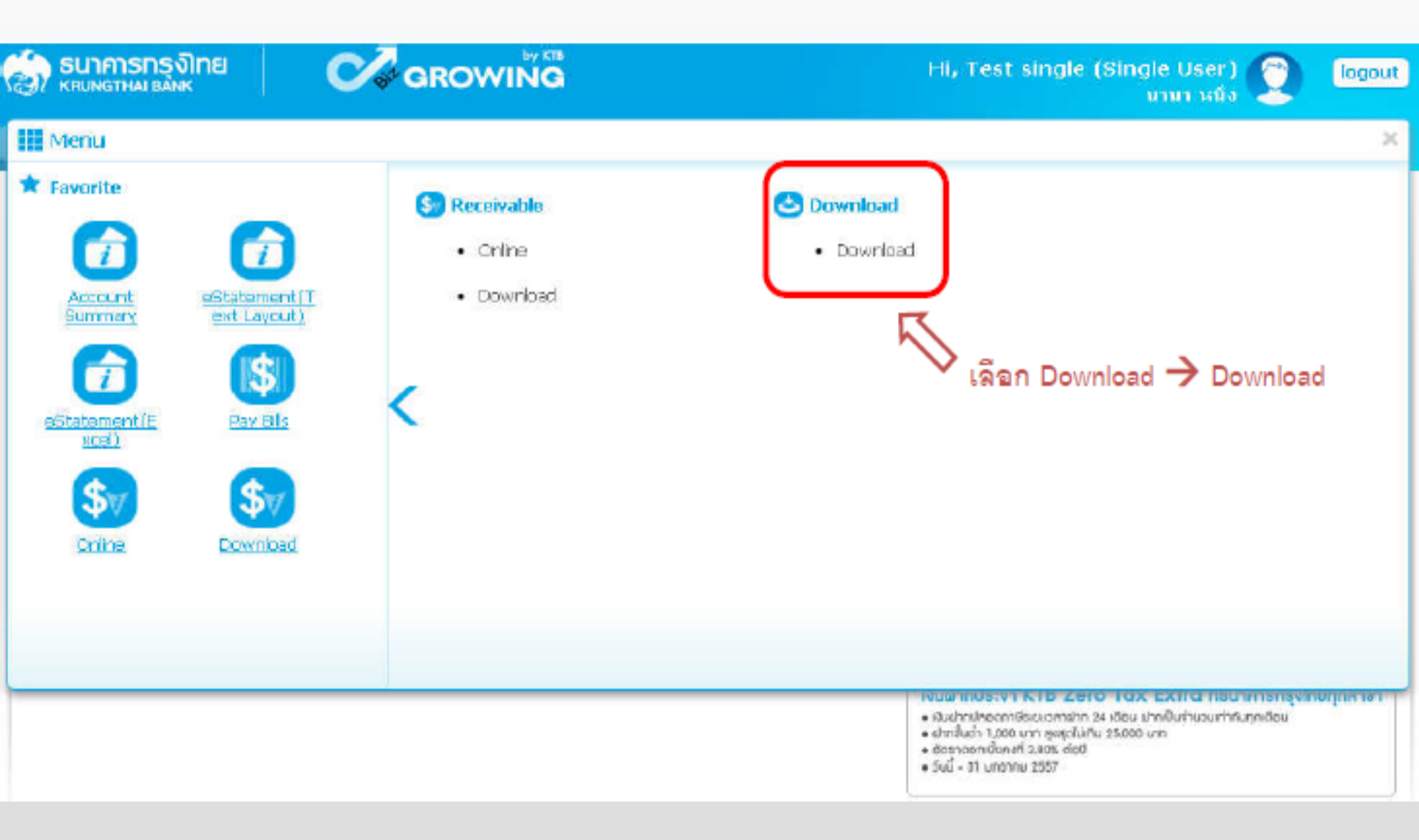

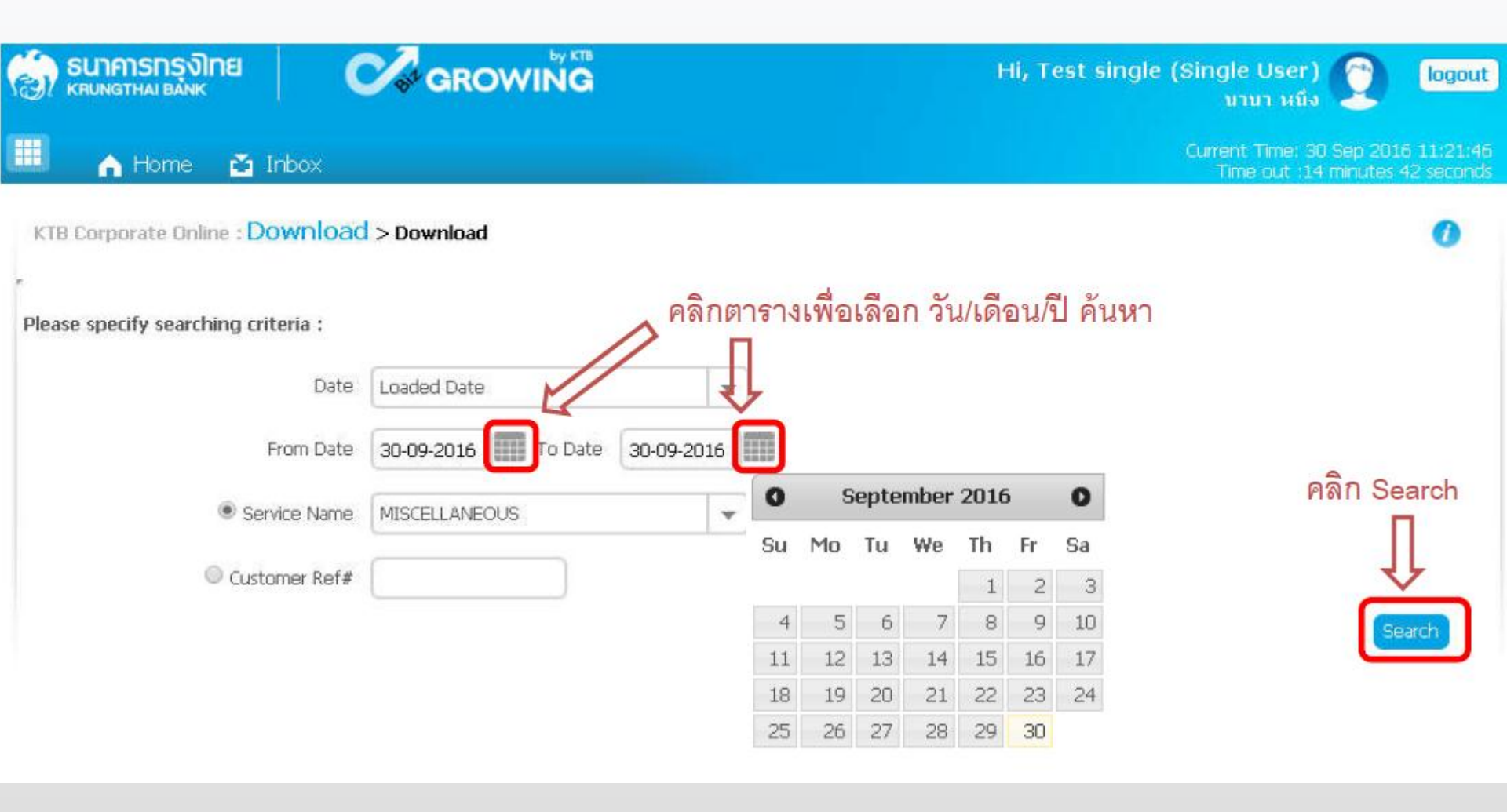

| รมาคารกรุงไทย<br>หลุยพราหล่า ยลังห์ | GROWING             |               | Hi, Test      | single (Single เ<br>นาม | Jser) 🕎<br>า หนึ่ง                   | logout                   |
|-------------------------------------|---------------------|---------------|---------------|-------------------------|--------------------------------------|--------------------------|
| 📕 🔥 Home 🎽 Inbox                    |                     |               |               | Current T<br>Time       | ime: 30 Sep 201<br>out :13 minutes ( | 5 11:22:53<br>36 seconds |
| KTB Corporate Online : Downloa      | d > Download        |               |               |                         |                                      | 0                        |
| Please specify searching criteria : |                     |               |               |                         |                                      |                          |
| Date                                | Loaded Date         | •             |               |                         |                                      |                          |
| From Date                           | 01-09-2016 To Date  | 30-09-2016    |               |                         |                                      |                          |
| Service Name                        | MISCELLANEOUS       | •             |               | คลิก                    | Download                             |                          |
| Customer Ref#                       |                     |               |               |                         | R                                    |                          |
| a                                   |                     |               |               | Se                      | earch Down                           | load                     |
| เลือกรายการทิต์อ                    | งการ Download       |               | Filter:       | ×                       | now 30 🛛 👻                           | entries                  |
| Loaded Date Data                    | Date Title          | Customer Ref# | Service Name  | Status                  | Download                             | Report                   |
| 29-09-2016 29-09-                   | -2016 JA001 DR082   |               | MISCELLANEOUS | CMPLT-DWN               |                                      |                          |
| Showing 1 to 1 of 1 entries         | 🗲 File ที่ Download |               |               | << <                    | 1 of 1 > >                           | >                        |
| MISCELLANEOUS_2016zip               |                     |               |               |                         | + Show all down                      | nloads )                 |

#### ตัวอย่างรายงาน PDF File

| DR082 DATE: 12<br>Payment for Company Report<br>COMPANY CODE: 270001<br>CURR: THB<br>PRODUCT: ATM Transaction | /09/61             | KRUNG<br>Branch : oooo ส<br>COMPANY NAME : ทด | THAI BANK PUBI<br>าขานานาเหนือ<br>สอบ56 | LIC COMPANY L | IMITED     | PRINT DATE :<br>PRINT TIME :<br>COMPANY<br>WASH | 12/09/61 PAGE: 18<br>09:07 PM<br>A/C : 0000140058<br>A/C : 0000140058 |
|----------------------------------------------------------------------------------------------------|--------------------|-----------------------------------------------|-----------------------------------------|---------------|------------|-------------------------------------------------|-----------------------------------------------------------------------|
| ORG BR TRANS-DESC<br>CUSTNAME<br>RECEIPT-NO                                                                   | TRAN-TIME          | TRAN-AMOUNT<br>BILL NO./REF.NO                | FROM ACCOUNT                            | TERM-ID<br>2  | REF.NO.3   | SEQ CHQ NO.                                     | CO-FEE CH-TR-DATE<br>REMARK                                           |
| 0230 ATSDP<br>นาย ธนา ลิมปกฤตนุวัตร์                                                                          | 15:32:07           | เบิกเกินสงคืน                                 | 1720089477                              | 0006K53700    | 004638     | 2743                                            | 0.00 12/09/2018<br>270001-เบิกเกินสงค์                                |
| 0230 ATSDP<br>นาย ธนา ลิมป์กฤตนุวัตร์                                                                         | 15:33:03           | 250.00<br>เบิกเกินสงคืน                       | 1720089477                              | 0006K53700    | 004640     | 2744                                            | 0.00 12/0,9/2018<br>270001-เบิกเกินสงคื                               |
|                                                                                                    | TOTAL by<br>CREDIT | Product                                       | COUNT<br>2                              | AMO<br>850    | UNT<br>.00 |                                                 |                                                                       |
|                                                                                                    | TOTAL by<br>CREDIT | Company                                       | COUNT<br>2                              | AMO<br>8 5 0  | UNT<br>.00 |                                                 |                                                                       |

## Receivable Download (เครื่อง EDC)

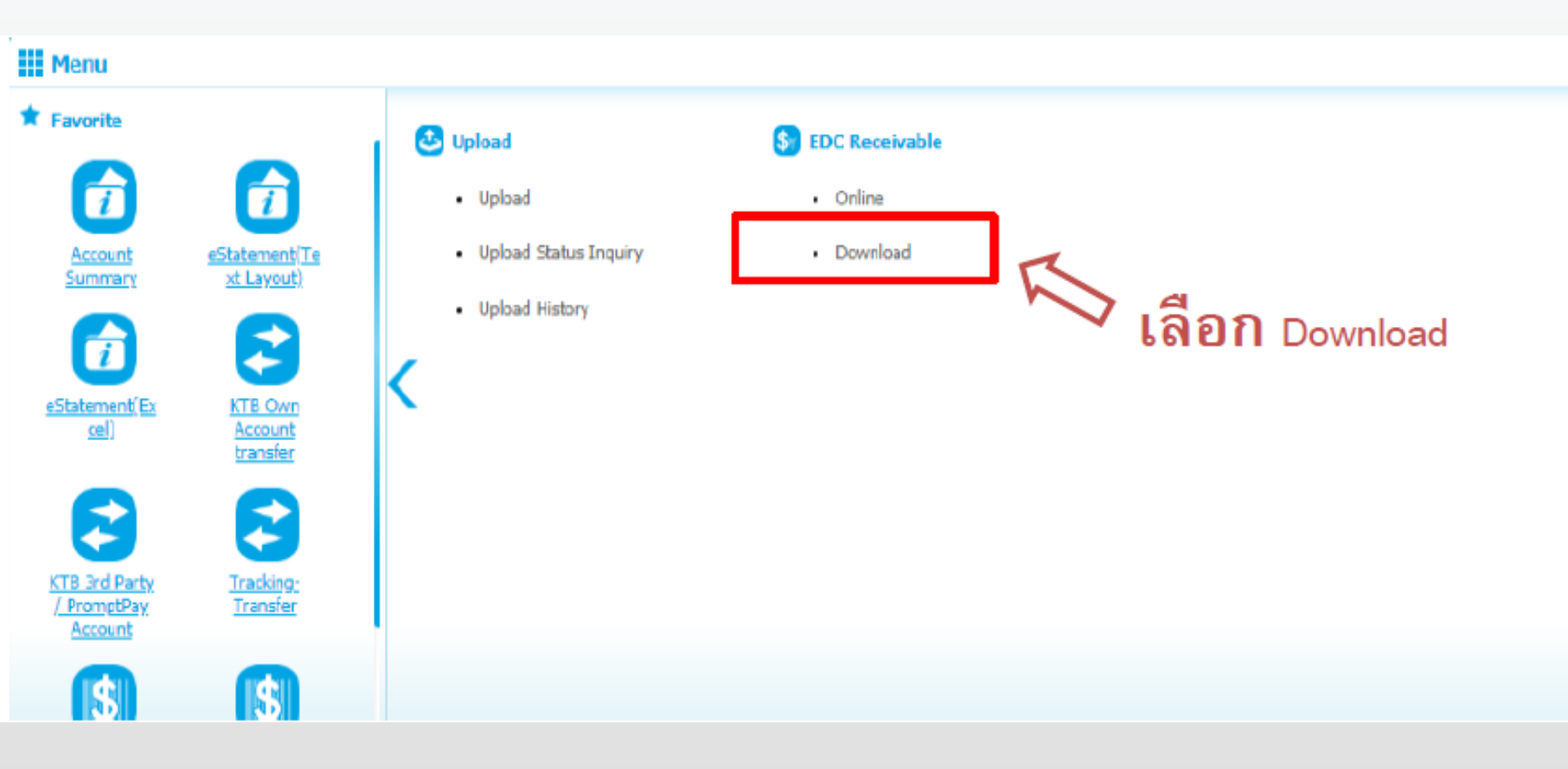

## Receivable Download (เครื่อง EDC)

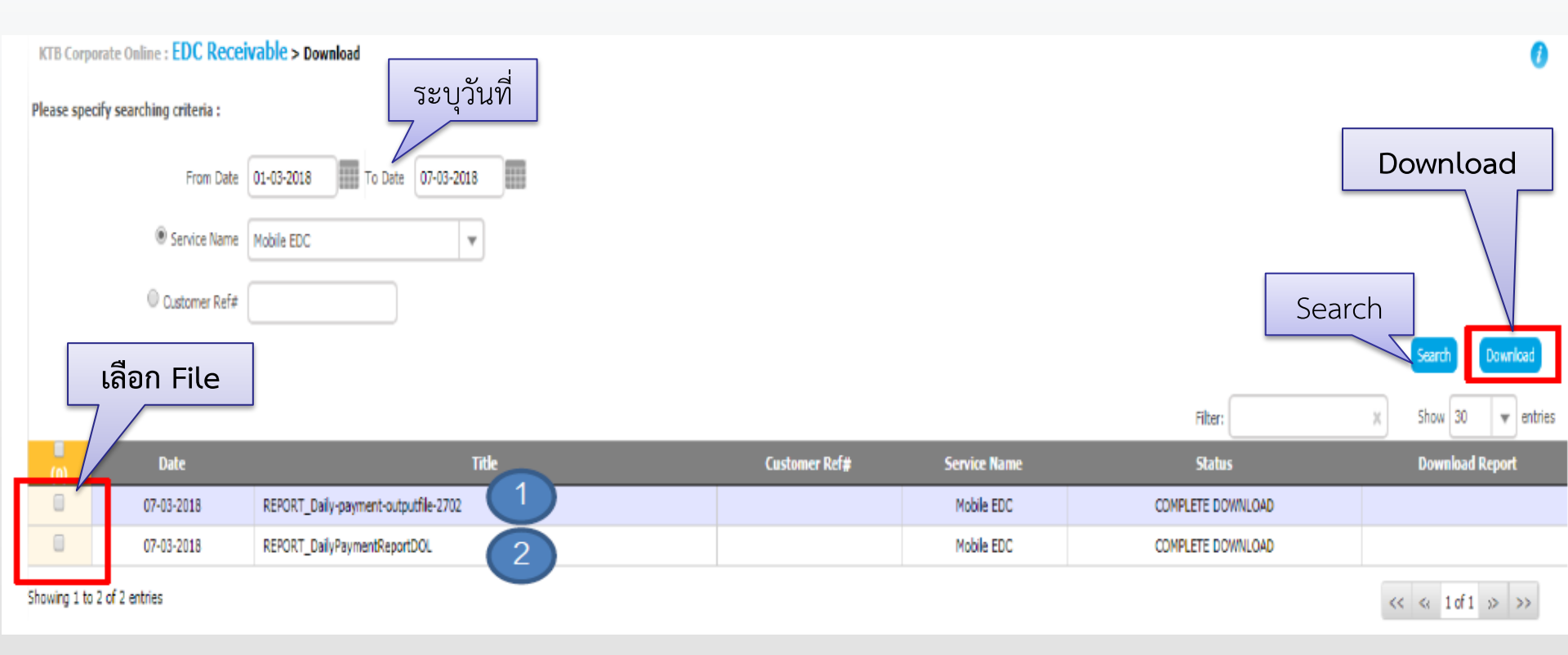

ระบบจะแสดงรายงานตามเวลาที่ต้องการ เพื่อให้ผู้ใช้งานสามารถ Download ได้ REPORT\_Daily-payment-outputfile-xxxxx = Text File REPORT\_DailyPaymentReportDOL = PDF File

# ด้านการนำส่งเงิน

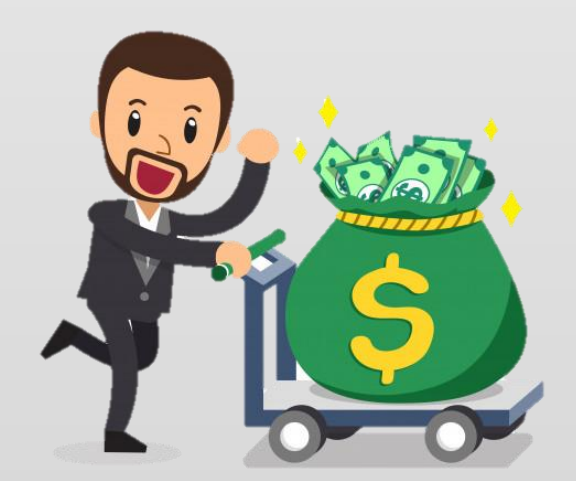

## การนำเงินส่งคลังหรือฝากคลัง ผ่านระบบ KTB Corporate Online

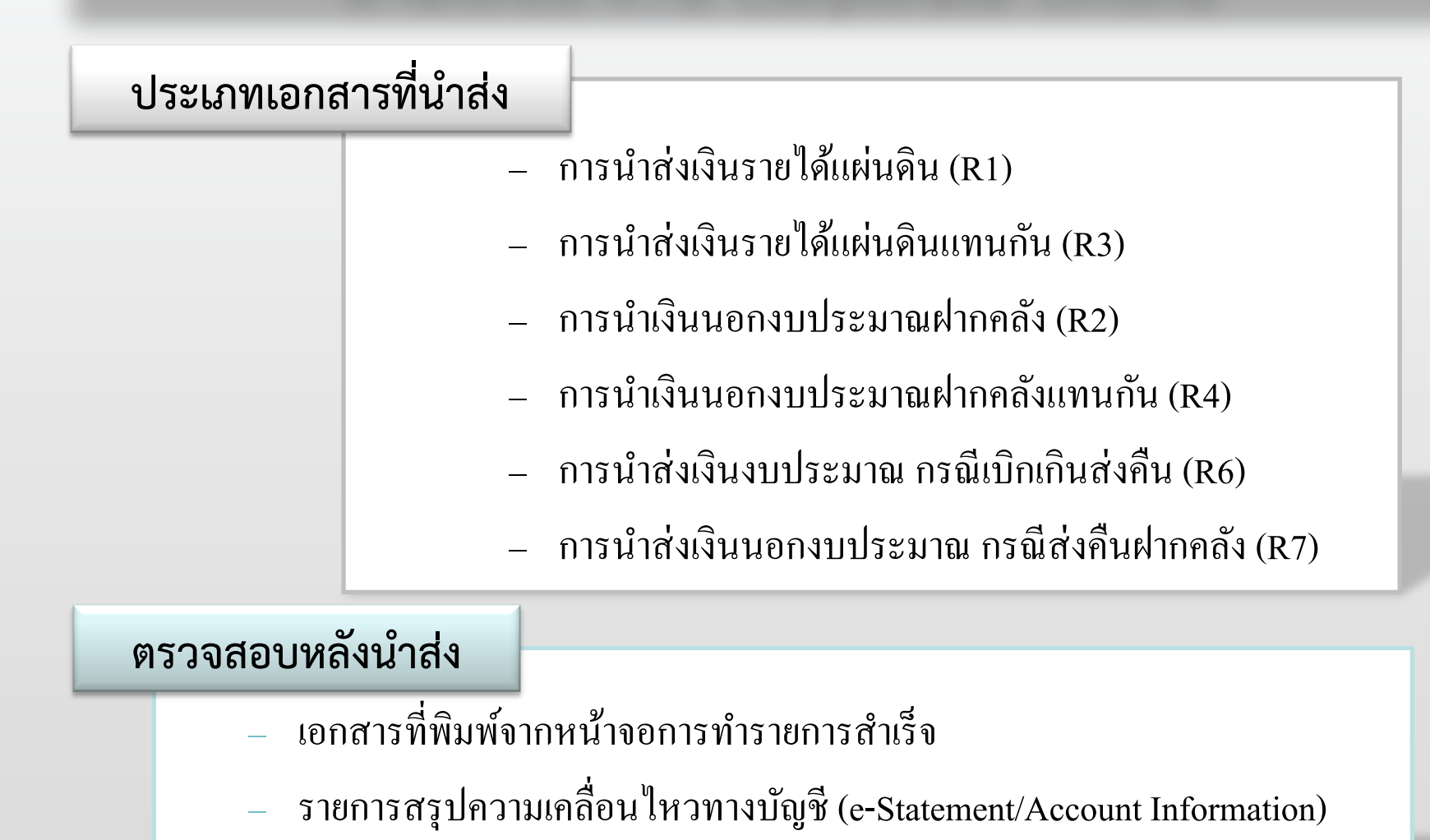

# การเปลี่ยนแปลงด้านการนำส่งเงิน

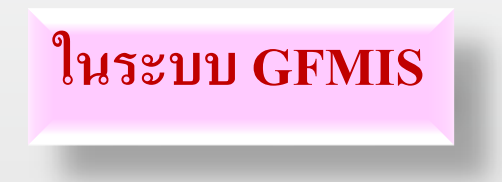

<u>ไม่ต้อง</u> บันทึกรายการนำส่งเงิน

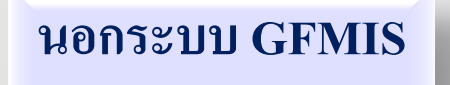

><u>ไม่ต้อง</u>ใช้ใบ Pay-In (GFMIS)

<u>ไม่ต้อง</u>ไปนำส่งเงินที่ธนาคารกรุงไทย

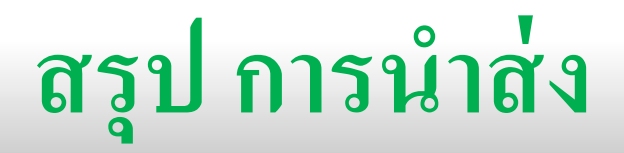

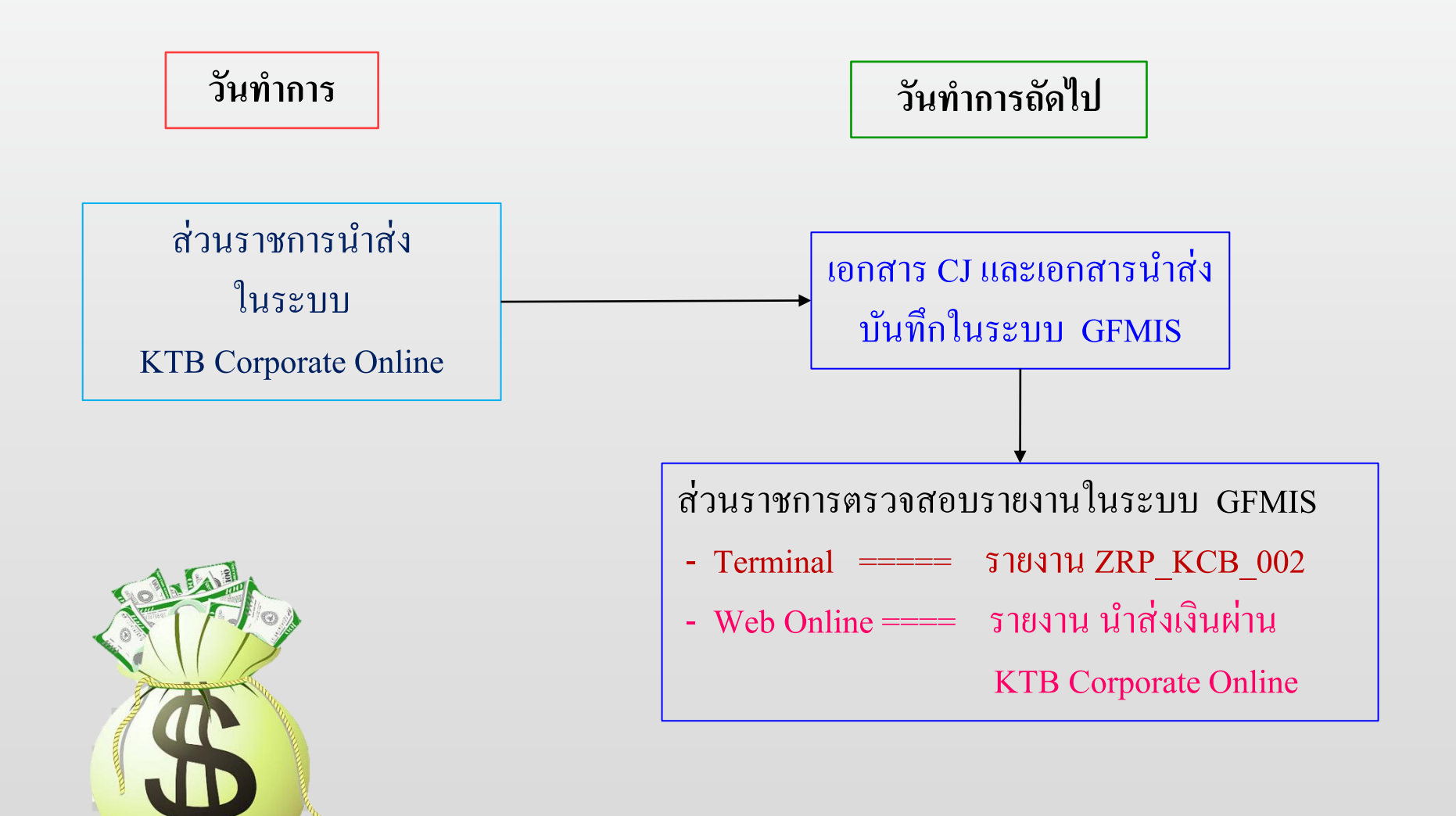

ก่อนการนำส่งเงินในระบบ KTB ทุกครั้ง <u>ต้องบันทึกรายการจัดเก็บ ในระบบ GFMIS ก่อน</u> โดยเรียกรายงานการรับชำระเงินระหว่างวัน Receivable Information

# ก่อนการนำส่งเงินในระบบ KTB ทุกครั้ง <u>ต้องตรวจสอบ e-statement ก่อน ทุกครั้ง</u> กรณี นำส่งเงิน แล้วเกิดขัดข้อง ทุกกรณี <u>ต้องตรวจสอบ e-statement อีกครั้ง</u> ถ้าพบว่ายังไม่มีการตัดเงินจากบัญชีส่วนราชการ ถึงจะดำเนินการนำส่งใหม่

วิธีการนำส่งเงิน รายได้แผ่นดิน เงินฝากคลัง เบิกเกินส่งคืน และส่งคืนฝากคลัง ผ่านระบบ KTB Corporate Online

## หนังสือสั่งการ และแนวปฏิบัติ ๆ

- ที่ กค 0414.3/ว362 ลงวันที่ 13 กันยายน 2559
   เรื่อง แนวปฏิบัติในการบันทึกรายการนำเงินส่งคลังของส่วนราชการ ผ่าน KTB Corporate Online
- ที่ กค 0414.3/ว456 ลงวันที่ 5 ตุลาคม 2561 เรื่อง แนวปฏิบัติในการบันทึกรายการในระบบ GFMIS เกี่ยวกับการนำส่งเงิน งบประมาณ กรณีเบิกเกินส่งคืนผ่าน KTB Corporate Online
- ที่ กค 0414.3/ว80 ลงวันที่ 21 กุมภาพันธ์ 2562 เรื่อง แนวปฏิบัติในการบันทึกรายการในระบบ GFMIS เกี่ยวกับการนำส่งเงิน นอกงบประมาณ กรณีส่งคืนฝากคลัง ผ่าน KTB Corporate Online

# ขั้นตอนการนำเงินส่งคลังผ่านระบบ KTB Corporate Online สำหรับ Company Maker

#### การนำเงินส่งคลังผ่านระบบ KTB Corporate Online

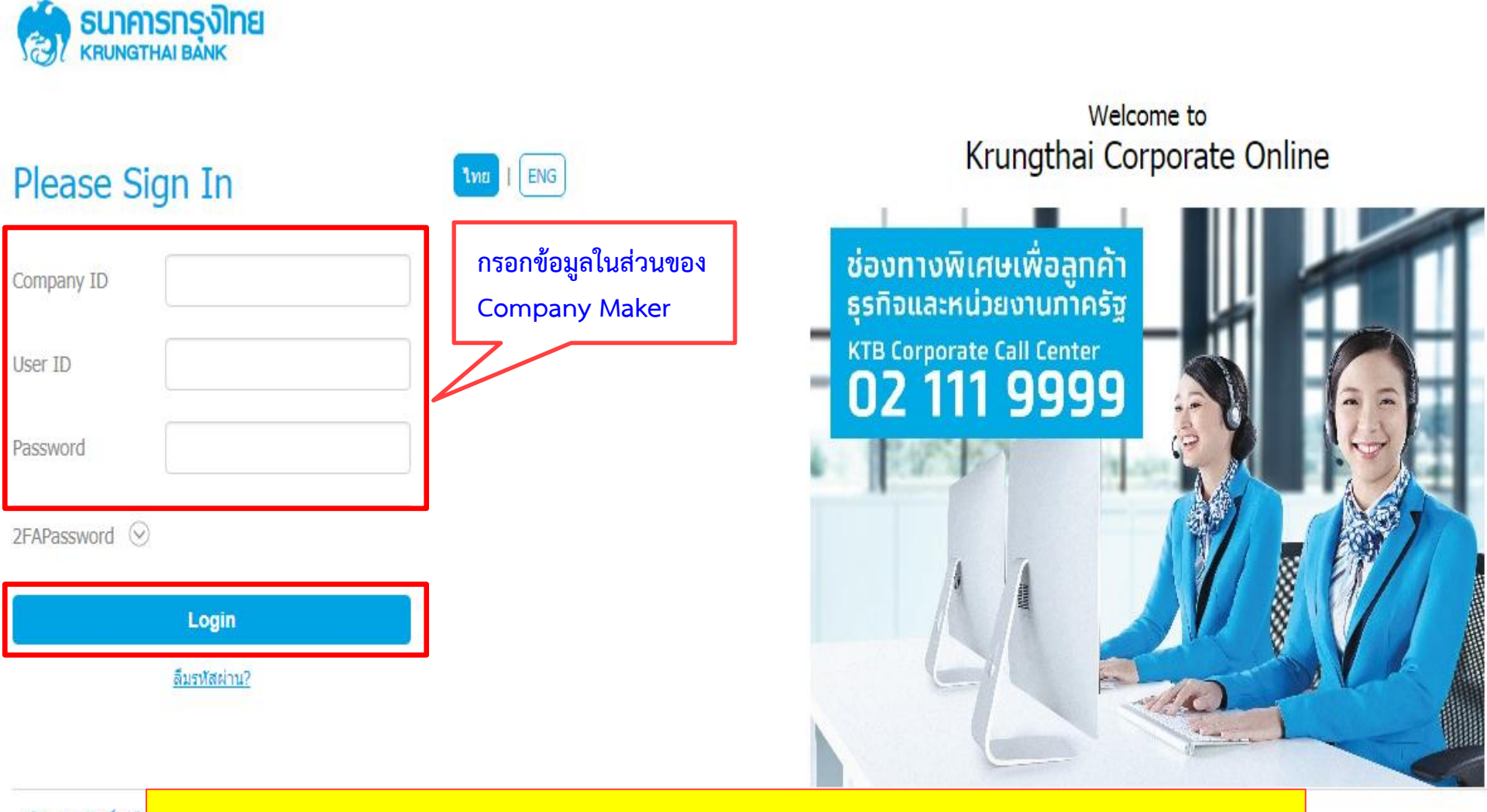

ข้อตกลงและเงื่อนไร Best viewed at 10 Krung Thai Bank F

https://www.bizgrowing.ktb.co.th/corporate/

8.00-19:00) 144 (24 Hours)

#### การนำเงินส่งคลังผ่านระบบ KTB Corporate Online

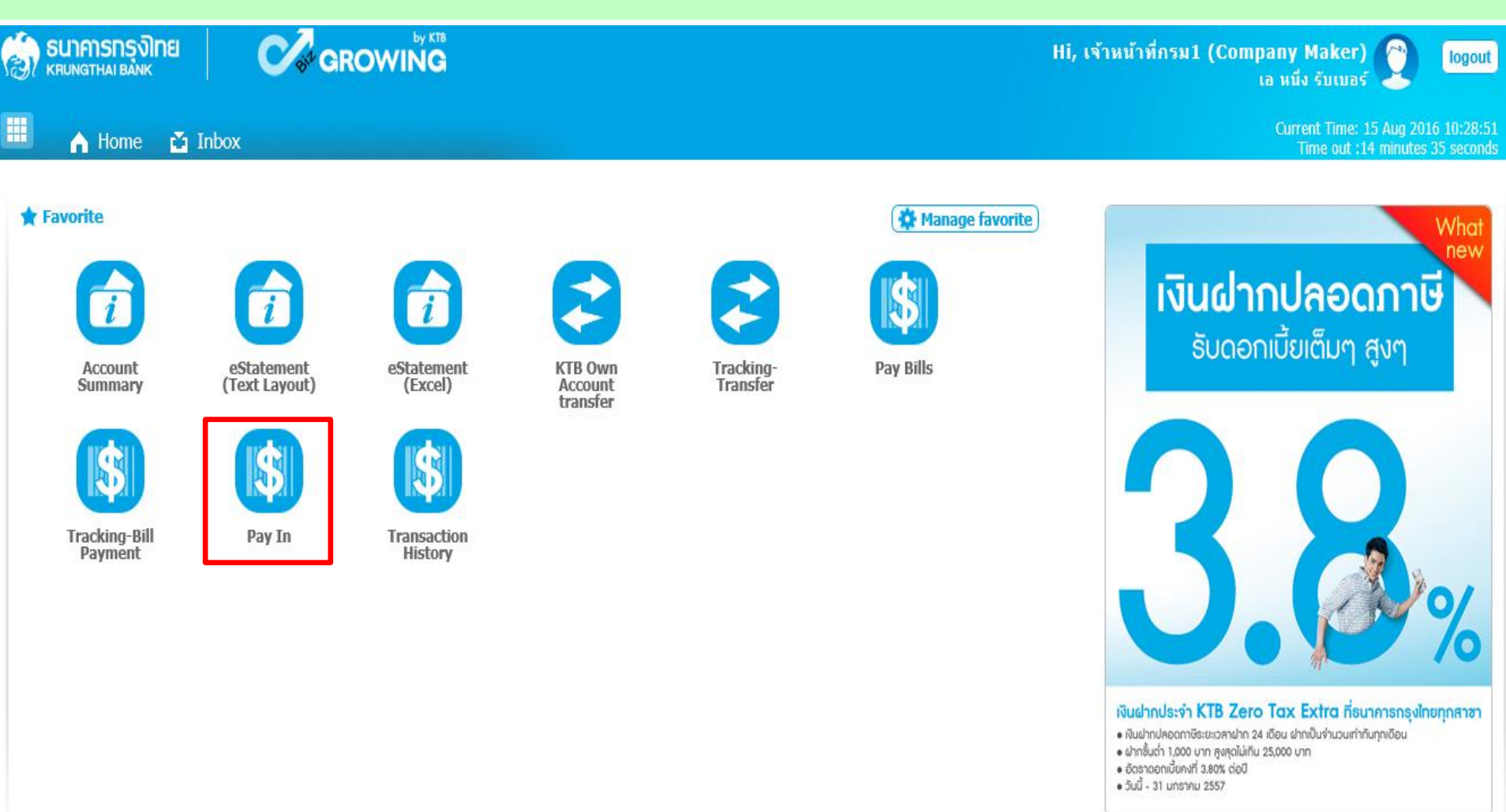

### การนำเงินส่งคลังผ่านระบบ KTB Corporate Online รายได้แผ่นดินของตนเอง-R1

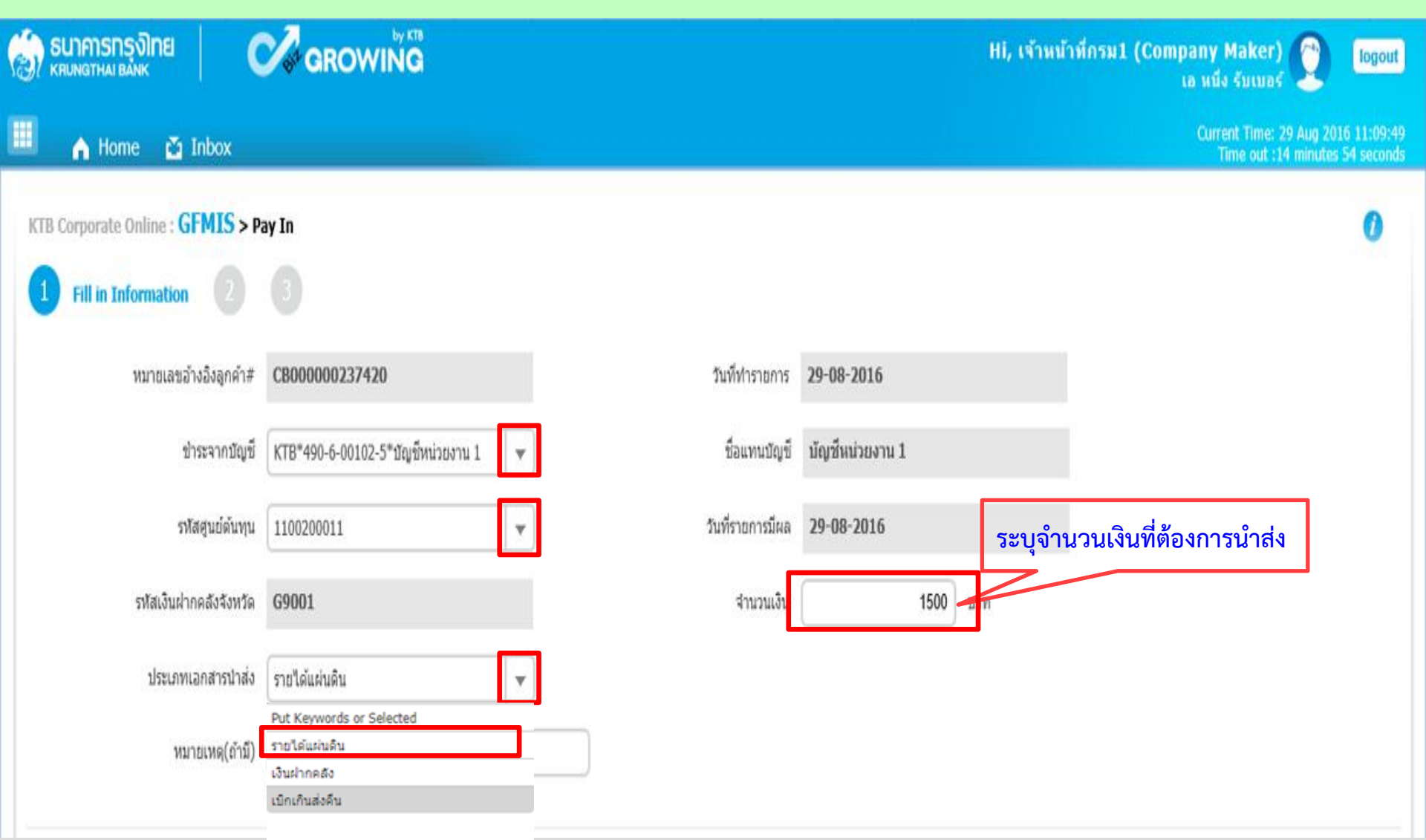

### การนำเงินส่งคลังผ่านระบบ KTB Corporate Online รายได้แผ่นดินของตนเอง-R1

| รมาการกรุงไทย<br>หลุ่มพราหล่ายลังห์        | GROWING                               |                              |                 | Hi, เจ้าหน้า | เพ็กรม1 (Company Maker)<br>เอ หนึ่ง รับเบอร์ | logout                         |
|--------------------------------------------|---------------------------------------|------------------------------|-----------------|--------------|----------------------------------------------|--------------------------------|
| 🔲 🍙 Home 🗳 Inbox                           |                                       |                              |                 |              | Current Time: 29 Aug 7<br>Time out :14 minut | 2016 11:09:49<br>es 54 seconds |
| KTB Corporate Online : <b>GFMIS &gt; F</b> | Pay In                                |                              |                 |              |                                              | 0                              |
| 1 Fill in Information 2                    |                                       |                              |                 |              |                                              |                                |
| หมายเลขอ้างอิงลูกค้า#                      | CB000000237420                        | วันที่ทำรายการ               | 29-08-2016      |              |                                              |                                |
| ป่าระจากบัญชี                              | KTB*490-6-00102-5*บัญชีหน่วยงาน 1 🛛 💌 | ชื่อแทนบัญชี                 | บัญชีหน่วยงาน 1 |              |                                              |                                |
| รทัสศูนย์ดันทุน                            | 1100200011                            | วันที่รายการมีผล             | 29-08-2016      |              |                                              |                                |
| รหัสเงินฝากคลังจังหวัด                     | G9001                                 | จำนวนเงิน                    | 1500 บาท        | I            |                                              |                                |
| ประเภทเอกสารนำส่ง                          | รายได้แผ่นดิน                         |                              |                 |              |                                              |                                |
| หมายเหตุ(ถ้ามี)                            |                                       |                              | _               |              |                                              |                                |
|                                            | Maximum 50 characters.                |                              |                 | າະເມລາເຈົ້   | ้างอิง BYYXXXXXX                             |                                |
| Additional Information :                   |                                       |                              | Ľ               |              |                                              |                                |
| ประเภทเอกสารที่นำส่ง                       | R1 💌                                  | การอ้างอิง                   | R59000001       |              |                                              |                                |
| รหัสบัญชี                                  | 1101020601                            | Bank Book                    |                 |              |                                              |                                |
| รทัสรายได้                                 | 670                                   | รหัสศูนย์ต้นทุนเจ้าของรายได้ |                 |              |                                              |                                |
|                                            | ระบุรหัสรายได้ 3 หลัก                 | ١                            |                 |              | Save As Draft                                | Submit                         |

### การนำเงินส่งคลังผ่านระบบ KTB Corporate Online รายได้แผ่นดินของตนเอง-R1

| 💮 รนาคารกรุงไทย<br>หตุบทฐาหล่ายลักห        | GROWING        |                              | Hi, เจ้าหน้                          | ำที่กรม1 (Company Maker)<br>เอ หนึ่ง รับเบอร์ 🔶 logout                |
|--------------------------------------------|----------------|------------------------------|--------------------------------------|-----------------------------------------------------------------------|
| 🔳 🍙 Home 🗳 Inbox                           |                |                              |                                      | Current Time: 29 Aug 2016 11:09:49<br>Time out :14 minutes 54 seconds |
| KTB Corporate Online : <b>GFMIS &gt; P</b> | ay In          |                              |                                      | 0                                                                     |
| 1 2 Confirmation 3                         |                |                              |                                      |                                                                       |
| หมายเลขอ้างอิงลูกค้า#                      | CB000000237420 | วันที่ทำรายการ               | 29-08-2016                           |                                                                       |
| ช่าระจากบัญชี                              | 490-6-00102-5  | ชื่อแทนบัญชี                 | บัญชีนน่วยงาน 1                      |                                                                       |
| รหัสศูนย์ดันทุน                            | 1100200011     | วันที่รายการมีผล             | 29-08-2016                           |                                                                       |
| รหัสเงินฝากคลังจังหวัด                     | G9001          | จำนวนเงิน                    | 1,500.00                             | ) ארע                                                                 |
| ประเภทเอกสารป่าส่ง                         | รายได้แผ่นดิน  |                              |                                      |                                                                       |
| หมายเหตุ(ถ้ามี)                            |                |                              |                                      |                                                                       |
| Additional Information :                   |                |                              |                                      |                                                                       |
| ประเภทเอกสารที่นำส่ง                       | R1             | การอ้างอิง                   | R59000001                            |                                                                       |
| รพัสบัญชี                                  | 1101020601     | Bank Book                    |                                      | ทำรายการ                                                              |
| รหัสรายได้                                 | 670            | รหัสศูนย์ต้นทุนเจ้าของรายได้ |                                      | ต่อไป                                                                 |
|                                            |                |                              |                                      |                                                                       |
|                                            |                | Custon                       | er Reference# CB000000237420 have be | een submitter successfully. More Transaction                          |

### การนำเงินส่งคลังผ่านระบบ KTB Corporate Online เงินฝากคลังของตนเอง-R2

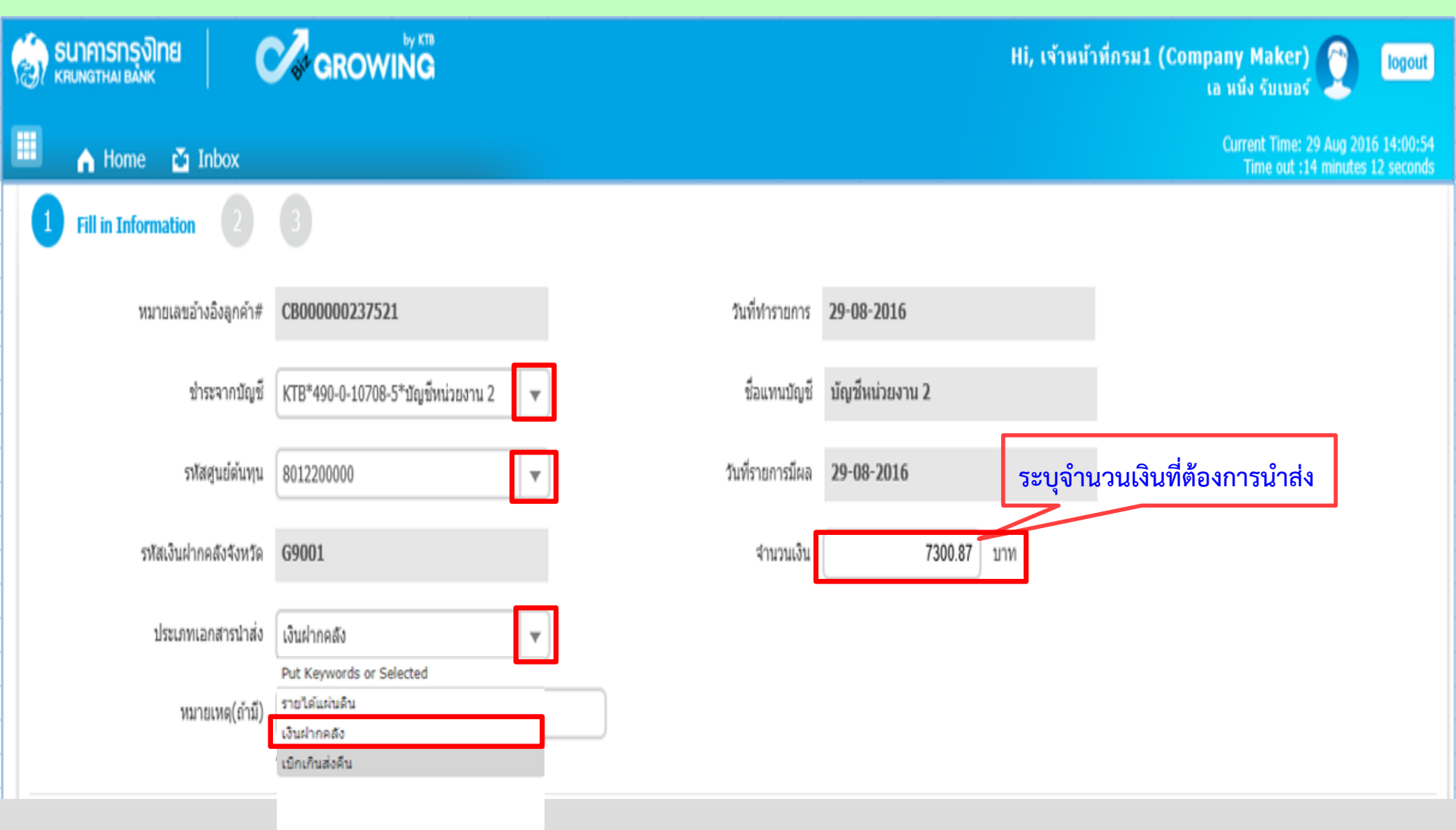

### การนำเงินส่งคลังผ่านระบบ KTB Corporate Online เงินฝากคลังของตนเอง-R2

| 💮 ธนาคารกรุงไทย                            | GROWING                             |                         |                 | Hi, เจ้าหน้า | เท็กรม1 (Company Mak<br>เอ หนึ่ง รับเว | er) 🕎                            | logout                    |
|--------------------------------------------|-------------------------------------|-------------------------|-----------------|--------------|----------------------------------------|----------------------------------|---------------------------|
| 💷 🍙 Home 🗳 Inbox                           |                                     |                         |                 |              | Current Tin<br>Time ou                 | ie: 29 Aug 201<br>it :14 minutes | 16 14:00:54<br>12 seconds |
| KTB Corporate Online : <b>GFMIS &gt; P</b> | ay In                               |                         |                 |              |                                        |                                  | 1                         |
| 1 Fill in Information 2                    |                                     |                         |                 |              |                                        |                                  |                           |
| หมายเลขอ้างอิงลูกค้า#                      | CB000000237521                      | วันที่ทำรายการ          | 29-08-2016      |              |                                        |                                  |                           |
| ชำระจากบัญชี                               | KTB*490-0-10708-5*บัญบีหน่วยงาน 2 ▼ | ชื่อแทนบัญชี            | บัญชีหน่วยงาน 2 |              |                                        |                                  |                           |
| รทัสศูนย์ดันทุน                            | 8012200000 💌                        | วันที่รายการมีผล        | 29-08-2016      |              |                                        |                                  |                           |
| รทัสเงินฝากคลังจังหวัด                     | G9001                               | จำนวนเงิน               | 7300.87         | บาท          |                                        |                                  |                           |
| ประเภทเอกสารนำส่ง                          | เงินฝากคลัง 💌                       |                         |                 |              |                                        |                                  |                           |
| หมายเหตุ(ถ้ามี)                            |                                     |                         |                 |              |                                        |                                  |                           |
|                                            | Maximum 50 characters.              |                         |                 |              |                                        |                                  |                           |
| Additional Information :                   |                                     |                         |                 | วะบุเลง      | UDINUN RYYXXXX                         |                                  |                           |
| ประเภทเอกสารที่นำส่ง                       | R2 💌                                | การอ้างอิง              | R59000007       |              |                                        |                                  |                           |
| รหัสบัญชี                                  | 1101020601                          | Bank Book               |                 |              |                                        |                                  |                           |
| รหัสบัญชี่เงินฝากคลัง                      | 00983                               | เจ้าของบัญชีเงินฝากคลัง | 8012200000      |              |                                        |                                  |                           |
| รหัสศูนย์ต้นทุนเจ้าของรายได้               | ระบุรหัสบัญชีเงินฝ                  | ากคลัง 5 หลัก           | ŀ               | ระบุเจ้าของ  | บัญชีเงินฝากคลัง                       | ]                                |                           |
|                                            |                                     |                         |                 |              | Save A                                 | s Draft                          | Bubmit                    |

### การนำเงินส่งคลังผ่านระบบ KTB Corporate Online เงินฝากคลังของตนเอง-R2

| รมาการกรุงไทย<br>หายเทตาหล่ายสำหรั         | GROWING        |                          | Hi, เจ้าหน้                          | ำที่กรม1 (Company Maker) 🕐 logout<br>เอ หนึ่ง รับเบอร์                |
|--------------------------------------------|----------------|--------------------------|--------------------------------------|-----------------------------------------------------------------------|
| 🔲 🍙 Home 🗳 Inbox                           |                |                          |                                      | Current Time: 29 Aug 2016 14:00:54<br>Time out :14 minutes 12 seconds |
| KTB Corporate Online : <b>GFMIS &gt; P</b> | ay In          |                          |                                      | 0                                                                     |
| 1 2 Confirmation 3                         |                |                          |                                      |                                                                       |
| หมายเลขอ้างอิงลูกค้า#                      | CB000000237521 | วันที่ทำรายการ           | 29-08-2016                           |                                                                       |
| ชำระจากบัญชี                               | 490-0-10708-5  | ชื่อแทบปัญชี             | บัญชีหน่วยงาน 2                      |                                                                       |
| รทัสศูนย์ดันทุน                            | 8012200000     | วันที่รายการมีผล         | 29-08-2016                           |                                                                       |
| รทัสเงินฝากคลังจังหวัด                     | G9001          | จำนวนเงิน                | 7,300.87                             | ทาน                                                                   |
| ประเภทเอกสารนำส่ง                          | เงินฝากคลัง    |                          |                                      |                                                                       |
| หมายเหตุ(ถ้ามี)                            |                |                          |                                      |                                                                       |
| Additional Information :                   |                |                          |                                      |                                                                       |
| ประเภทเอกสารที่น่าส่ง                      | R2             | การอ้างอิง               | R59000007                            |                                                                       |
| รหัสบัญชี                                  | 1101020601     | Bank Book                |                                      |                                                                       |
| รหัสบัญชีเงินฝากคลัง                       | 00983          | เจ้าของบัญชี่เงินฝากคลัง | 8012200000                           | ทำรายการ                                                              |
| รหัสศูนย์ต้นทุนเจ้าของรายได้               |                |                          |                                      | ต่อไป                                                                 |
|                                            |                | Custo                    | ner Reference# CB000000237521 have b | een submitted successfully. More Transaction                          |

### การนำเงินส่งคลังผ่านระบบ KTB Corporate Online รายได้แผ่นดินแทนหน่วยงานอื่น-R3

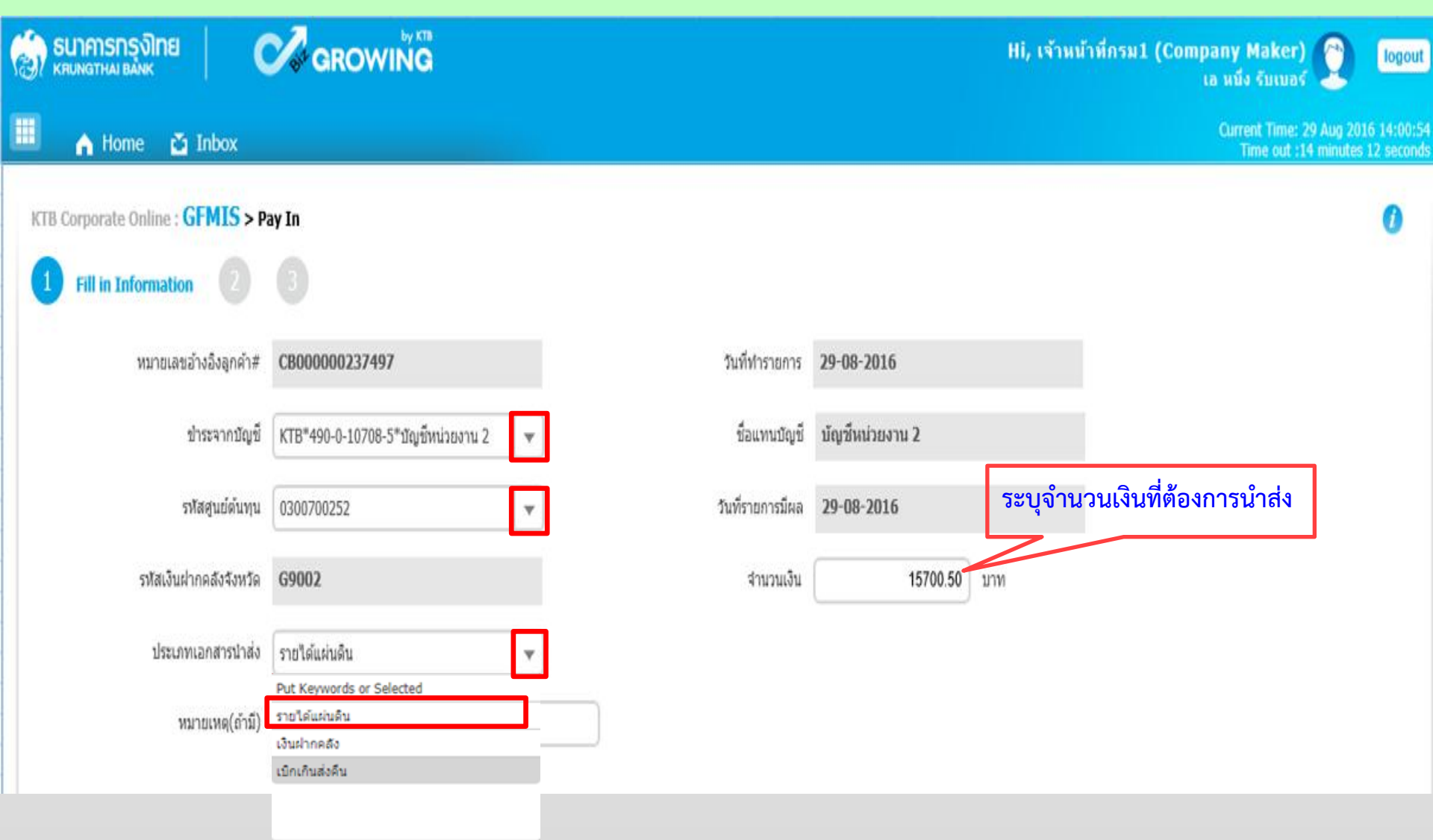

### การนำเงินส่งคลังผ่านระบบ KTB Corporate Online รายได้แผ่นดินแทนหน่วยงานอื่น-R3

| 💮 รนาคารกรุงไทย<br>เหมงาราหม่ายสังห์       | GROWING                               |                              |                 | Hi, เจ้าหน | เ้าที่กรม1 (Company Maker)<br>เอ หนึ่ง รับเบอร์ |                        | logout                |
|--------------------------------------------|---------------------------------------|------------------------------|-----------------|------------|-------------------------------------------------|------------------------|-----------------------|
| 🔳 🔥 Home 🗳 Inbox                           |                                       |                              |                 |            | Current Time: 29<br>Time out :14 i              | Aug 2016<br>minutes 12 | 14:00:54<br>2 seconds |
| KTB Corporate Online : <b>GFMIS &gt; P</b> | ay In                                 |                              |                 |            |                                                 |                        | 0                     |
| 1 Fill in Information 2                    |                                       |                              |                 |            |                                                 |                        |                       |
| หมายเลขอ้างอิงลูกค้า#                      | CB000000237497                        | วันที่ทำรายการ               | 29-08-2016      |            |                                                 |                        |                       |
| ช่าระจากบัญชี                              | KTB*490-0-10708-5*บัญชีหน่วยงาน 2 🛛 👻 | ชื่อแทนบัญชี                 | บัญชีหน่วยงาน 2 |            |                                                 |                        |                       |
| รหัสศูนย์ต้นทุน                            | 0300700252                            | วันที่รายการมีผล             | 29-08-2016      |            |                                                 |                        |                       |
| รหัสเงินฝากคลังจังหวัด                     | G9002                                 | จำนวนเงิน                    | 15700.50        | บาท        |                                                 |                        |                       |
| ประเภทเอกสารปาส่ง                          | รายได้แผ่นดิน 💌                       |                              |                 |            |                                                 |                        |                       |
| หมายเหตุ(ถ้ามี)                            |                                       |                              |                 |            |                                                 |                        |                       |
|                                            | Maximum 50 characters.                |                              |                 | ระบุเลขอ้า | างอิง RYYXXXXXX                                 |                        |                       |
| Additional Information :                   | _                                     |                              | L               | ~          |                                                 |                        |                       |
| ประเภทเอกสารที่นำส่ง                       | R3 💌                                  | การอ้างอิง                   | R59000001       |            |                                                 |                        |                       |
| รหัสบัญชี                                  | 1101020601                            | Bank Book                    |                 | ระบุรหั    | ้สศูนย์ต้นทุนเจ้าของรายไ                        | ด้                     |                       |
| รทัสรายได้                                 | 211                                   | รหัสศูนย์ต้นทุนเจ้าของรายได้ | 0300600131      | <u> </u>   | Y Y                                             |                        |                       |
|                                            | ระบุรหัสรายได้ 3 ห                    | ลัก                          |                 |            | Save As Draft                                   | Subm                   | iit                   |

### การนำเงินส่งคลังผ่านระบบ KTB Corporate Online รายได้แผ่นดินแทนหน่วยงานอื่น-R3

| 🧑 ธนาคารกรุงไทย 🛛 🤇                        | GROWING        |                              | Hi, เจ้าหน่                           | ก้าที่กรม1 (Company Maker) 🕎 Togout<br>เอ หนึ่ง รับเบอร์ 💇            |
|--------------------------------------------|----------------|------------------------------|---------------------------------------|-----------------------------------------------------------------------|
| 🔲 🍙 Home 🎽 Inbox                           |                |                              |                                       | Current Time: 29 Aug 2016 14:00:54<br>Time out :14 minutes 12 seconds |
| KTB Corporate Online : <b>GFMIS &gt; P</b> | ay In          |                              |                                       | 0                                                                     |
| 1 2 Confirmation 3                         |                |                              |                                       |                                                                       |
| หมายเลขอ้างอิงลูกค้า#                      | CB000000237497 | วันที่ทำรายการ               | 29-08-2016                            |                                                                       |
| ช่าระจากบัญชี                              | 490-0-10708-5  | ชื่อแทนบัญชี                 | บัญช์หน่วยงาน 2                       |                                                                       |
| รหัสศูนย์ดันทุน                            | 0300700252     | วันที่รายการมีผล             | 29-08-2016                            |                                                                       |
| รหัสเงินฝากคลังจังหวัด                     | G9002          | สำนวนเงิน                    | 15,700.50                             | บาท                                                                   |
| ประเภทเอกสารนำส่ง                          | รายได้แผ่นดิน  |                              |                                       |                                                                       |
| หมายเหตุ(ถ้ามี)                            |                |                              |                                       |                                                                       |
| Additional Information :                   |                |                              |                                       |                                                                       |
| ประเภทเอกสารที่นำส่ง                       | R3             | การอ้างอิง                   | R59000001                             |                                                                       |
| รหัสบัญชี                                  | 1101020601     | Bank Book                    |                                       | ทำรายการ                                                              |
| รหัสรายได้                                 | 211            | รทัสศูนย์ต้นทุนเจ้าของรายได้ | 0300600131                            | ต่อไป                                                                 |
|                                            |                | Custon                       | ner Reference# CB000000237497 have be | en submitter successfully. More Transaction                           |
### การนำเงินส่งคลังผ่านระบบ KTB Corporate Online เงินฝากคลังแทนหน่วยงานอื่น-R4

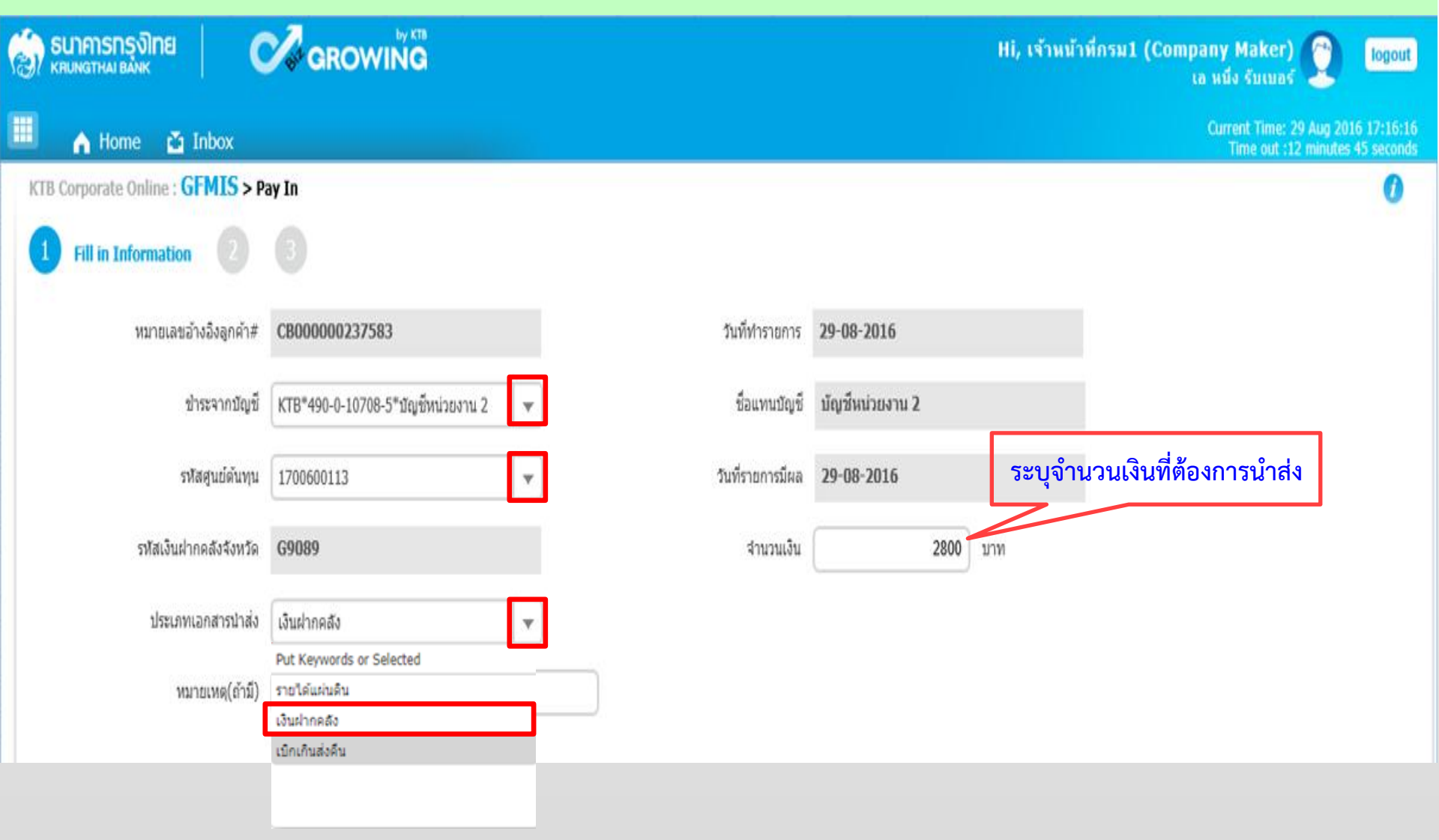

### การนำเงินส่งคลังผ่านระบบ KTB Corporate Online เงินฝากคลังแทนหน่วยงานอื่น-R4

| 💮 ธนาคารกรุงไทย              | GROWING                                               | Hi, เจ้าหน้าที่กรม1 (Company Maker) 🔮 logout<br>เอ หนึ่ง รับเบอร์     |
|------------------------------|-------------------------------------------------------|-----------------------------------------------------------------------|
| 🔳 🔥 Home 🗳 Inbox             |                                                       | Current Time: 29 Aug 2016 17:16:16<br>Time out :12 minutes 45 seconds |
| 1 Fill in Information 2      |                                                       |                                                                       |
| หมายเลขอ้างอิงลูกค้า#        | <b>CB00000237585</b> วันที่ทำรายการ                   | 29-08-2016                                                            |
| ช่าระจากบัญชี                | ี่ KTB*490-0-10708-5*บัญชีหน่วยงาน 2 🛛 💌 ชื่อแทนบัญชี | บัญชีหน่วยงาน 2                                                       |
| รทัสศูนย์ต้นทุน              | 1700600113 💌 วันที่รายการมีผล                         | 29-08-2016                                                            |
| รทัสเงินฝากคลังจังหวัด       | <b>G9089</b> จำนวนเงิน                                | <b>2800</b> มาพ                                                       |
| ประเภทเอกสารนำส่ง            | เงินฝากคลัง                                           |                                                                       |
| หมายเหตุ(ถ้ามี)              |                                                       |                                                                       |
| Additional Information :     | maximum su characters.                                | ระบุเลขอ้างอิง RYYXXXXXX                                              |
| ประเภทเอกสารที่นำส่ง         | R4 การอ้างอิง                                         | R59000005                                                             |
| รหัสบัญช์                    | 1101020601 Bank Book                                  | ระบุเจ้าของบัญชีเงินฝากคลัง                                           |
| รหัสบัญชีเงินฝากคลัง         | 10666 เจ้าของวัญชีเงินฝากคลัง                         | 7015400000                                                            |
| รหัสศูนย์ต้นทุนเจ้าของรายได้ | 7015400000 × ระบุรหสบญชเงนฝากคลง                      |                                                                       |
|                              | ระบุรหัสศูนย์ต้นทุนเจ้าของรายได้                      | Save As Draft Submit                                                  |

### การนำเงินส่งคลังผ่านระบบ KTB Corporate Online เงินฝากคลังแทนหน่วยงานอื่น-R4

| 💮 ธนาคารกรุงไทย                              | GROWING        |                         | Hi, เจ้าหนั                          | าทีกรม1 (Company Maker) 🕎 logout<br>เอ หนึ่ง รับเบอร์ 💇               |
|----------------------------------------------|----------------|-------------------------|--------------------------------------|-----------------------------------------------------------------------|
| 🔳 🍙 Home 🗳 Inbox                             |                |                         |                                      | Current Time: 29 Aug 2016 17:16:16<br>Time out :12 minutes 45 seconds |
| KTB Corporate Online : <b>GFMIS &gt; P</b> a | ay In          |                         |                                      | 0                                                                     |
| 1 2 Confirmation 3                           |                |                         |                                      |                                                                       |
| หมายเลขอ้างอิงลูกค้า#                        | CB000000237585 | วันที่ทำรายการ          | 29-08-2016                           |                                                                       |
| ชำระจากบัญชี                                 | 490-0-10708-5  | ชื่อแทนบัญชี            | บัญชีหน่วยงาน 2                      |                                                                       |
| รหัสศูนย์ดับทุน                              | 1700600113     | วันที่รายการมีผล        | 29-08-2016                           |                                                                       |
| รหัสเงินฝากคลังจังหวัด                       | G9089          | จำนวนเงิน               | 2,800.00                             | บาท                                                                   |
| ประเภทเอกสารนำส่ง                            | เงินฝากคลัง    |                         |                                      |                                                                       |
| หมายเหตุ(ถ้ามี)                              |                |                         |                                      |                                                                       |
| Additional Information :                     |                |                         |                                      |                                                                       |
| ประเภทเอกสารที่นำส่ง                         | R4             | การอ้างอิง              | R59000005                            |                                                                       |
| รหัสบัญขึ                                    | 1101020601     | Bank Book               |                                      |                                                                       |
| รหัสบัญชีเงินฝากคลัง                         | 10666          | เจ้าของบัญชีเงินฝากคลัง | 7015400000                           | ทำรายการ                                                              |
| รหัสศูนย์ต้นทุนเจ้าของรายได้                 | 7015400000     |                         |                                      | ต่อไป                                                                 |
|                                              |                |                         |                                      |                                                                       |
|                                              |                | Custo                   | mer Reference# CB000000237585 have b | een submitted successfully. More Transaction                          |

# กรณีการนำส่งเงินรายได้แผ่นดินแทนกัน (R3) และการนำส่งเงินฝากคลังแทนกัน (R4) ส่วนราชการต้องกลับมาท<u>ำการอนุมัติ (อม03)</u> <u>ในระบบ GFMIS</u>

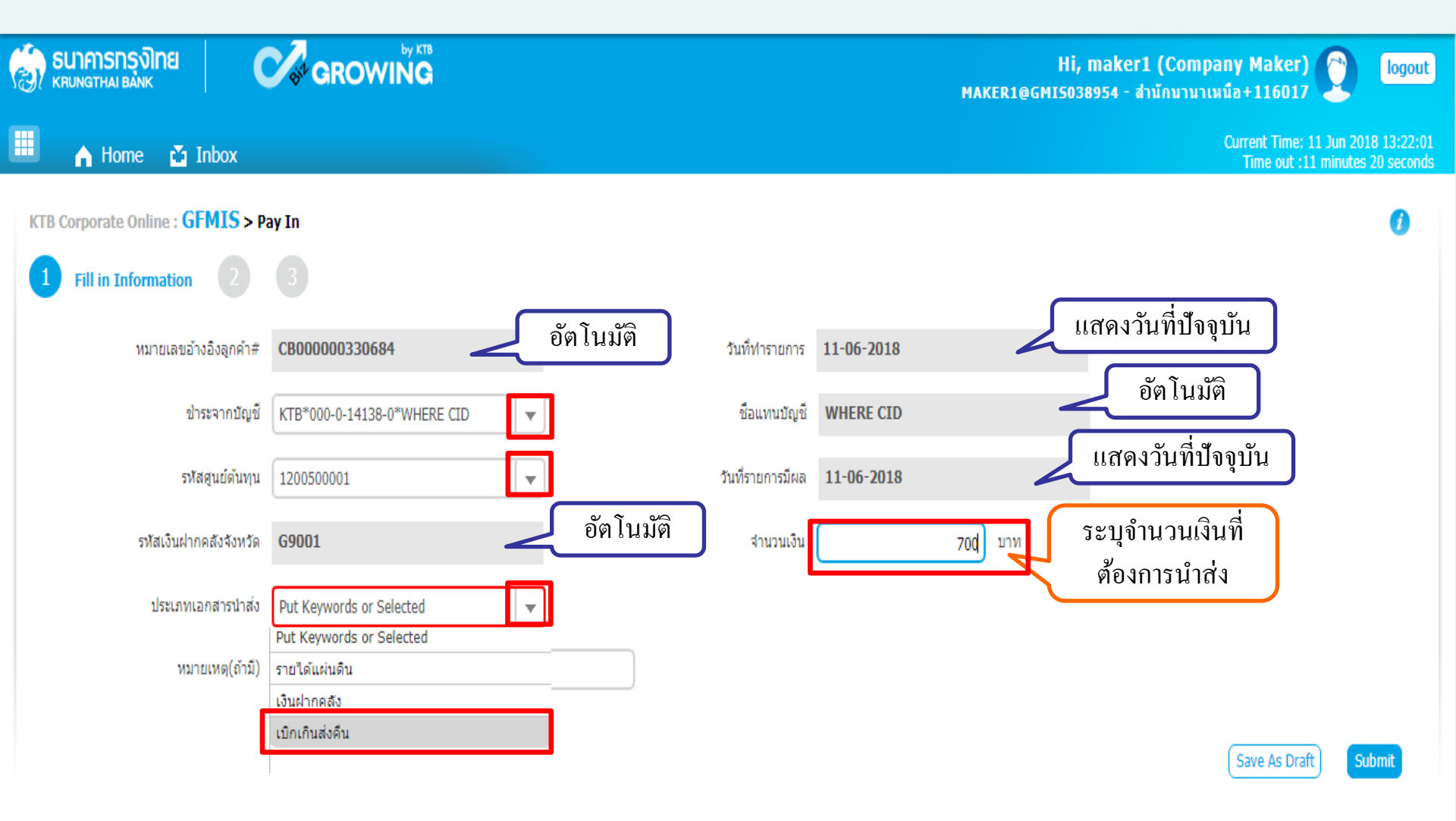

| รมาการกรุงไทย         (           KRUNGTHAI BANK         (           |                             |                  |               | Hİ,<br>Maker1@gmi5038 | maker1 (Company Maker)<br>8954 - สำนักนานาเหนือ+116017 | logout                                       |
|----------------------------------------------------------------------|-----------------------------|------------------|---------------|-----------------------|--------------------------------------------------------|----------------------------------------------|
| 🔲 🄥 Home 🗳 Inbox                                                     |                             |                  |               |                       | Current Time:<br>Time out :                            | 11 Jun 2018 13:30:58<br>2 minutes 24 seconds |
| KTB Corporate Online : GFMIS > P         1       Fill in Information | ay In                       |                  |               |                       |                                                        | 0                                            |
| หมายเลขอ้างอิงลูกค้า#                                                | CB000000330684              | วันที่ทำรายการ   | 11-06-2018    |                       |                                                        |                                              |
| ช่าระจากบัญชี                                                        | KTB*000-0-14138-0*WHERE CID | ชื่อแทนบัญชี     | WHERE CID     |                       |                                                        |                                              |
| รทัสศูนย์ตันทุน                                                      | 1200500001                  | วันที่รายการมีผล | 11-06-2018    |                       |                                                        |                                              |
| รหัสเงินฝากคลังจังหวัด                                               | G9001                       | จำนวนเงิน        |               | 700 ארע               |                                                        |                                              |
| ประเภทเอกสารนำส่ง                                                    | เบิกเกินส่งคืน 💌            |                  |               |                       |                                                        |                                              |
| หมายเหตุ(ถ้ามี)                                                      | Maximum 50 characters.      |                  |               |                       | XXXXXXXL                                               | LL                                           |
| Additional Information :                                             |                             |                  |               |                       |                                                        |                                              |
| ประเภทเอกสารที่นำส่ง                                                 | R6 💌                        | การอ้างอิง       | 1836000005700 | )2 verify             | กคเพื่อตรวจสอบ<br>ข้อมูล                               | ft Submit                                    |

| 🧑 รนาคารกรุงิไทย<br>кринатна валк          |                                                      | Hi, maker1 (Company Maker) [ได้ดูดน<br>MAKER1@GMI5038954 - ส่านักบานาเหนือ+116017 |
|--------------------------------------------|------------------------------------------------------|-----------------------------------------------------------------------------------|
| 🔲 🍙 Home 🎽 Inbox                           |                                                      | Current Time: 11 Jun 2018 13:32:2<br>Time out :14 minutes 37 second               |
| KTB Corporate Online : <b>GFMIS &gt; P</b> | Pay In                                               | 0                                                                                 |
| 1 Fill in Information 2                    |                                                      |                                                                                   |
| หมายเลขอ้างอิงลูกค้า#                      | CB000000330684 วันที่ทำรายการ 11-06-2018             |                                                                                   |
| บำระจากบัญช์                               | KTB*000 ผลการตรวจสอบข้อมูลการนำส่งเบิกเกินส่งคืนในระ | วบบ GFMIS *                                                                       |
| รหัสศูนย์ดันทุน                            | 1200500<br>ผถสำเร็จ ให้ประมวลผลต่อได้                |                                                                                   |
| รหัสเงินฝากคลังจังหวัด                     | G9001                                                |                                                                                   |
| ประเภทเอกสารนำส่ง                          | เบิกเกินส                                            |                                                                                   |
| หมายเหตุ(ถ้ามี)                            | Maximum 50 characters.                               |                                                                                   |
| Additional Information :                   |                                                      |                                                                                   |
| ประเภทเอกสารที่นำส่ง                       | R6 <b>ร</b> การอ้างอิง 18360000057002                | Verify                                                                            |
|                                            |                                                      | Save As Draft Submit                                                              |

| รมาคารกรุงไทย<br>หตุมายาคม ยองห            |                             |                  | H<br>Maker1@gmi50     | i, maker1 (Company Maker) 🕐 logout<br>)38954 - สำนักนานาเหนือ+116017 |
|--------------------------------------------|-----------------------------|------------------|-----------------------|----------------------------------------------------------------------|
| 🔲 🄥 Home 🎽 Inbox                           |                             |                  |                       | Current Time: 11 Jun 2018 13:33:01<br>Time out :14 minutes 2 seconds |
| KTB Corporate Online : <b>GFMIS &gt; P</b> | ay In                       |                  |                       | 0                                                                    |
| 1 Fill in Information 2                    |                             |                  |                       |                                                                      |
| หมายเลขอ้างอิงลูกค้า#                      | CB000000330684              | วันที่ทำรายการ   | 11-06-2018            |                                                                      |
| ชำระจากบัญชี                               | KTB*000-0-14138-0*WHERE CID | ชื่อแทนบัญชี     | WHERE CID             |                                                                      |
| รหัสศูนย์ดันทุน                            | 1200500001                  | วันที่รายการมีผล | 11-06-2018            |                                                                      |
| รหัสเงินฝากคลังจังหวัด                     | G9001                       | สานวนเงิน        | 700 มาท               |                                                                      |
| ประเภทเอกสารนำส่ง                          | (เบิกเกินส่งคืน 💌           |                  |                       |                                                                      |
| หมายเหตุ(ถ้ามี)                            | Maximum 50 characters.      |                  |                       |                                                                      |
| Additional Information :                   |                             |                  |                       |                                                                      |
| ประเภทเอกสารที่นำส่ง                       | R6 💌                        | การอ้างอิง       | 18360000057002 verify |                                                                      |
|                                            |                             |                  |                       | Save As Draft Submit                                                 |

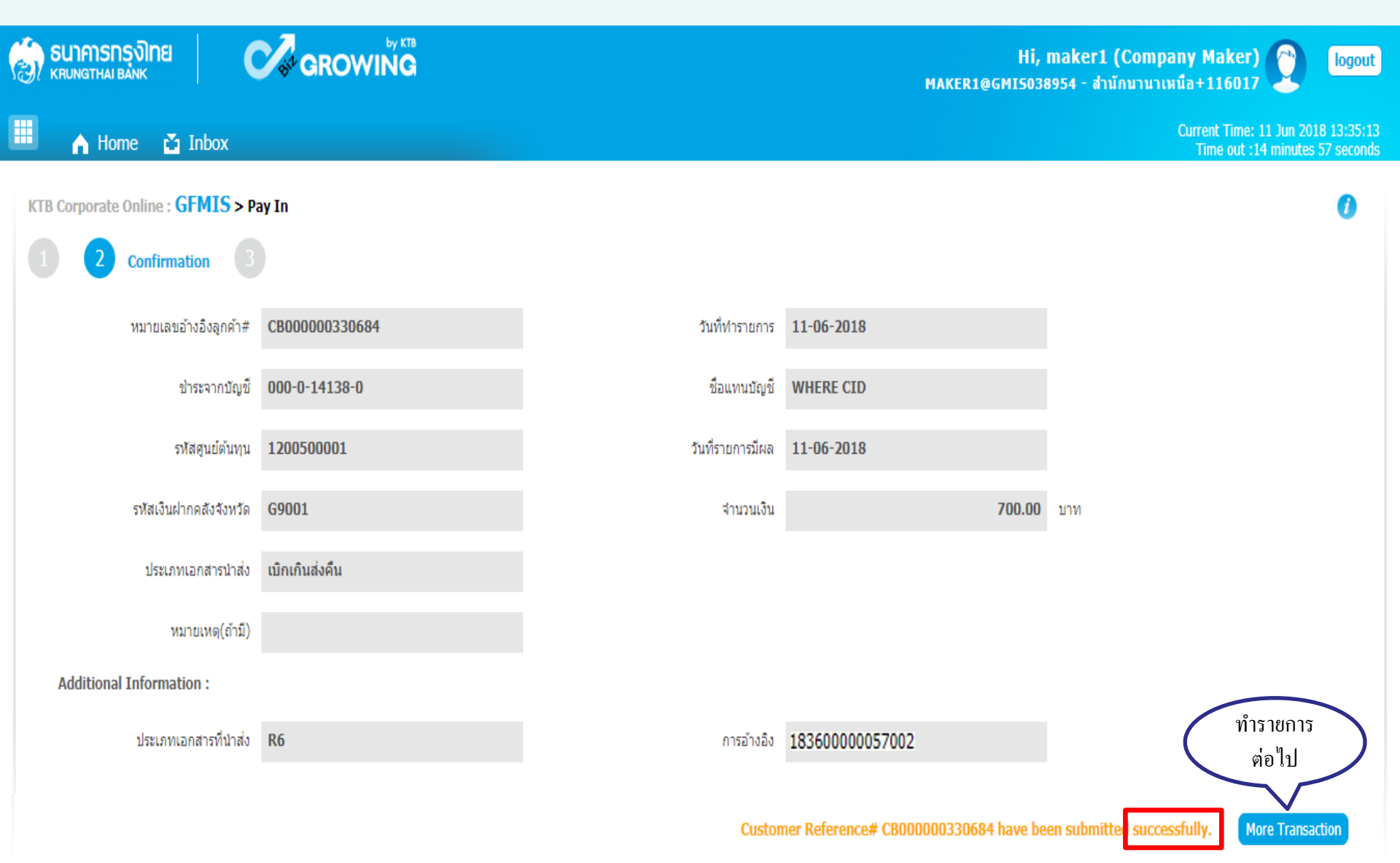

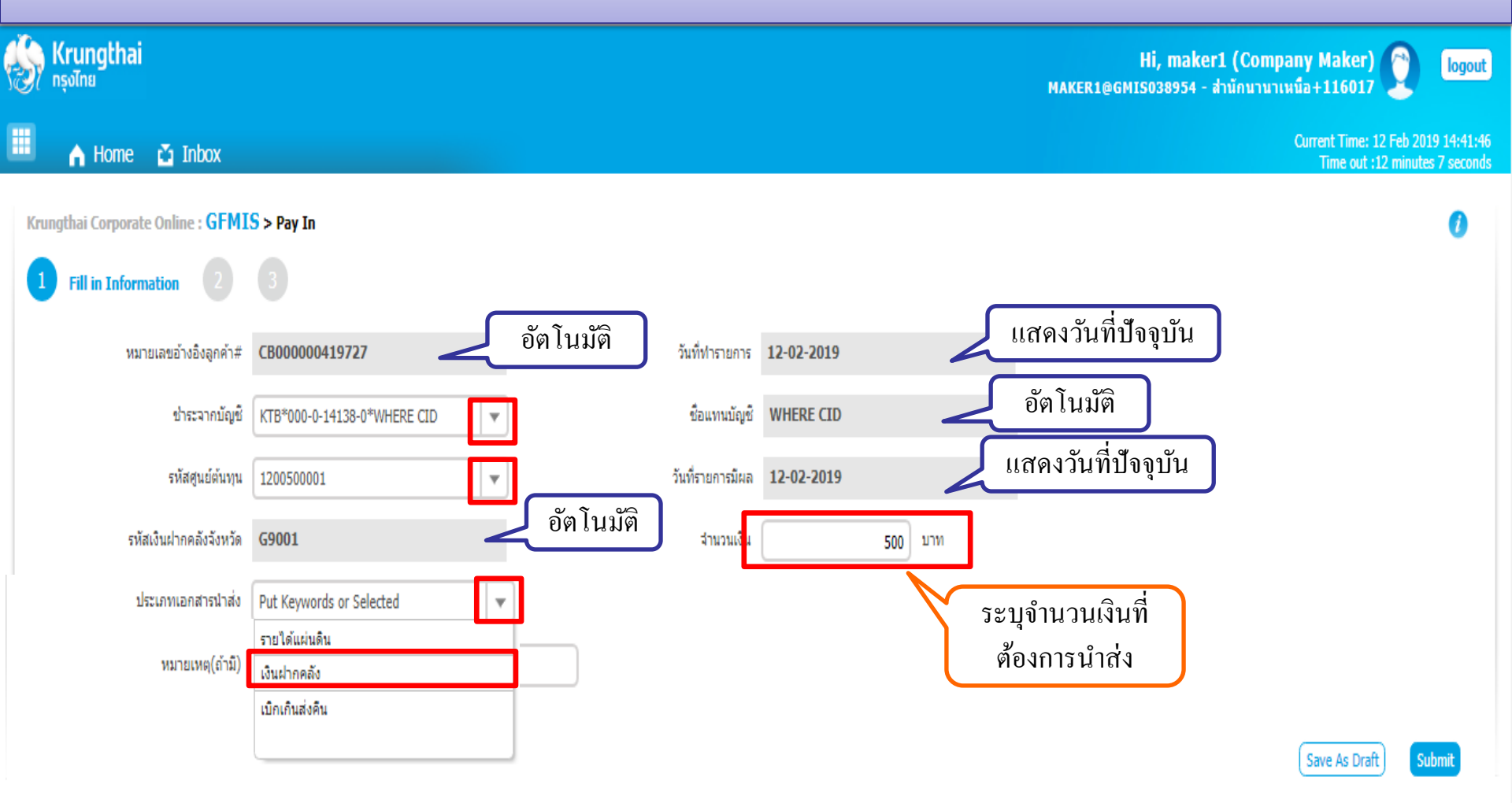

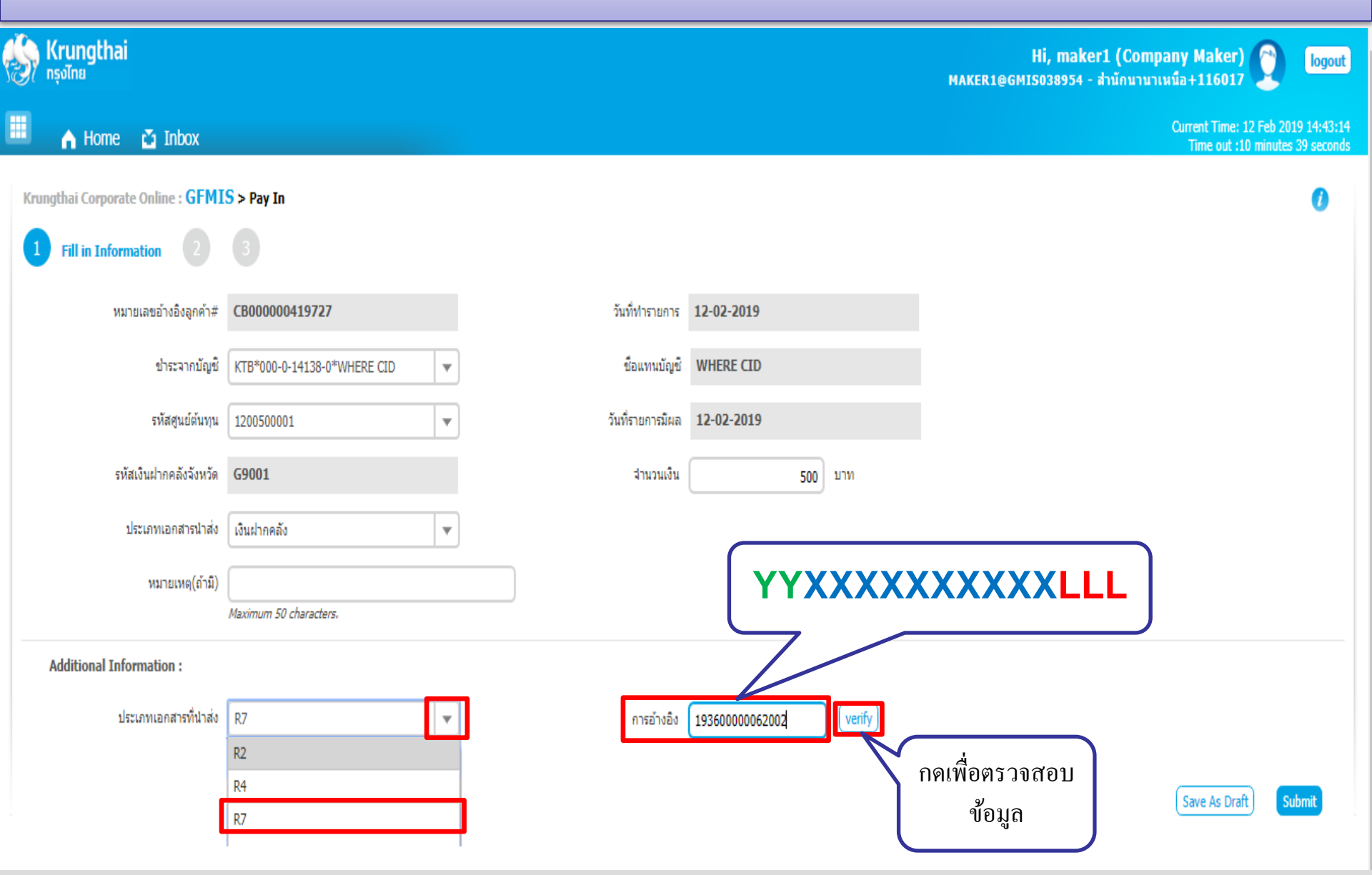

| Krungthai<br><sub>กรุงไทย</sub>   |                             |                                 |                            | Hi, maker1 (Comj<br>MAKER1@GMIS038954 - ส่านักนานา | Dany Maker) 🔮<br>เหนือ+116017                   | logout                    |
|-----------------------------------|-----------------------------|---------------------------------|----------------------------|----------------------------------------------------|-------------------------------------------------|---------------------------|
| 💷 🔥 Home 🎽 Inbox                  |                             |                                 |                            |                                                    | Current Time: 12 Feb 20:<br>Time out :9 minutes | 19 14:44:13<br>39 seconds |
| Krungthai Corporate Online : GFMI | <mark>S</mark> > Pay In     |                                 |                            |                                                    |                                                 | 0                         |
| 1 Fill in Information 2           |                             |                                 |                            |                                                    |                                                 |                           |
| หมายเลขอ้างอิงลูกค้า#             | CB000000419727              | วันที่ทำรายการ                  | 12-02-2019                 |                                                    |                                                 |                           |
| ปาระจากบัญชี                      | KTB*000-0-14138-0*WHERE CID | <ul> <li>ข้อแทนบัญชี</li> </ul> | WHERE CID                  |                                                    |                                                 |                           |
| รหัสศูนย์ต้นทุน                   | 1200500001                  | งลการตรวจสอบข้อมูลการนำเ        | ส่งเงินฝากคลังในระบบ GFMIS | ×                                                  |                                                 |                           |
| รหัสเงินฝากคลังจังหวัด            | G9001                       | v                               |                            | _                                                  |                                                 |                           |
| ประเภทเอกสารนำส่ง                 | เงินฝากคลัง                 | ผลสำเร็จ ให้ป                   | ระมวลผลต่อได้              |                                                    |                                                 |                           |
| หมายเหตุ(ถ้ามี)                   |                             |                                 | рк                         |                                                    |                                                 |                           |
| Additional Information :          | Maximum 50 characters.      | _                               | _                          | _                                                  |                                                 |                           |
| ประเภทเอกสารที่นำส่ง              | R7                          | <ul> <li>การอ้างอิง</li> </ul>  | 19360000062002 verify      |                                                    |                                                 |                           |
|                                   |                             |                                 |                            |                                                    | Save As Draft Su                                | ıbmit                     |

| 🛞 Krungthai<br>กรุงไทย            |                             |                  |                       | Hi, maker1 (Company Maker) 🕥 logout<br>MAKER1@GMIS038954 - สำนักนานาเหนือ+116017 |
|-----------------------------------|-----------------------------|------------------|-----------------------|----------------------------------------------------------------------------------|
| 🔳 🔥 Home 🗳 Inbox                  |                             |                  |                       | Current Time: 12 Feb 2019 14:44:29<br>Time out :9 minutes 24 seconds             |
| Krungthai Corporate Online : GFMI | <mark>S</mark> > Pay In     |                  |                       | 0                                                                                |
| 1 Fill in Information 2           |                             |                  |                       |                                                                                  |
| หมายเลขอ้างอิงลูกค้า#             | CB000000419727              | วันที่ทำรายการ   | 12-02-2019            |                                                                                  |
| ข่าระจากบัญชี                     | KTB*000-0-14138-0*WHERE CID | ชื่อแทนบัญชี     | WHERE CID             |                                                                                  |
| รหัสศูนย์ต่นทุน                   | 1200500001                  | วันที่รายการมีผล | 12-02-2019            |                                                                                  |
| รหัสเงินฝากคลังจังหวัด            | G9001                       | สำนวนเงิน        | 000 אירע              |                                                                                  |
| ประเภทเอกสารนำส่ง                 | เงินฝากคลัง 💌               |                  |                       |                                                                                  |
| หมายเหตุ(ถ้ามี)                   | Maximum 50 characters.      |                  |                       |                                                                                  |
| Additional Information :          |                             |                  |                       |                                                                                  |
| ประเภทเอกสารที่น่าส่ง             | R7 💌                        | การอ้างอิง       | 19360000062002 verify |                                                                                  |
|                                   |                             |                  |                       | Save As Draft Submit                                                             |

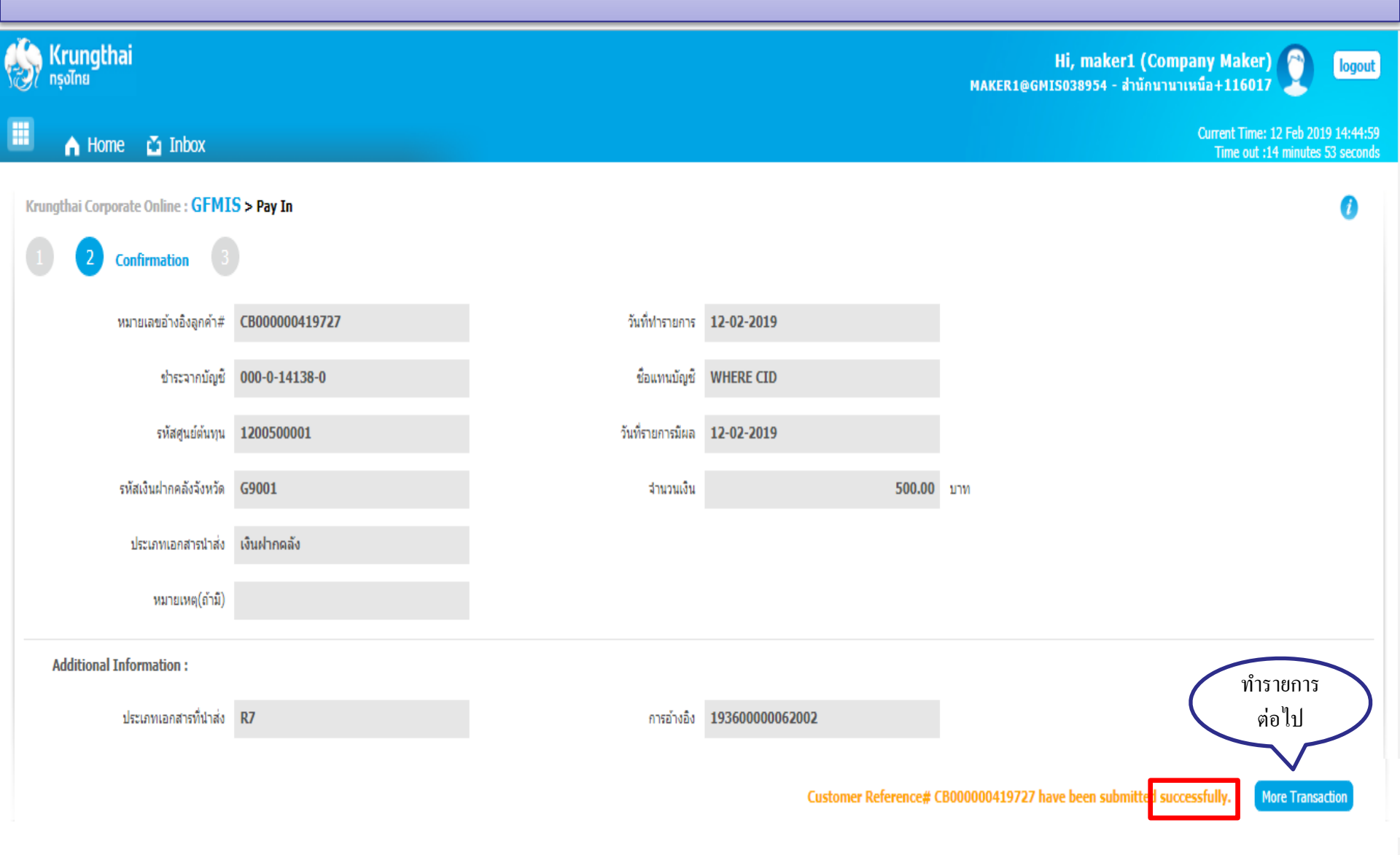

# ขั้นตอนการนำเงินส่งคลังผ่านระบบ KTB Corporate Online สำหรับ Company Authorizer

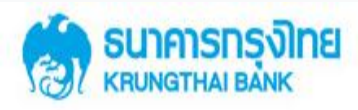

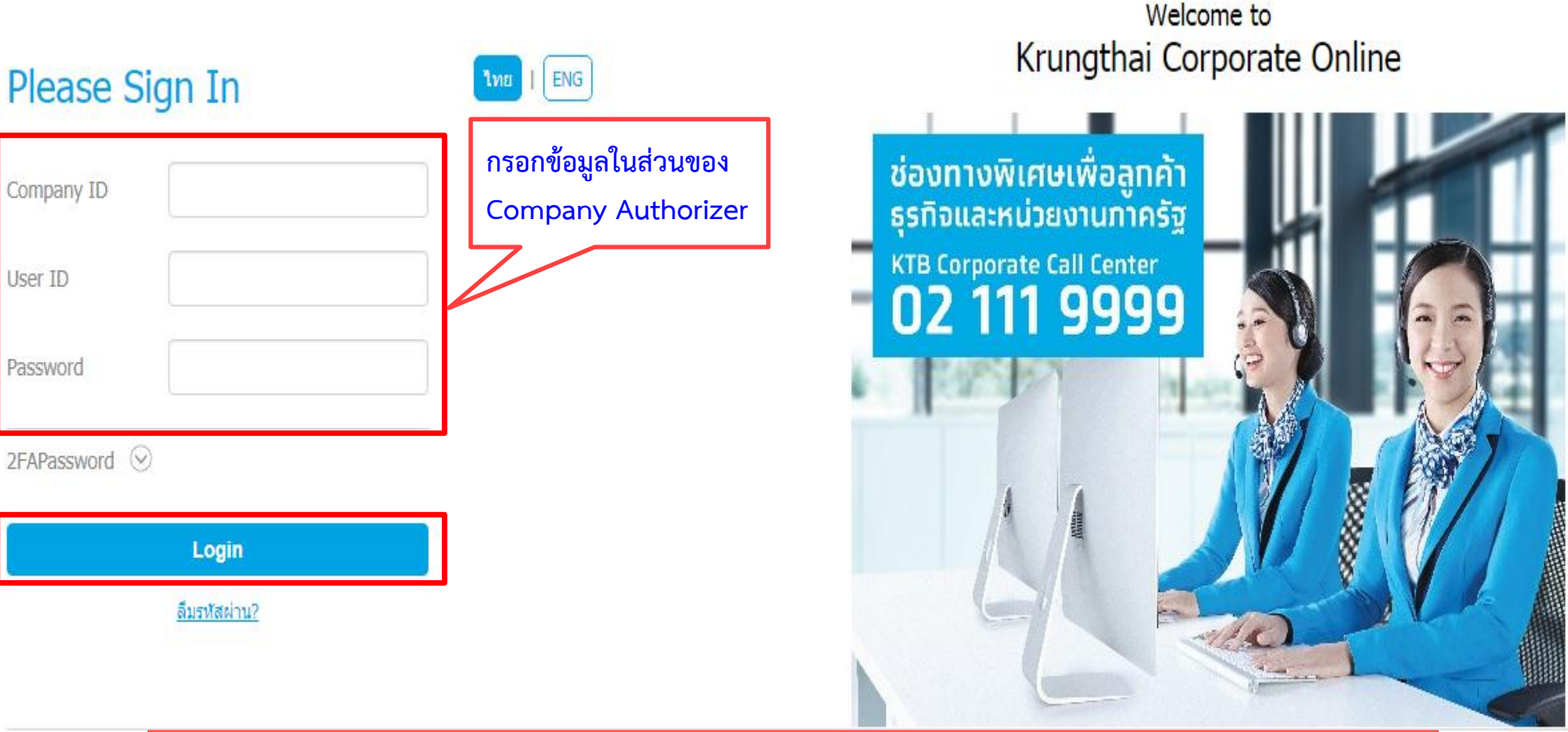

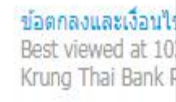

https://www.bizgrowing.ktb.co.th/corporate/

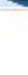

(00)

-lours)

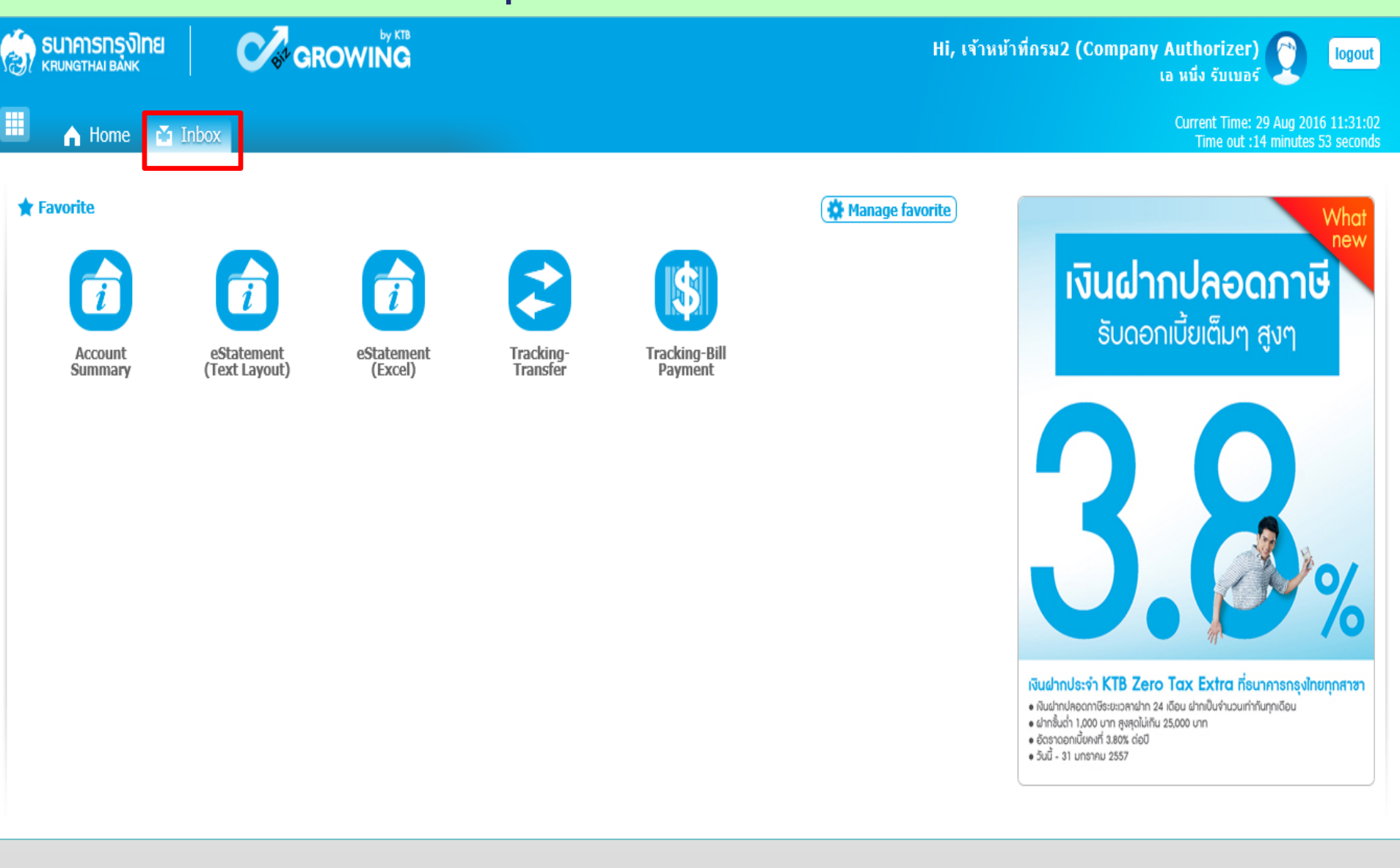

| SUIAI<br>KRUNGTI | <mark>SNรุงโทย</mark><br>HAI BANK | Cor GI            | ROWING         |            |               |      | ł         | ∃i, เจ้าหน้าที่กรม2 (C | ompany A<br>เอ  | uthorizer)<br>หนึ่ง รับเบอร์                        | logout                   |
|------------------|-----------------------------------|-------------------|----------------|------------|---------------|------|-----------|------------------------|-----------------|-----------------------------------------------------|--------------------------|
|                  | Home 🚺 Ir                         | ibox              |                |            |               |      |           |                        |                 | Current Time: 29 Aug 2010<br>Time out :14 minutes S | 6 11:49:05<br>56 seconds |
| KTB Corpor       | ate Online : <b>inb</b>           | ox                |                |            |               |      |           |                        |                 |                                                     | 0                        |
| Primary A        | ctivities Sec                     | ondary Activities |                |            |               |      |           |                        |                 |                                                     |                          |
|                  |                                   |                   |                |            |               |      |           | Filter:                | ×               | Show 30 💌                                           | entries                  |
| No.              | Effective<br>Date                 | Reference 🜲       | Service Name 🖨 | Function 🛔 | From A/C 👙    | To 🛔 | Amount 👙  | Submitted By 👙         | Status          | Remarks                                             | \$                       |
| 1                | 29-08-2016                        | CB000000237420    | GFMIS          | GFMIS      | 490-6-00102-5 |      | 1,500.00  | MAKER1@GMIS018209      | Request<br>Auth |                                                     |                          |
| 2                | 16-08-2016                        | CB000000235931    | GFMIS          | GFMIS      | 490-0-10708-5 |      | 34,000.00 | MAKER1@GMIS018209      | Request<br>Auth |                                                     |                          |
| 3                | 16-08-2016                        | CB000000235928    | GFMIS          | GFMIS      | 490-0-10708-5 |      | 25,000.00 | MAKER1@GMIS018209      | Request<br>Auth |                                                     |                          |
| 4                | 16-08-2016                        | CB000000235855    | GFMIS          | GFMIS      | 490-0-10708-5 |      | 9,000.00  | MAKER1@GMIS018209      | Request<br>Auth |                                                     |                          |
| 5                | 15-08-2016                        | CB000000235659    | GFMIS          | GFMIS      | 490-6-00102-5 |      | 5,800.00  | MAKER1@GMIS018209      | Request<br>Auth |                                                     |                          |
| Showing 1 to 5   | of 5 entries                      |                   |                |            |               |      |           |                        |                 | << < 1 of 1 >                                       | >>                       |

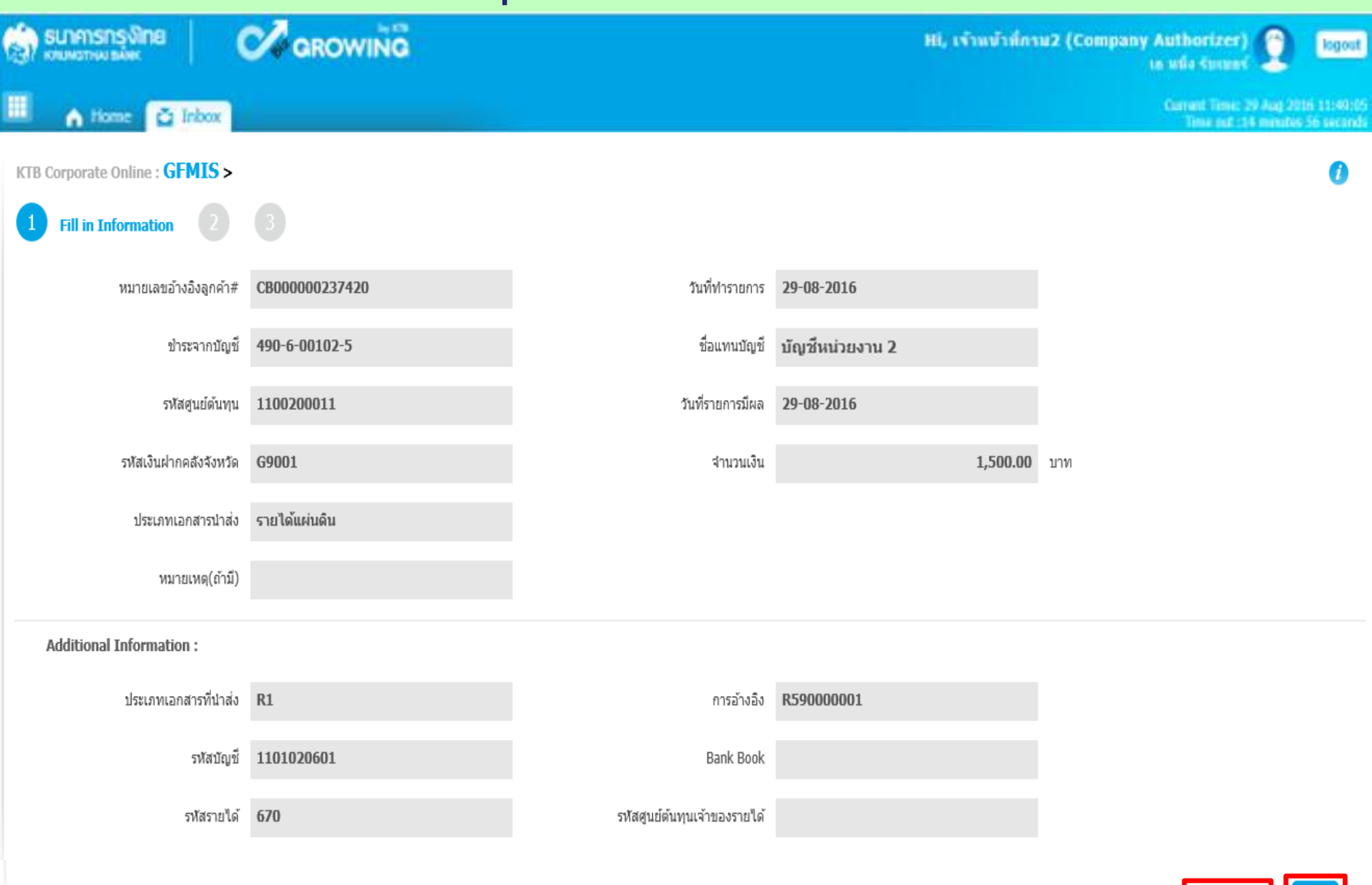

Finish

|                | <mark>รกรุง<b>)</b>กย</mark><br><sup>HAI BANK</sup> | Carg              | ROWING         |            |               |      | H         | li, เจ้าหน้าที่กรม2 (C | ompany A<br>เอ  | uthorizer) 🕎 logout                                                   |
|----------------|-----------------------------------------------------|-------------------|----------------|------------|---------------|------|-----------|------------------------|-----------------|-----------------------------------------------------------------------|
|                | Home 🎽 In                                           | box               |                |            |               |      |           |                        |                 | Current Time: 29 Aug 2016 11:55:43<br>Time out :14 minutes 50 seconds |
| KTB Corpor     | KTB Corporate Online : inbox                        |                   |                |            |               |      |           |                        |                 |                                                                       |
| Primary A      | ctivities Sec                                       | ondary Activities |                |            |               |      |           |                        |                 |                                                                       |
|                |                                                     |                   |                |            |               |      |           | Filter:                | ×               | Show 30 💌 entries                                                     |
| No.            | Effective<br>Date                                   | Reference 🜲       | Service Name 븆 | Function 🛔 | From A/C 🌲    | To 🔶 | Amount 🜲  | Submitted By 🛔         | Status          | Remarks 🔶                                                             |
| 1              | 16-08-2016                                          | CB000000235931    | GFMIS          | GFMIS      | 490-0-10708-5 |      | 34,000.00 | MAKER1@GMIS018209      | Request<br>Auth |                                                                       |
| 2              | 16-08-2016                                          | CB000000235928    | GFMIS          | GFMIS      | 490-0-10708-5 |      | 25,000.00 | MAKER1@GMIS018209      | Request<br>Auth |                                                                       |
| 3              | 16-08-2016                                          | CB000000235855    | GFMIS          | GFMIS      | 490-0-10708-5 |      | 9,000.00  | MAKER1@GMIS018209      | Request<br>Auth |                                                                       |
| 4              | 15-08-2016                                          | CB000000235659    | GFMIS          | GFMIS      | 490-6-00102-5 |      | 5,800.00  | MAKER1@GMIS018209      | Request<br>Auth |                                                                       |
| Showing 1 to 4 | of 4 ontrios                                        |                   |                |            |               |      |           |                        |                 |                                                                       |

<< < 1 of 1 > >>

Showing 1 to 4 of 4 ef

### การ<u>ไม่อนุมัต</u>ิรายการนำเงินส่งคลังหรือฝากคลัง

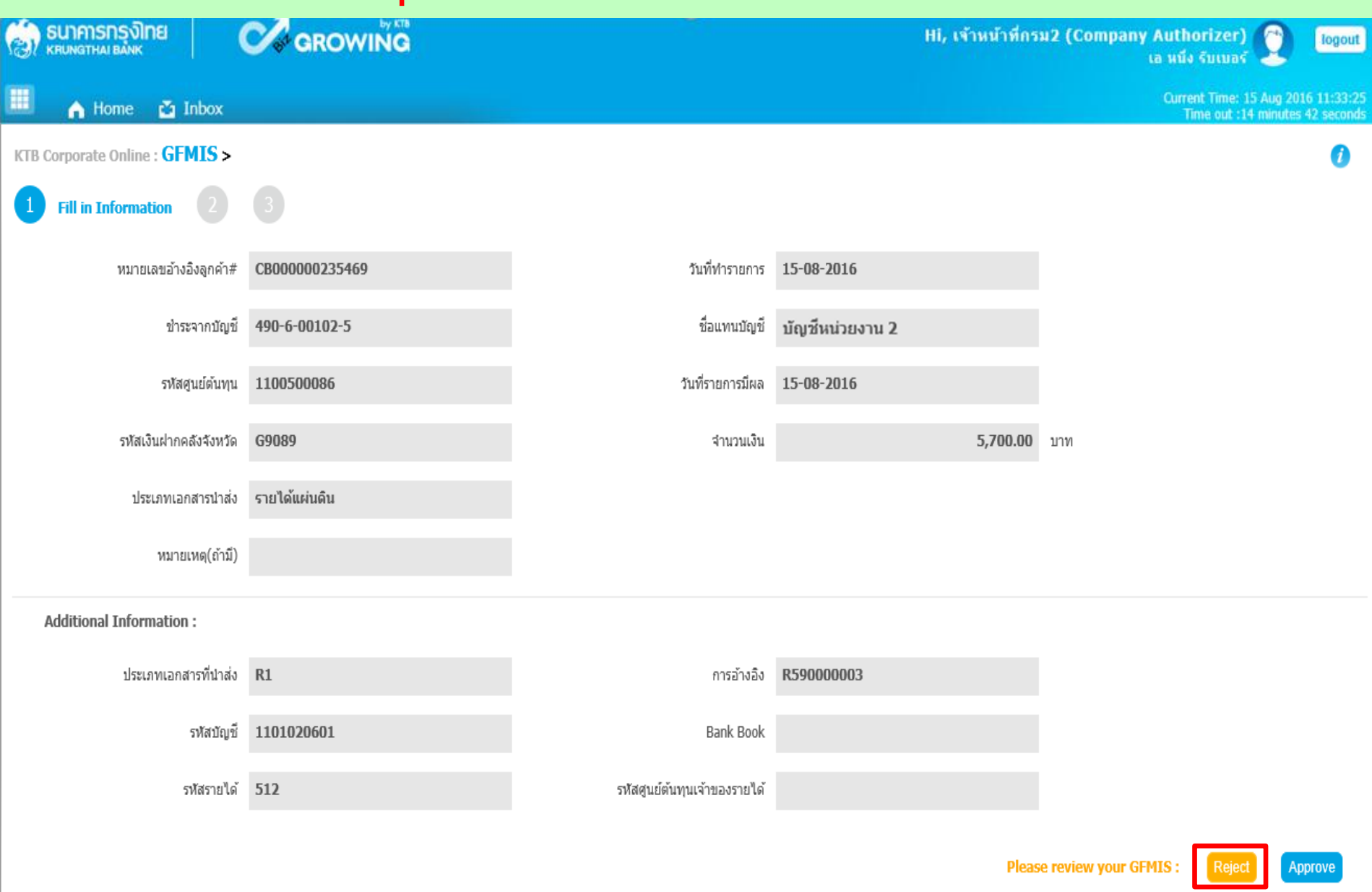

# การ<u>ไม่อนุมัติ</u>รายการนำเงินส่งคลังหรือฝากคลัง

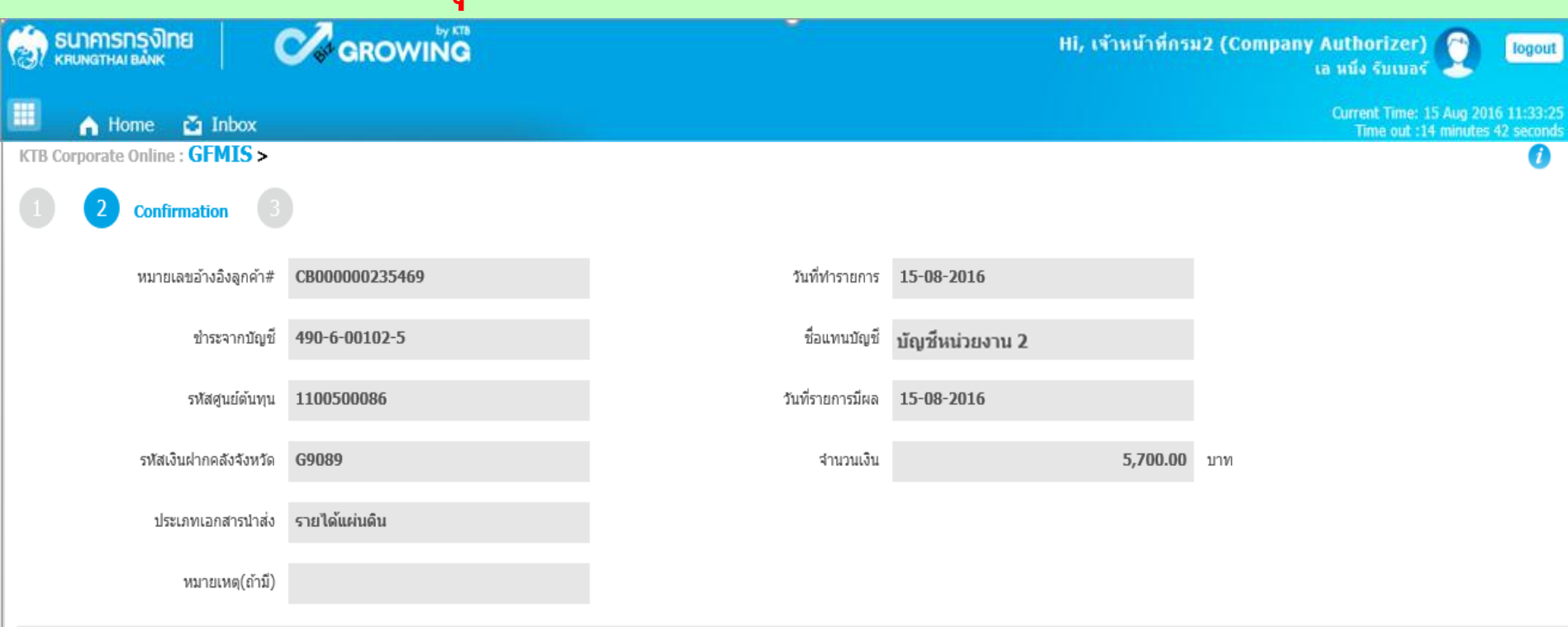

#### Additional Information :

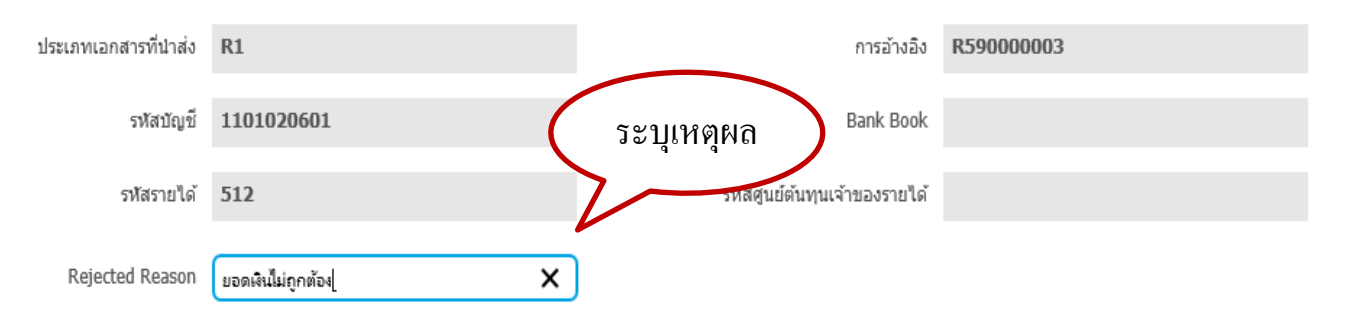

75

Confirm

# การ<u>ไม่อนุมัติ</u>รายการนำเงินส่งคลังหรือฝากคลัง

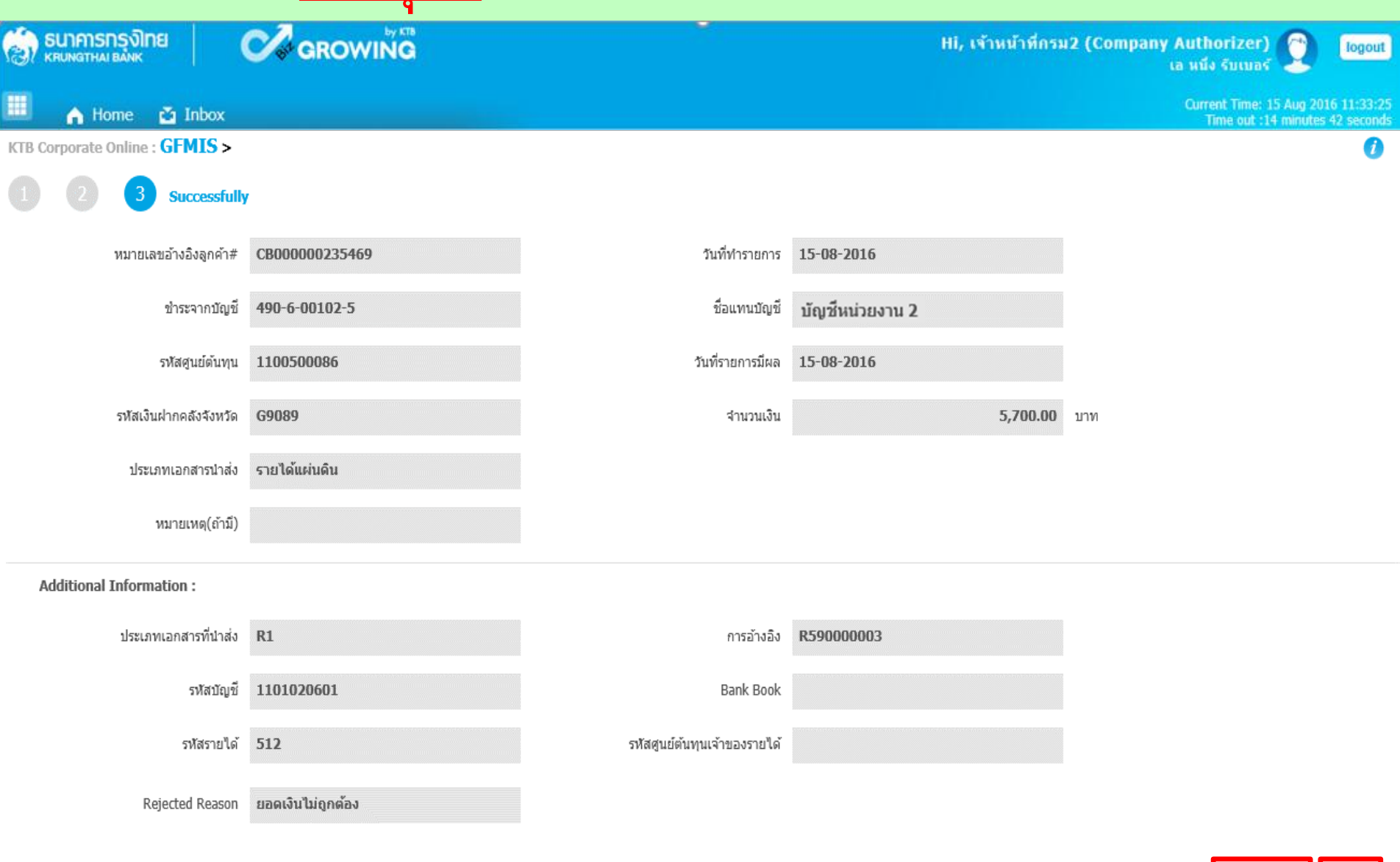

Customer Reference# CB000000235469 have been rejected successfully.

Finish

ขั้นตอนการตรวจสอบผลการอนุมัติ สำหรับ Company Maker

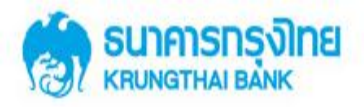

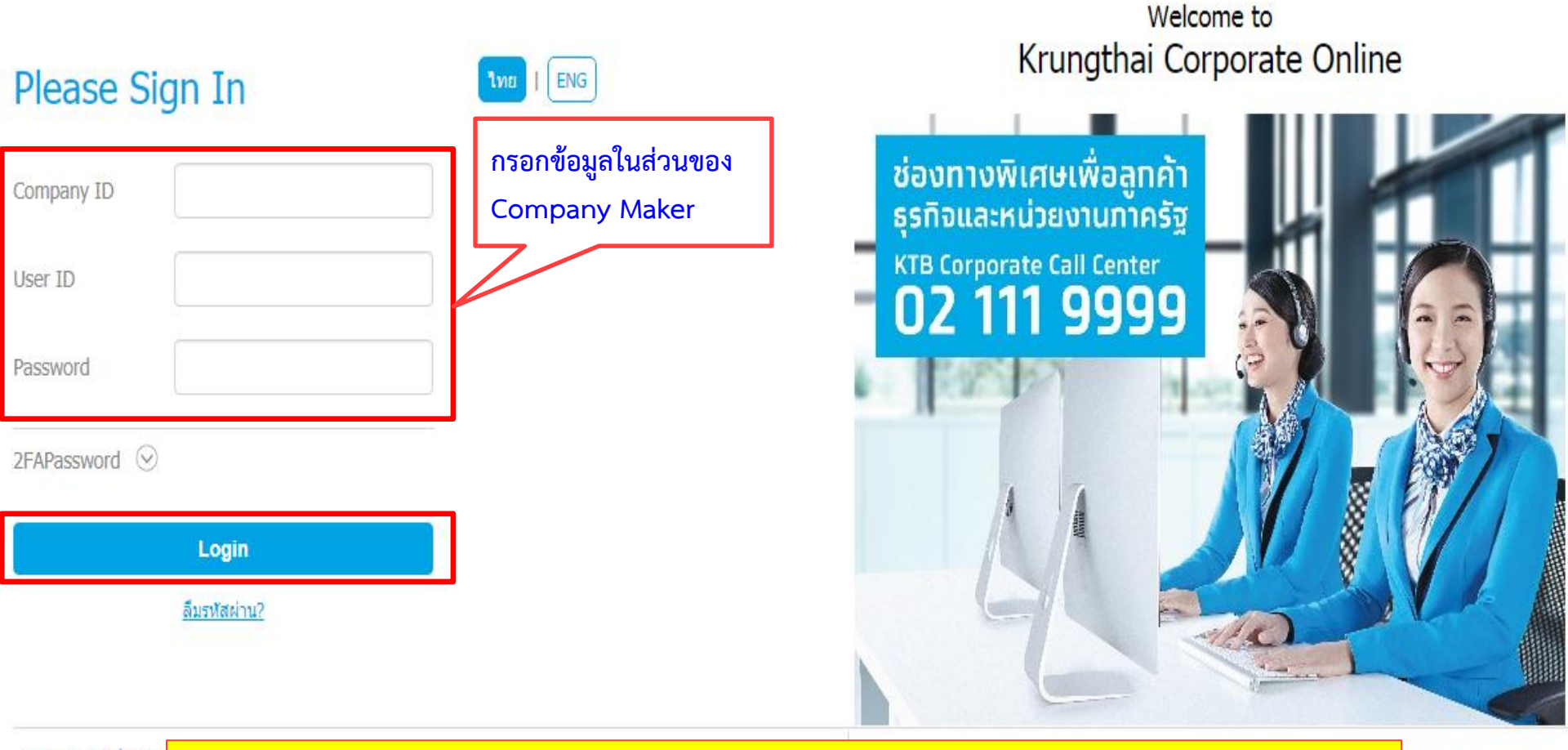

ข้อตกลงและเงื่อนไขก Best viewed at 1024 Krung Thai Bank PC

https://www.bizgrowing.ktb.co.th/corporate/

0-19:00) (24 Hours)

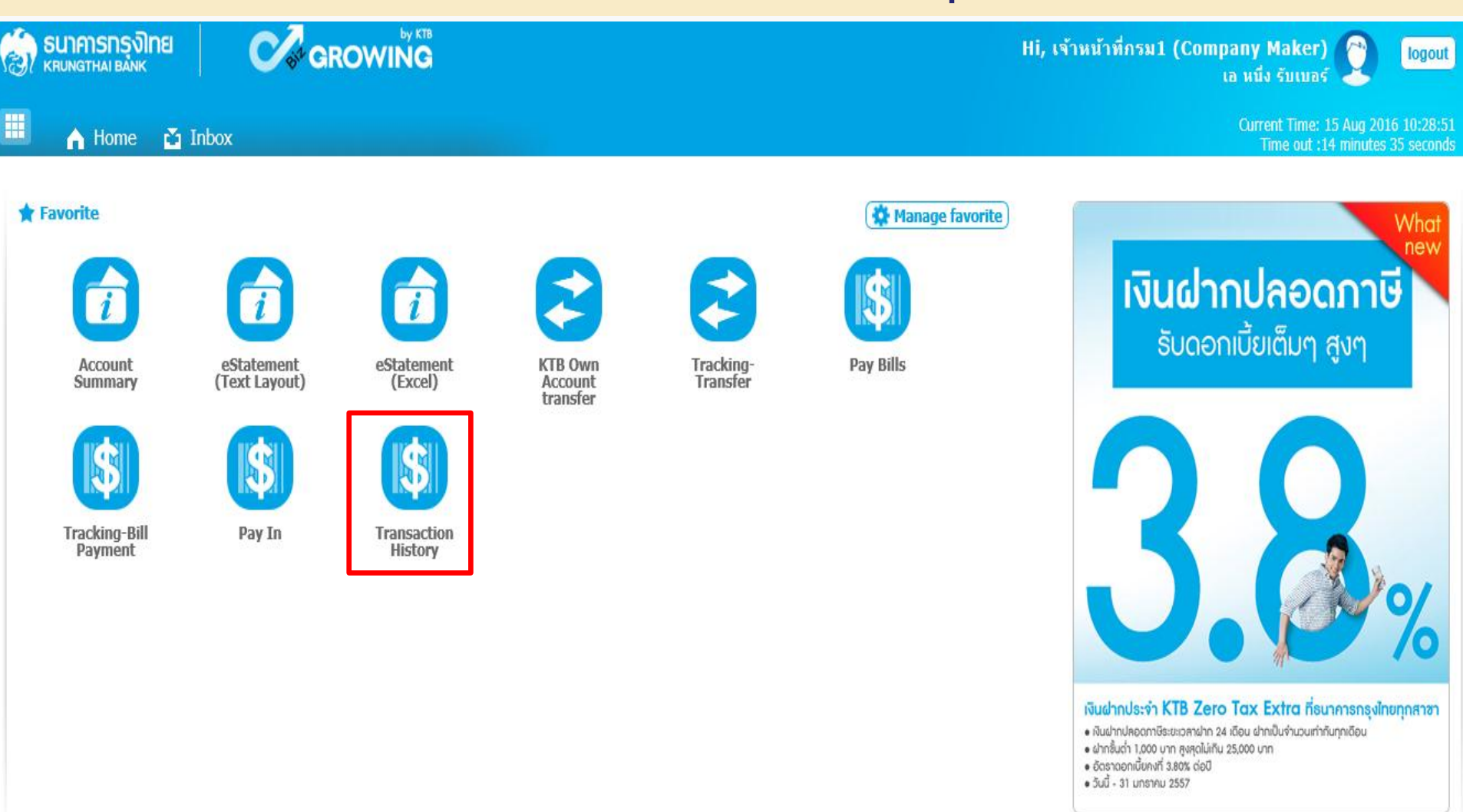

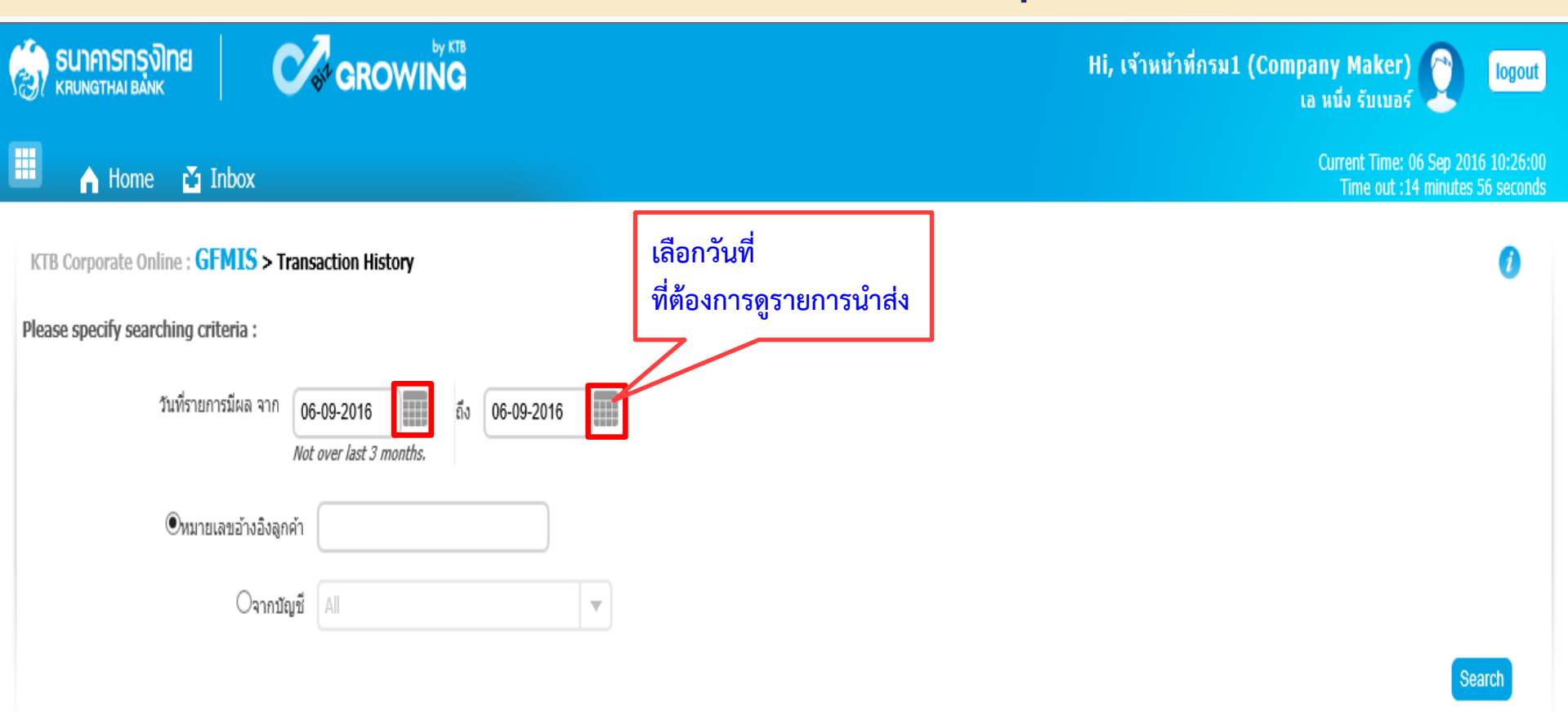

### (กรณีค้นหาจากหมายเลขอ้างอิงลูกค้า)

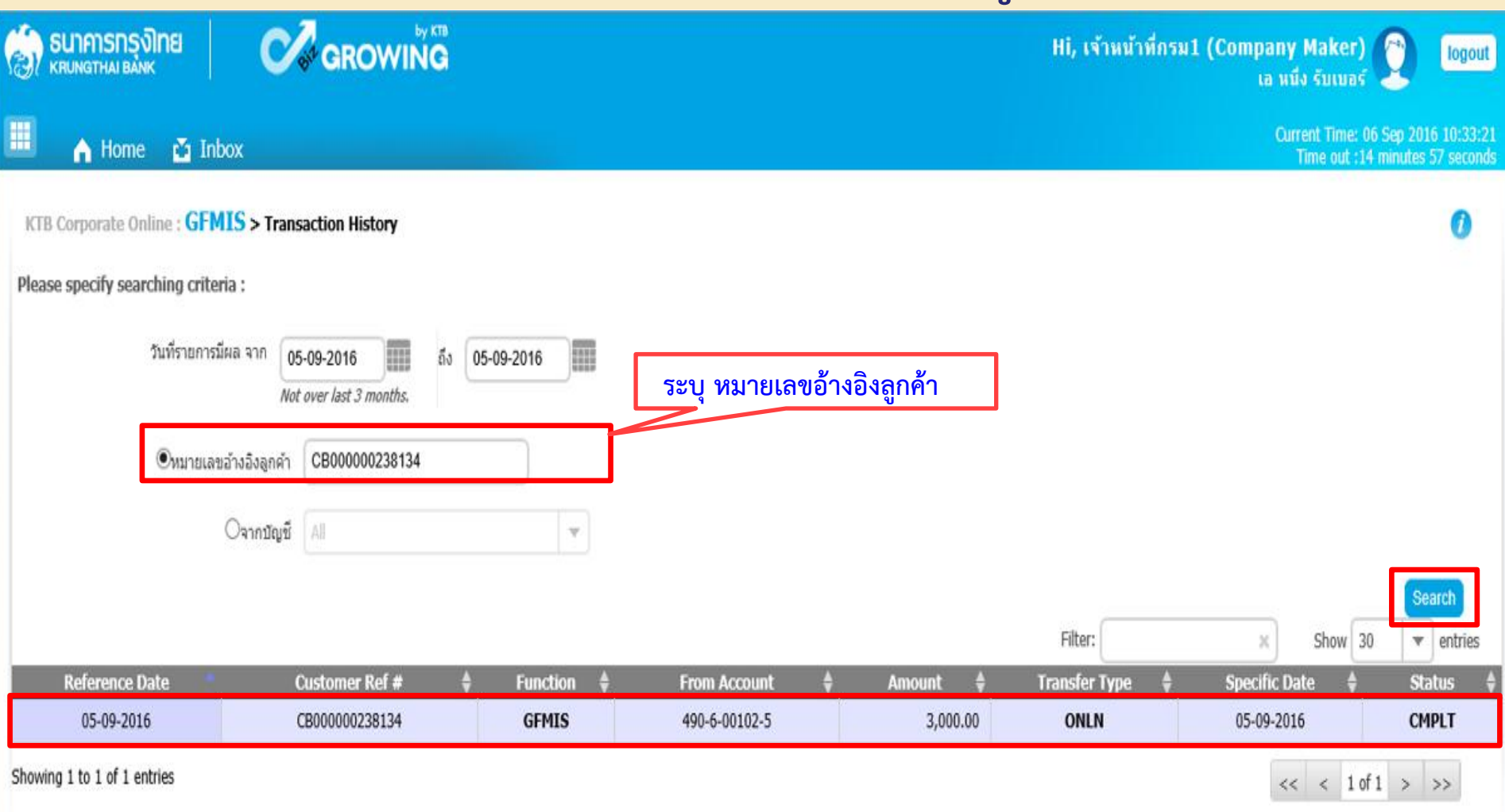

#### (กรณีค้นหาจากบัญชี)

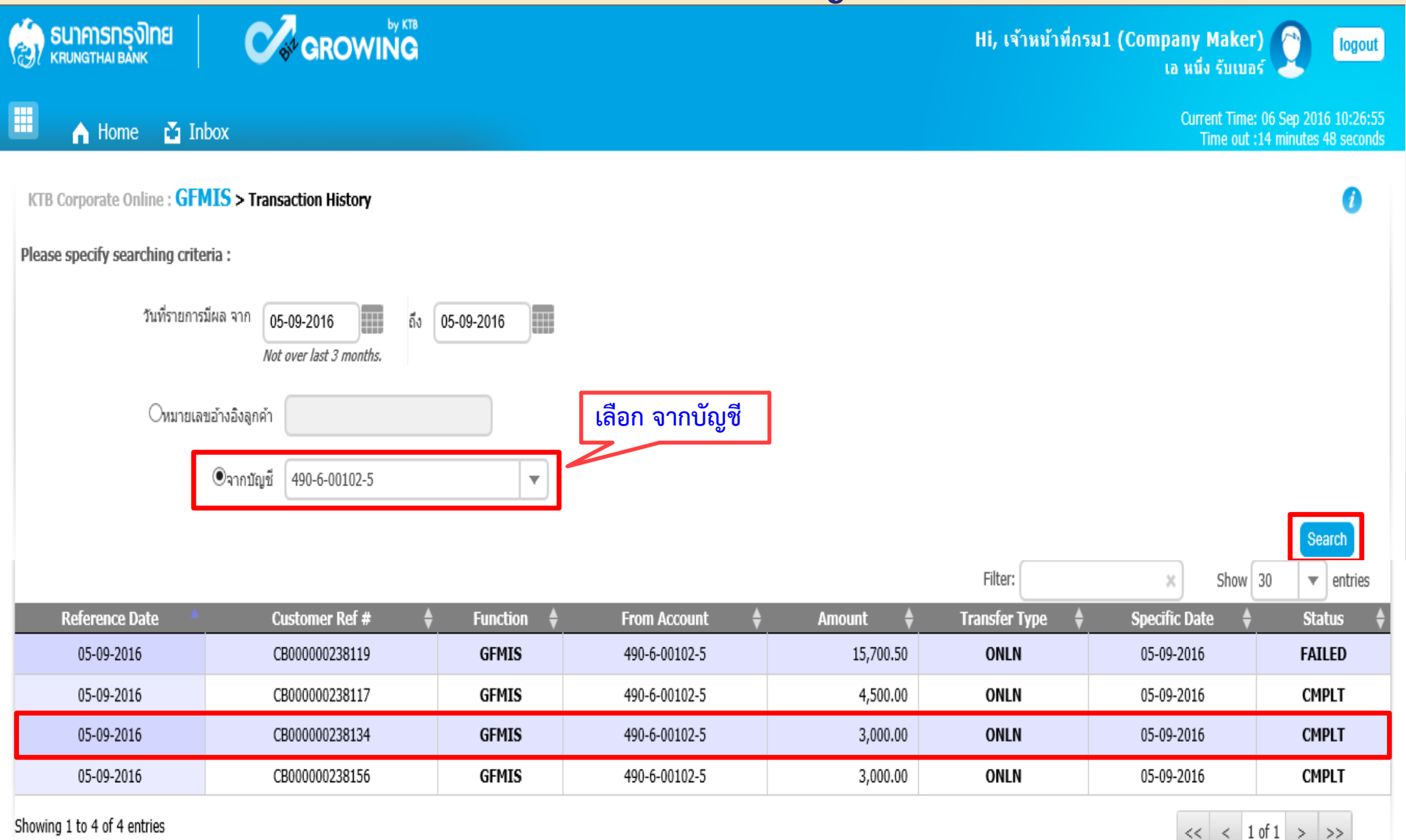

| 💮 ธนาการกรุงไทย                                         |                                |                                   | Hi, เจ้าหน้าที่กรม1 (Company Maker) 🕥 logout             |
|---------------------------------------------------------|--------------------------------|-----------------------------------|----------------------------------------------------------|
|                                                         | Attp://www.bpmuat              | ktb.co.th/corporate/_blank        |                                                          |
| Home ▲ Inbox KTB Corporate Online : GFMIS > Transaction |                                | <b>ารุงิทย</b><br><sup>BANK</sup> | Time: 06 Sep 2016 10:34:23<br>out :13 minutes 55 seconds |
| < Back                                                  | หมายเลขอ้างอิงลูกค้า#          | CB00000238134                     | 🖶 Print                                                  |
|                                                         | วันที่อนุมัติรายการ            | 05-09-2016                        |                                                          |
| หมายเลขอ้างอิงลูกค้า# <b>CB0000</b>                     | 02381.<br>ช่าระจากบัญชี        | 490-6-00102-5                     |                                                          |
| ชำระจากบัญชี <b>490-6-0</b>                             | 0102-5 ชื่อแทนบัญชี            | บัญชีหน่วยงาน 1                   |                                                          |
| รหัสศูนย์ต้นทุน <b>G9001</b>                            | รหัสศูนย์ต้นทุน                | G9001                             |                                                          |
| รหัสเงินฝากคลังจังหวัด 110020                           | วันที่รายการมีผล               | 05-09-2016                        |                                                          |
| ประเภทเอกสารนำส่ง รายได้แก                              | รหัสเงินฝากคลังจังหวัด<br>แด๊น | 1100200011                        |                                                          |
|                                                         | สำนวนเงิน                      | 3,000.00                          | ארע                                                      |
| Customer Ref.2 050920                                   | 6<br>ประเภทเอกสารนำส่ง         | รายได้แผ่นดิน                     |                                                          |
| หมายเหตุ(ถ้ามี) -                                       | Customer Ref.2                 | 05092016                          |                                                          |
| Additional Information :                                | Customer Ref.3                 | 4909149000036879                  |                                                          |
| ประเภทเอกสารที่น่าส่ง <b>R1</b>                         | หมายเหตุ(ถ้ำมี)                | -                                 |                                                          |
| รทัสบัญชี 110102                                        | 601 Additional Inform          | ation :                           |                                                          |
| รหัสรายได้ 670                                          | ประเภทเอกสารที่นำส่ง           | R1                                | ~                                                        |

# ขั้นตอนการตรวจสอบผลการอนุมัติ สำหรับ Company Maker (กรณี Company Authorizer ไม่อนุมัติ)

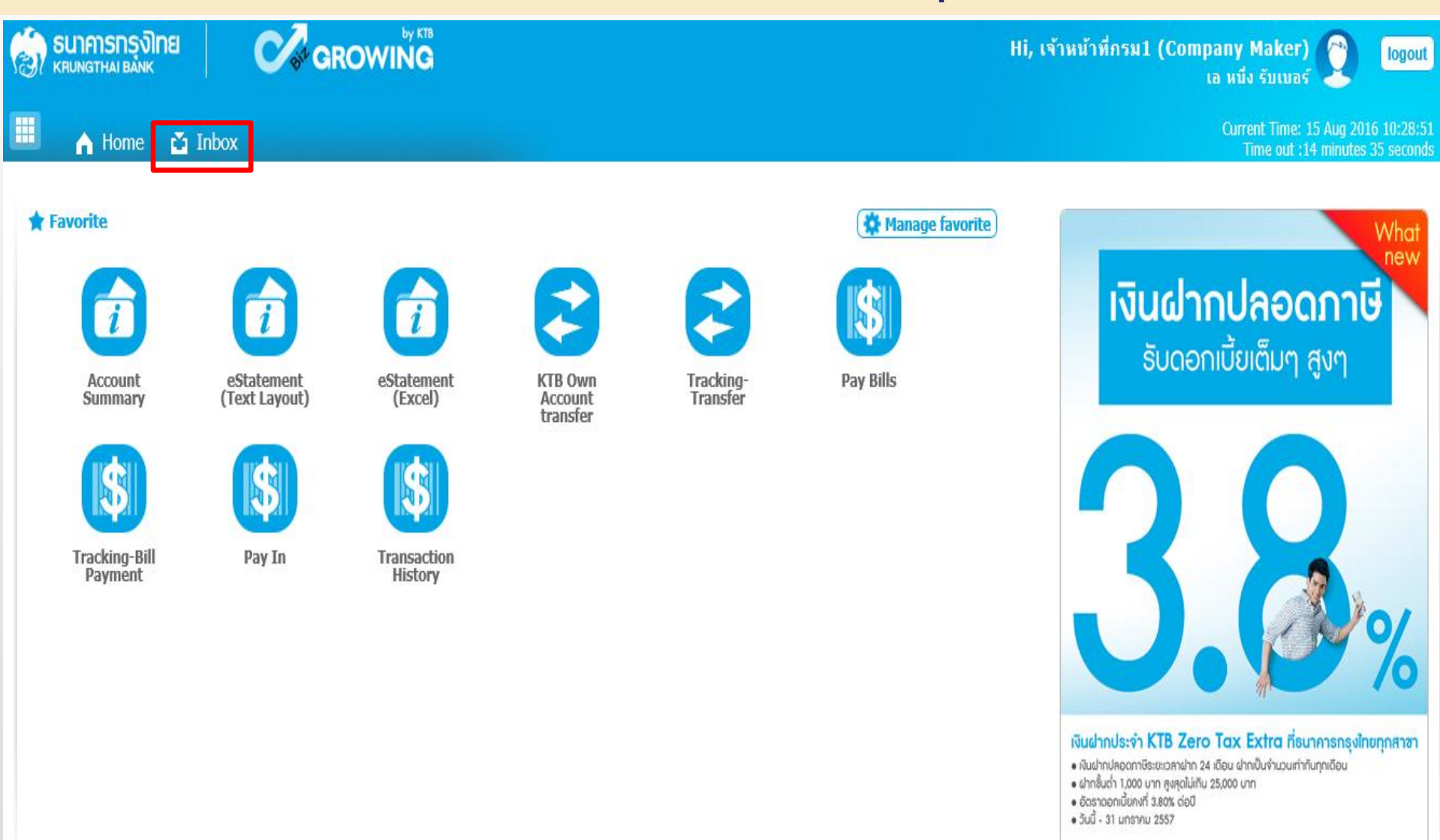

|                | <mark>SNSุงิINE</mark><br>HAI BANK                                   |                | ROWING         |          |               |      |           | Hi, เจ้าหน้าที่กรม | 1 (Compa<br>เа | ny Maker)<br>หนึ่ง รับเบอร์          |
|----------------|----------------------------------------------------------------------|----------------|----------------|----------|---------------|------|-----------|--------------------|----------------|--------------------------------------|
|                | A Home Time: 29 Aug 2016 13:53:41<br>Time out :14 minutes 58 seconds |                |                |          |               |      |           |                    |                |                                      |
| KTB Corpor     | ate Online : <b>inb</b> o                                            | DX             |                |          |               |      |           |                    |                | 0                                    |
| OutStand       | ing                                                                  |                |                |          |               |      |           | Filter:            | ×              | Show 30 💌 entries                    |
| No.            | Effective<br>Date                                                    | Reference 🛔    | Service Name 븆 | Function | From A/C 🛔    | To 🗍 | amount 🗍  | Submitted By 👙     | Status         | Remarks 🔶                            |
| 1              | 29-08-2016                                                           | CB000000237468 | GFMIS          | GFMIS    | 490-0-10708-5 |      | 1,500.00  | MAKER1@GMIS018209  | Rejected       | เลือกประเภทการนำส่งไม่ถูกต้อง        |
| 2              | 15-08-2016                                                           | CB000000235606 | GFMIS          | GFMIS    | 490-0-10708-5 |      | 11,937.63 | MAKER1@GMIS018209  | Rejected       | บันทึกรายการข้ำกับ<br>CB000000235602 |
| 3              | 15-08-2016                                                           | CB000000235489 | GFMIS          | GFMIS    | 490-0-10708-5 |      | 5,100.00  | MAKER1@GMIS018209  | Rejected       | ประเภทเอกสารนำส่งใม่ถูกต้อง          |
| Showing 1 to 3 | of 3 entries                                                         |                |                |          |               |      |           |                    |                | << < 1 of 1 > >>                     |

| ခြာ နောက္ခနာရာ ရောက္ခနာရာ ရောက္ခနာရာ ရောက္ခနာရာ ရောက္ခနာရာ ရောက္ခနာနဲ့ အောက္ခနာနဲ့ အောက္ခနာနဲ့ အောက္ခနာနဲ့ အောက္ခနာနဲ့ အောက္ခနာနဲ့ အောက္ခနာနဲ့ အောက္ခနာနဲ့ အောက္ခနာနဲ့ အောက္ခနာနဲ့ အောက္ခနာနဲ့ အောက္ခနာနဲ့ အောက္ခနာနဲ့ အေ<br>အောက္ခနာနဲ့ အောက္ခနာနဲ့ အောက္ခနာနဲ့ အောက္ခနာနဲ့ အောက္ခနာနဲ့ အောက္ခနာနဲ့ အောက္ခနာနဲ့ အောက္ခနာနဲ့ အောက္ခနာနဲ့ အောက | GROWING                             |                              |                 | Hi, เจ้าหน่ | ำหึ่กรม1 (Company Maker)<br>เอ หนึ่ง รับเบอร์ | logout                        |
|----------------------------------------------------------------------------------------------------|-------------------------------------|------------------------------|-----------------|-------------|-----------------------------------------------|-------------------------------|
| 🔲 🧥 Home 🗳 Inbox                                                                                                    |                                     |                              |                 |             | Current Time: 29 Aug<br>Time out :14 minut    | 2016 11:09:4<br>tes 54 second |
| KTB Corporate Online : <b>GFMIS &gt; P</b>                                                                                                    | ay In                               |                              |                 |             |                                               | 0                             |
| 1 Fill in Information 2                                                                                                    |                                     |                              |                 |             |                                               |                               |
| หมายเลขอ้างอิงลูกค้า#                                                                                                    | CB000000237468                      | วันที่ทำรายการ               | 29-08-2016      |             |                                               |                               |
| ช่าระจากบัญชี                                                                                                    | KTB*490-0-10708-5*บัญชีหน่วยงาน 1 ▼ | ชื่อแทนบัญชี                 | บัญชีหน่วยงาน 1 |             |                                               |                               |
| รหัสศูนย์ต้นทุน                                                                                                    | 1100200011                          | วันที่รายการมีผล             | 29-08-2016      |             |                                               |                               |
| รหัสเงินฝากคลังจังหวัด                                                                                                    | G9001                               | จำนวนเงิน                    | 1500            | บาท         |                                               |                               |
| ประเภทเอกสารนำส่ง                                                                                                    | รายได้แผ่นดิน 💌                     |                              |                 |             |                                               |                               |
| หมายเหตุ(ถ้ามี)                                                                                                    | Maximum 50 characters               |                              |                 |             |                                               |                               |
| Additional Information :                                                                                                    |                                     |                              |                 |             |                                               |                               |
| ประเภทเอกสารที่น่าส่ง                                                                                                    | R1 💌                                | การอ้างอิง                   | R59000001       |             |                                               |                               |
| รหัสบัญชี                                                                                                    | 1101020601                          | Bank Book                    |                 |             |                                               |                               |
| รหัสรายได้                                                                                                    | 670Į X                              | รทัสศูนย์ตันทุนเจ้าของรายได้ |                 |             |                                               |                               |

Save As Draft

Submit

### การแก้ไข กรณีเบิกเกินส่งคืน (R6) และส่งคืนฝากคลัง (R7)

| รมาการกรุงไทย         Hi, maker1 (Company Maker)         โogou           KRUNGTHAI BANK         MAKER1@GMIS038954 - สำนักนานาเหนือ+116017         โogou |                   |                |                |          |               |       |            |                   |          |                             |
|----------------------------------------------------------------------------------------------------|-------------------|----------------|----------------|----------|---------------|-------|------------|-------------------|----------|-----------------------------|
| Current Time: 11 Jun 2018 14:03:54                                                                                                    |                   |                |                |          |               |       |            |                   |          |                             |
| KTB Corporate Online : inbox                                                                                                    |                   |                |                |          |               |       |            |                   |          |                             |
| OutStanding BulkPayment                                                                                                    |                   |                |                |          |               |       |            |                   |          |                             |
|                                                                                                    |                   |                |                |          |               |       |            | Filter:           | ×        | Show 30 💌 entries           |
| No.                                                                                                    | Effective<br>Date | Reference 🔶    | Service Name 븆 | Function | From A/C 🔶    | То    | 🕈 Amount 🔶 | Submitted By 🔶    | Status 🔶 | Remarks 🔺                   |
| 1                                                                                                    | 11-06-2018        | CB000000330684 | GFMIS          | GFMIS    | 000-0-14138-0 | G9001 | 700.00     | MAKER1@GMIS038954 | Rejected | ยอดเงินนำส่งไม่ถูกต้อง      |
| 2                                                                                                    | 04-06-2018        | CB000000329934 | GFMIS          | GFMIS    | 000-0-14138-0 | G9001 | 1,000.00   | MAKER1@GMIS038954 | Rejected | ใส่ยอดเงินไม่ถูกต้อง        |
| 3                                                                                                    | 19-03-2018        | CB00000320005  | GFMIS          | GFMIS    | 000-0-14138-0 | G9062 | 75,634.99  | MAKER1@GMIS038954 | Rejected | ยอดเงินไม่ถูกต้อง           |
| 4                                                                                                    | 14-03-2018        | CB000000319557 | GFMIS          | GFMIS    | 000-0-14138-0 | G9001 | 53,426.33  | MAKER1@GMIS038954 | Rejected | รหัสเงินฝากคลังไม่ถูกต้อง   |
| 5                                                                                                    | 14-03-2018        | CB000000319550 | GFMIS          | GFMIS    | 000-0-14138-0 | G9001 | 235,588.22 | MAKER1@GMIS038954 | Rejected | ระบุยอดเงินน่าส่งไม่ถูกต้อง |
| Showing 1 to :                                                                                                    | of 5 entries      |                |                |          |               |       |            |                   |          | << << 1 of 1 >> >>          |

### การแก้ไข กรณีเบิกเกินส่งคืน (R6) และส่งคืนฝากคลัง (R7)

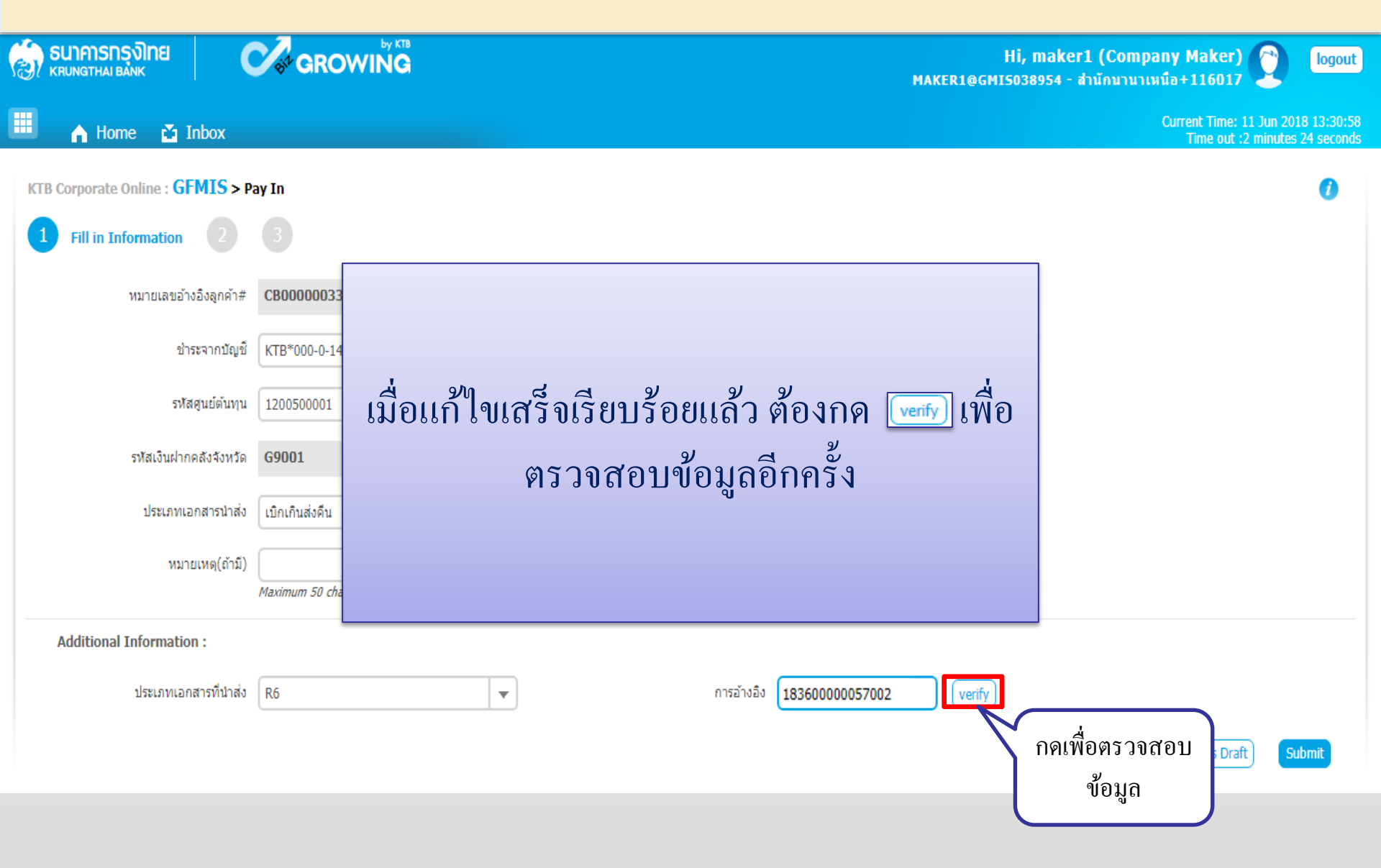
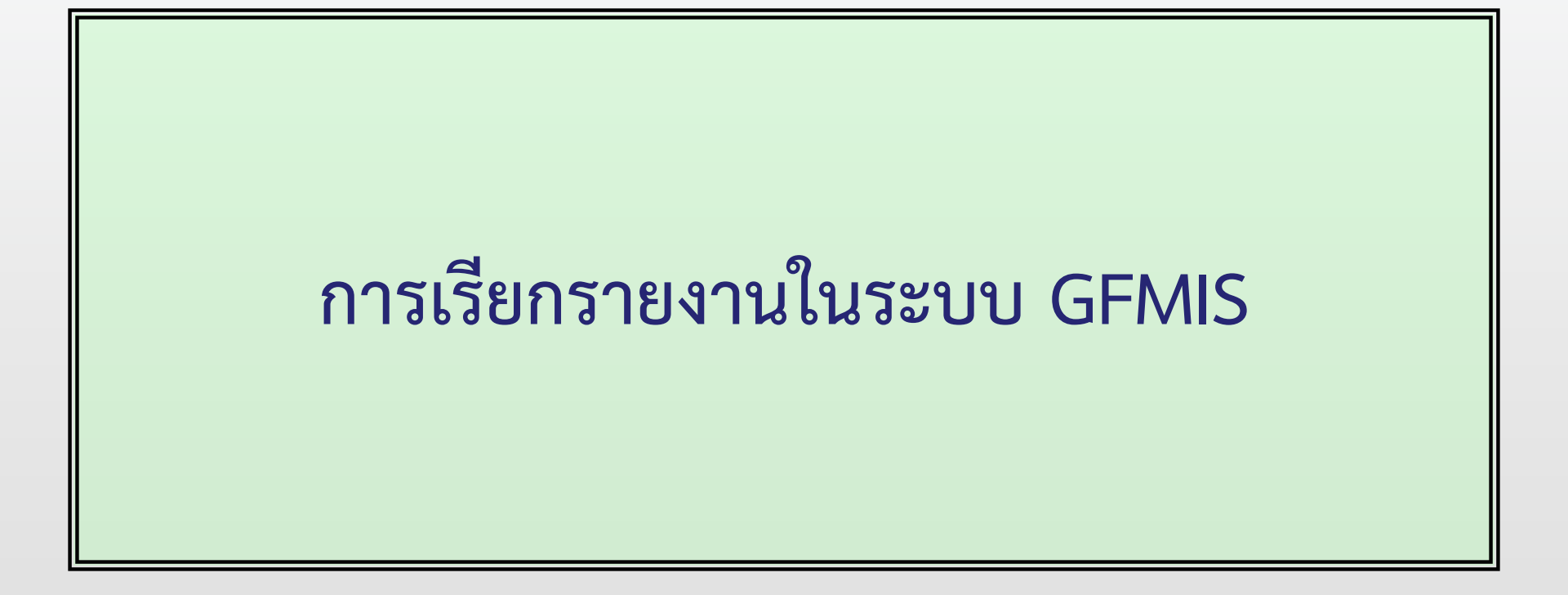

# หนังสือสั่งการ และแนวปฏิบัติ ๆ

- ที่ กค 0414.3/ว405 ลงวันที่ 17 ตุลาคม 2559

## เรื่อง วิธีการเรียกรายงานนำส่งเงินผ่าน KTB Corporate Online ในระบบ GFMIS

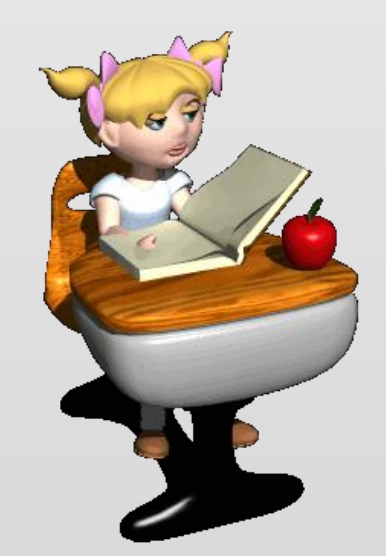

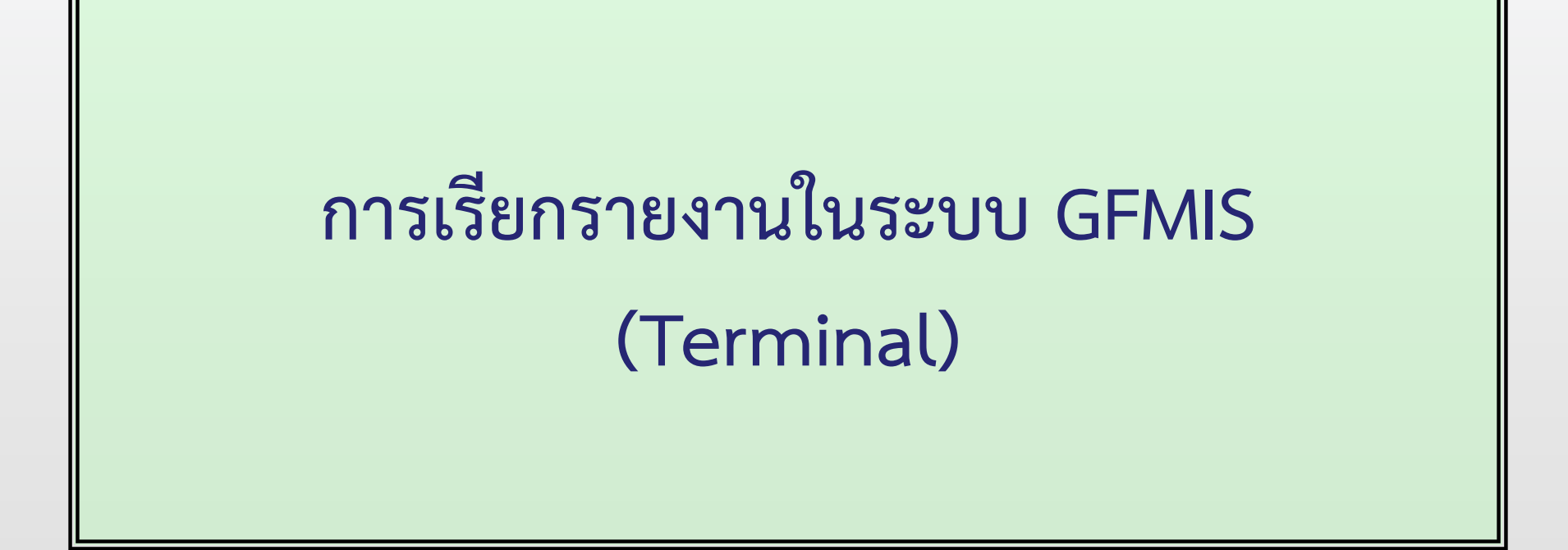

93

🖻 SAP Easy Access ระบบ SAP R/3

🖉 🔄 🗸 🖓 🛄 🔇 🚱 🚱 🗳 🛗 🛗 🖓 🖏 🖉 🖓 📳

| SAP Easy Access ระบบ SAP R/3                                                                                                    |
|----------------------------------------------------------------------------------------------------|
| 🚯 🔄 🏷 🕹 เมนูอื่น 🛛 😹 📸 🥢 🖿 🔺 🕞 สร้างบทบาท 🛛 🞯 กำหนดผู้ใช้ 🗟 เอกสารอธิบาย                                                                                                    |
| 💌 🗇 ส่วนเท็มเติม                                                                                                    |
| ส่วนเพิ่มเติม - ระบบบัญชีเพื่อการบริหาร                                                                                                    |
| ไม่ส่วนเพิ่มเติม - ระบบสินทรัพย์ถาวร                                                                                                    |
| Image: Contract International International Internatio |
| <ul> <li>โอ ส่วนเพมเตม - ระบบบรหารงบประมาณ</li> <li>โอ ส่วนเพมเติม - ระบบบรหารงบประมาณ</li> </ul>                                                                                                    |
| <ul> <li>แล้วนเพิ่มเติม - ระบบบิยู่ขณยการเราที่ทาว เป</li> <li>ไม่ส่วนเพิ่มเติม - ระบบบิยู่ขณยการเราที่ทาว เป</li> </ul>                                                                                                    |
| * 🛄 ส่วนเทิมเตม - ระบบฯตบอฯตฯ เง<br>▼ 🗍 ส่วนเพิ่มแติม - ระบบรายได้และการปาส่งรายได้                                                                                                    |
| <ul> <li>ผัญและเกมและ เอออาสะเลี้ยง</li> <li>ข้อมุลหลักส่วน RP</li> </ul>                                                                                                    |
| <ul> <li>         —         –         <ul> <li></li></ul></li></ul>                                                                                                    |
| 🕨 🗀 การบันทึกรายการ                                                                                                    |
| 🕨 🗀 การอนุมัติรายการนำส่งเงินของส่วนราชการ                                                                                                    |
| การรีเซ็ตรายการหักล้างการนำส่งเงิน                                                                                                    |
| 🕨 🛄 รายงาน                                                                                                    |
| 🔻 🔂 รายงานระบบรับและนำส่งรายได้ (ส่วนขยาย)                                                                                                    |
| โป้ รายงานสำหรับกรมบัญชีกลาง                                                                                                    |
| 🔭 🗔 รายงานสำหรับส่วนราชการ                                                                                                    |
| • ❤ ZRP_R06 - รายงานจัดเกบ นาสงรายใดของตนเอง ตามแหลงของเงน<br>• ❤ Zpp_p07_ รายงานจัดเว็บ ปลว่ารามให้แนะหวัด กามแหลงของเงน                                                                                                    |
| * ⊕ ZRP_R07 - รายงานจดเกบ นาดงราย เดแทนกน ตามแหลงของเงน<br>• ፼ ZPD_R09 - รวยงวงเว้อเอ็น ง่อส่งรวยได้แงดงดับ ดวมรงโสรวยได้                                                                                                    |
| • $\Re$ ZRP KCB 002 - 528/3200 balancing KTB Corporate Opline                                                                                                    |
| • ∅ ZRP_REV_003 - รายงานจัดเก็บ น่าส่งรายได้แทนกัน                                                                                                    |
| Image: Angle Angle A |
| ส่วนเพิ่มเติม - ระบบบริหารหนี้สาธารณะ                                                                                                    |
| ส่วนเพิ่มเติม - ระบบข้อมูลเพื่อการตรวจสอบ                                                                                                    |
| 🕨 🧰 ส่วนเพิ่มเติม - ระบบบริหารงานโครงการ                                                                                                    |

🕨 🗀 ส่วนเพิ่มเติม - การปรับปรุงข้อมูล 49พ ให้สอดคล้องพรบ 50

| ີ⊂ โปรแกรม(₽) แก้ไข(E) ไปที่(        | <u>G) ระบบ(Y) วิธีใช้(H)</u> |                           |  |
|--------------------------------------|------------------------------|---------------------------|--|
| ۲ 🗸                                  | 📙   😋 🚱 😫 🗎 🕅 🖡              | 5   27 M L 21   🛒 🗾   🔗 📭 |  |
| รายงานนำส่งเงินผ่าน KT               | B Corporate Online           |                           |  |
| •                                    |                              |                           |  |
| รายงานน่าส่งเงินผ่าน KTB Corporate ( | Online                       |                           |  |
|                                      |                              |                           |  |
| รหัสหน่วยงาน                         | <u>  1206</u>                |                           |  |
| รหัสหน่วยเบิกจ่าย                    | 1200600002                   |                           |  |
| ปีบัญชี                              | 2019                         |                           |  |
| วันที่ผ่านรายการ                     | 16.10.2018                   | ถึง 16.10.2018            |  |
| ประเภทเอกสาร                         | R1                           | ถึง R8                    |  |
|                                      |                              |                           |  |
|                                      |                              |                           |  |

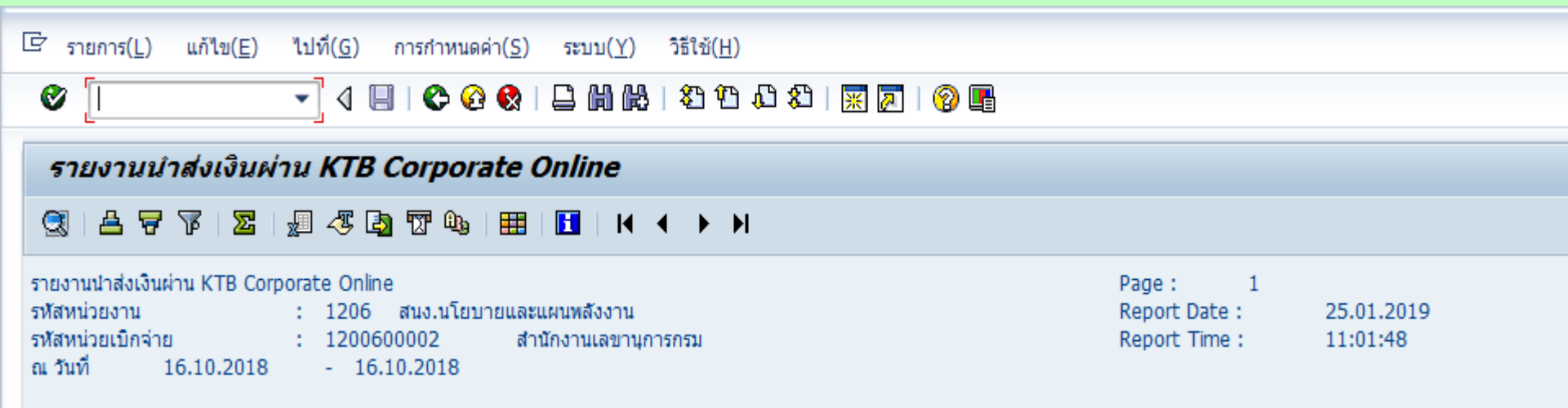

| ประเภทเอกสาร | จำนวนเงินรวม | จำนวนรายการทั้งหมด | จำนวนรายการที่ผ่านรายการ | สำนวนรายการที่เกิดข้อผิดพลาด |
|--------------|--------------|--------------------|--------------------------|------------------------------|
| R1           | 326,936.77   | 18                 | 18                       |                              |
| R2           | 72,925.43    | 8                  | 8                        |                              |
| R3           | 73,742.31    | 9                  | 9                        |                              |
| R4           | 60,038.05    | 8                  | 8                        |                              |

| ≤ รายการ( <u>L</u> ) แก้ไข( <u>E</u> )                                                                                                    | ไปที( <u>G</u> ) การกำหเ                 | เดค่า( <u>S</u> ) ระบบ( <u>Y</u> ) ' | วิธีใช้( <u>H</u> )  |                          |            |                  |            |              |                                                     |                |              |                            |         |
|----------------------------------------------------------------------------------------------------|------------------------------------------|--------------------------------------|----------------------|--------------------------|------------|------------------|------------|--------------|-----------------------------------------------------|----------------|--------------|----------------------------|---------|
| Ø [I                                                                                                    | - 🗸 🗐 🖉                                  | 20 😧   🗅 🕅 👪                         | 80 fD 🞝 80   🛒 🗾 1 🔞 |                          |            |                  |            |              |                                                     |                |              |                            |         |
| รายงานนำส่งเงินเ                                                                                                    | ายงานน่าส่งเงินผ่าน KTB Corporate Online |                                      |                      |                          |            |                  |            |              |                                                     |                |              |                            |         |
| 3 4 7 7 2                                                                                                    |                                          |                                      |                      |                          |            |                  |            |              |                                                     |                |              |                            |         |
| รายงานนำส่งเงินผ่าน KTB Corporate Online<br>ราสังหน่วยงาน : 1206 สบง.นโยบายและแผนหลังงาน<br>ราสังหน่วยเป็กจ่าย : 1200600002 สำนักงานเลขานุการกรม<br>ณ วันที่ 16.10.2018 - 16.10.2018 |                                          |                                      |                      |                          |            |                  |            |              | Page: 1<br>Report Date: 25.0:<br>Report Time: 11:07 | 1.2019<br>2:05 |              |                            |         |
| วันที่ผ่านรายการ                                                                                                    | ประเภทเอกสาร                             | การอ้างอิง                           | ศูนย์ดันทุนผู้นำส่ง  | ศูนย์ดันทุนเจ้าของรายได้ | รหัสรายได้ | คีย์อ้างอิง 3    | สานวนเงิน  | รหัสหน่วยงาน | เอกสารนำส่ง                                         | បីប័ល្ខឌី      | รพัสหน่วยงาน | เอกสารปรับเพิ่มเงินฝากคลัง | ปีบัญชี |
| 16.10.2018                                                                                                    | R1                                       | R62000001                            | 1200600002           |                          | 644        | 4909149000028247 | 1,500.00   | 1206         | 1200000026                                          | 2019           |              |                            |         |
| 16.10.2018                                                                                                    | R1                                       | R62000003                            | 1200600002           |                          | 641        | 4909149000032409 | 5,700.77   | 1206         | 120000027                                           | 2019           |              |                            |         |
| 16.10.2018                                                                                                    | R1                                       | R621302001                           | 1200600002           |                          | 642        | 4909149000030892 | 12,500.00  | 1206         | 120000028                                           | 2019           |              |                            |         |
| 16.10.2018                                                                                                    | R1                                       | R620307001                           | 1200600002           |                          | 649        | 4909149000030778 | 4,000.00   | 1206         | 120000029                                           | 2019           |              |                            |         |
| 16.10.2018                                                                                                    | R1                                       | R621202001                           | 1200600002           |                          | 410        | 4909149000030631 | 6,600.00   | 1206         | 120000030                                           | 2019           |              |                            |         |
| 16.10.2018                                                                                                    | R1                                       | R622507001                           | 1200600002           |                          | 602        | 4909149000030560 | 123,456.00 | 1206         | 120000031                                           | 2019           |              |                            |         |
| 16.10.2018                                                                                                    | R1                                       | R621303001                           | 1200600002           |                          | 670        | 4909149000030416 | 10,000.00  | 1206         | 120000032                                           | 2019           |              |                            |         |
| 16.10.2018                                                                                                    | R1                                       | R628122001                           | 1200600002           |                          | 642        | 4909149000030355 | 6,880.00   | 1206         | 120000033                                           | 2019           |              |                            |         |
| 16.10.2018                                                                                                    | R1                                       | R621105001                           | 1200600002           |                          | 631        | 4909149000030023 | 67,000.00  | 1206         | 120000034                                           | 2019           |              |                            |         |
| 16.10.2018                                                                                                    | R1                                       | R621104001                           | 1200600002           |                          | 642        | 4909149000029900 | 30,000.00  | 1206         | 120000035                                           | 2019           |              |                            |         |
| 16.10.2018                                                                                                    | R1                                       | R621706001                           | 1200600002           |                          | 670        | 4909149000029793 | 4,700.00   | 1206         | 120000036                                           | 2019           |              |                            |         |
| 16.10.2018                                                                                                    | R1                                       | R621706002                           | 1200600002           |                          | 631        | 4909149000029694 | 6,600.00   | 1206         | 120000037                                           | 2019           |              |                            |         |
| 16.10.2018                                                                                                    | R1                                       | R621706002                           | 1200600002           |                          | 670        | 4909149000029595 | 10,000.00  | 1206         | 120000038                                           | 2019           |              |                            |         |
| 16.10.2018                                                                                                    | R1                                       | R62000002                            | 1200600002           |                          | 663        | 4909149000029405 | 3,200.00   | 1206         | 120000039                                           | 2019           |              |                            |         |
| 16.10.2018                                                                                                    | R1                                       | R62000004                            | 1200600002           |                          | 104        | 4909149000029387 | 12,800.00  | 1206         | 120000040                                           | 2019           |              |                            |         |
| 16.10.2018                                                                                                    | R1                                       | R62000005                            | 1200600002           |                          | 664        | 4909149000029227 | 7,300.00   | 1206         | 120000041                                           | 2019           |              |                            |         |
| 16.10.2018                                                                                                    | R1                                       | R62000007                            | 1200600002           |                          | 701        | 4909149000029152 | 2,800.00   | 1206         | 120000042                                           | 2019           |              |                            |         |
| 16.10.2018                                                                                                    | R1                                       | R62000008                            | 1200600002           |                          | 660        | 4909149000029048 | 11,900.00  | 1206         | 120000043                                           | 2019           |              |                            |         |

<u>R1</u>

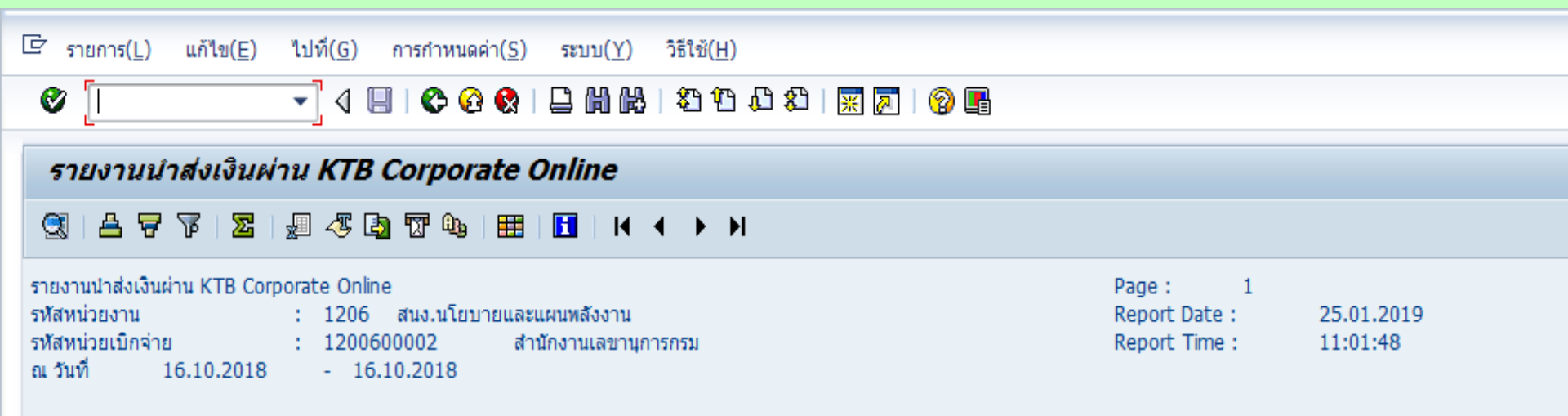

| ประเภทเอกสาร | จำนวนเงินรวม | จำนวนรายการทั้งหมด | จำนวนรายการที่ผ่านรายการ | สำนวนรายการที่เกิดข้อผิดพลาด |
|--------------|--------------|--------------------|--------------------------|------------------------------|
| -            |              |                    |                          |                              |
| R1           | 326,936.77   | 18                 | 18                       |                              |
| R2           | 72,925.43    | 8                  | 8                        |                              |
| R3           | 73,742.31    | 9                  | 9                        |                              |
| R4           | 60,038.05    | 8                  | 8                        |                              |
|              |              |                    |                          |                              |

รายงานป่าส่งเงินผ่าน KTB Corporate Online

4909149000031815

901

🗁 รายการ(L) แก้ไข(E) ไปที่(G) การกำหนดค่า(S) ระบบ(Y) วิธีใช้(H)

#### Ø 🗍

R620000007

1200600002

#### รายงานนำส่งเงินผ่าน KTB Corporate Online

R2

R2

R2

วันที่ผ่านรายการ

16.10.2018 16.10.2018

16.10.2018

16.10.2018

16.10.2018

16.10.2018

16.10.2018 16.10.2018

#### (3) | ≜ 🗑 🎖 | 🗷 | 週 🖧 [3) 🐨 🕒 🖽 🖽 🖽 | 🚹 | | ( ↓ → ) |

|              | ธทัสหน่วยงาน : 1206 สนง.นโยบายและแผนหลังงาน<br>ธทัสหน่วยเปิกจ่าย : 1200600002 สำนักงานเลขานุการกรม<br>ณ วันที่ 16.10.2018 - 16.10.2018 |                     |                          |            |                  |            |              |              | Report Date :<br>Report Time : | 25.01.20<br>11:06:01 | 19                         |   |       |
|--------------|----------------------------------------------------------------------------------------------------|---------------------|--------------------------|------------|------------------|------------|--------------|--------------|--------------------------------|----------------------|----------------------------|---|-------|
| ประเภทเอกสาร | การอ้างอิง                                                                                                    | ศูนย์ดันทุนผู้นำส่ง | ศูนย์ดันทุนเจ้าของรายได้ | รพัสรายได้ | คีย์อ้างอิง 3    | จ่านวนเงิน | รหัสหน่วยงาน | เอกสารน่าส่ง | ปีบัญชี                        | รหัสหน่วยงาน         | เอกสารปรับเพิ่มเงินฝากคลัง |   | ปีบัย |
| R2           | R620000008                                                                                                    | 1200600002          |                          | 001        | 490914900031703  | 15 735 56  | 1206         | 130000000    | 2010                           | 1206                 | 160000000                  | 7 | 2010  |
| R2           | R620000006                                                                                                    | 1200600002          |                          | 901        | 4909149000032663 | 12,000.00  | 1206         | 1300000010   | 2019                           | 1206                 | 1600000010                 | 2 | 2019  |
| R2           | R62000001                                                                                                    | 1200600002          |                          | 901        | 4909149000032335 | 7,300.87   | 1206         | 1300000011   | 2019                           | 1206                 | 1600000011                 | 2 | 2019  |
| R2           | R62000002                                                                                                    | 1200600002          |                          | 901        | 4909149000032276 | 5,100.00   | 1206         | 130000012    | 2019                           | 1206                 | 160000012                  | 2 | 2019  |
| R2           | R62000003                                                                                                    | 1200600002          |                          | 901        | 4909149000032102 | 3,400.00   | 1206         | 130000013    | 2019                           | 1206                 | 160000013                  | 2 | 2019  |
| R2           | R62000004                                                                                                    | 1200600002          |                          | 901        | 4909149000032059 | 9,100.00   | 1206         | 130000014    | 2019                           | 1206                 | 160000014                  | 2 | 2019  |
| R2           | R62000005                                                                                                    | 1200600002          |                          | 901        | 4909149000031981 | 8,689.00   | 1206         | 130000015    | 2019                           | 1206                 | 160000015                  | 2 | 2019  |

11,600.00

1206

1300000016

2019

1206

98

**R**2

2019

Page :

| টি รายการ( <u>L)</u> แก้ไข( <u>E</u> ) ไปที่( <u>G</u> ) การกำหนดค่                                                               | า( <u>S</u> ) ระบบ( <u>Y</u> ) วิธีใช้( <u>H</u> ) |                                                                |
|----------------------------------------------------------------------------------------------------|----------------------------------------------------|----------------------------------------------------------------|
| 🖉 🚺 🔹 🖣 🖓 🖓 🖉                                                                                                    | 😒   🖵 🛗 🛃 😩 🗘 🗘 🕄 🛒 🖉 📭                            |                                                                |
| รายงานนำส่งเงินผ่าน KTB Corpora                                                                                                   | te Online                                          |                                                                |
| 3   4 7 7   2   1 4 5 1 7 %                                                                                                    |                                                    |                                                                |
| รายงานนำส่งเงินผ่าน KTB Corporate Online<br>รหัสหน่วยงาน : 0705 กรมประมง<br>รหัสหน่วยเบิกจ่าย : 0700500095<br>ณ วันที่ 24.05.2019 | ศูนย์วิจัยและพัฒนาการเพาะเลี้ยงสัตว์น้ำจึ          | Page : 1<br>Report Date : 29.05.2019<br>Report Time : 10:42:18 |

| ประเภทเอกสาร | จำนวนเงินรวม | จำนวนรายการทั้งหมด | จำนวนรายการที่ผ่านรายการ | จำนวนรายการที่เกิดข้อผิดพลาด |   | าด |
|--------------|--------------|--------------------|--------------------------|------------------------------|---|----|
| R6           | 1,057.00     | 1                  |                          |                              | 1 |    |

| 9 | รายการ( <u>L</u> ) แก้ไข( <u>E</u> )     | ไปที่( <u>G</u> ) การกำหนด | ลค่า( <u>S</u> ) ระบบ( <u>Y</u> ) วิธีใช้ | ( <u>H</u> )        |               |                   | -                                                              |  |  |
|---|------------------------------------------|----------------------------|-------------------------------------------|---------------------|---------------|-------------------|----------------------------------------------------------------|--|--|
|   | Ø [I                                     | 💽 d 🗏 । 😋 🤅                | ) 🔇   🖵 🛗 🖧   🏷 🤅                         | 19 🕰   🛒 🗾   😵 📑    |               |                   |                                                                |  |  |
|   | รายงานนำส่งเงินผ่าน KTB Corporate Online |                            |                                           |                     |               |                   |                                                                |  |  |
|   |                                          |                            |                                           |                     |               |                   |                                                                |  |  |
|   | 1                                        |                            |                                           |                     |               | รายงานน่าส่       | ส่งเงินผ่าน KTB Corporate Online                               |  |  |
|   | 20.05.2010                               |                            |                                           |                     |               | รหัสหน่วยงาน      | : 0705 กรมประมง                                                |  |  |
|   | 10:42:40                                 |                            |                                           |                     |               | รหัสหน่วยเบิกจ่าย | : 0700500095 ศูนย์วิจัยและพัฒนาการเพาะเลี้ยงสัตว์น้ำจิตอุทัยธา |  |  |
|   | 10:43:49                                 |                            |                                           |                     |               | ณ วันที่          | 24.05.2019                                                     |  |  |
|   |                                          |                            |                                           |                     |               |                   |                                                                |  |  |
|   | วันที่ผ่านรายการ                         | ประเภทเอกสาร               | การอ้างอิง                                | ศูนย์ดันทุนผู้นำส่ง | ดีย์อ้างอิง 3 | สำนวนเงิน         | ข้อผิดพลาด                                                     |  |  |

6199161935695243

1,057.00

้จำนวนเงินที่จะบันทึกในเอกสาร R6 เกินกว่าจำนวนเงินในเอกสารที่อ้างอิง 1.

R6

193600061010002

0700500095

24.05.2019

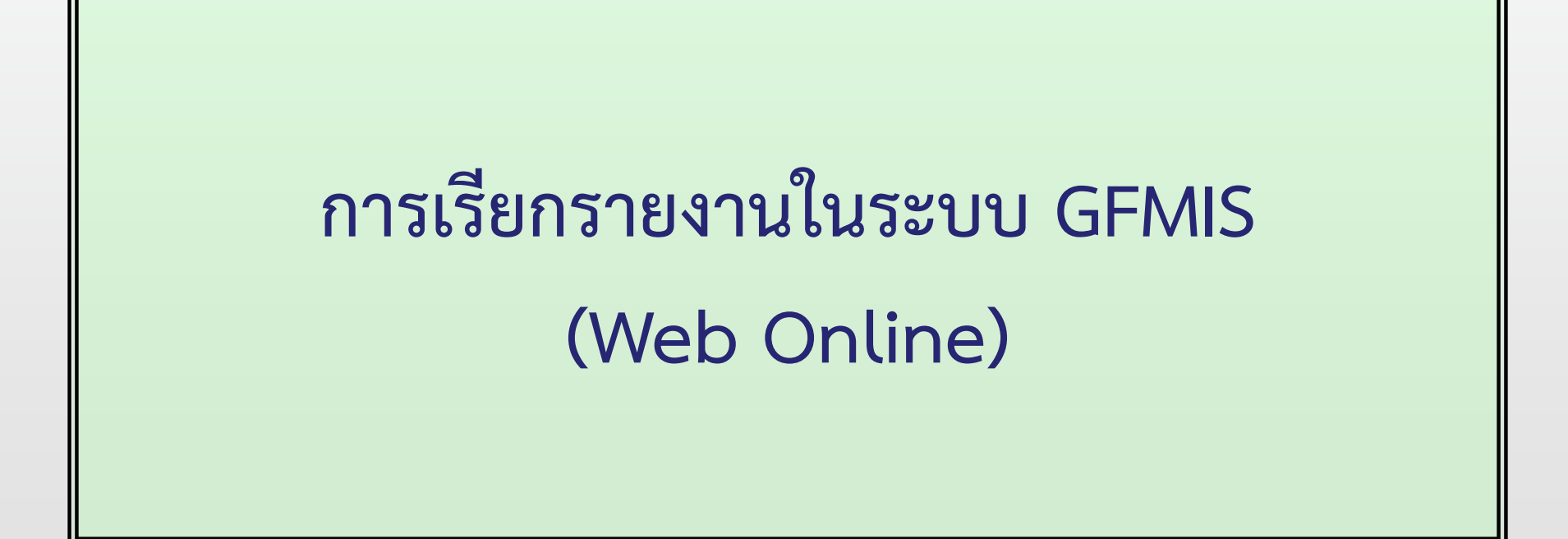

### การเรียกรายงานในระบบรับและนำส่งเงิน

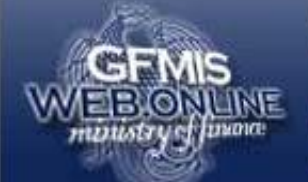

ระบบบริหารการเงินการดลังกาดรัฐแบบอิเล็กทรอนิกส์ GOVERNMENT FISCAL MANAGEMENT INFORMATION SYSTEM

รหัสผู้ใช้: ยังไม่เข้าใช้ระบบ เข้าสู่ระบบเมื่อ: -

ยินดีต้อนรับ เข้าสู่ระบบ GFMIS Web Online

| Login<br>รหัสผู้ใช้<br>รหัสผ่าน |                                                                         |
|---------------------------------|-------------------------------------------------------------------------|
| กรอกรทัสผู้ใช้แ<br>เพื่อเข้าใช  | <b>ดกลง</b><br>เละรหัสผ่านลงในช่องที่กำหนดใง<br>ชัระบบ GFMIS Web Online |
|                                 |                                                                         |

### การเรียกรายงานในระบบรับและนำส่งเงิน

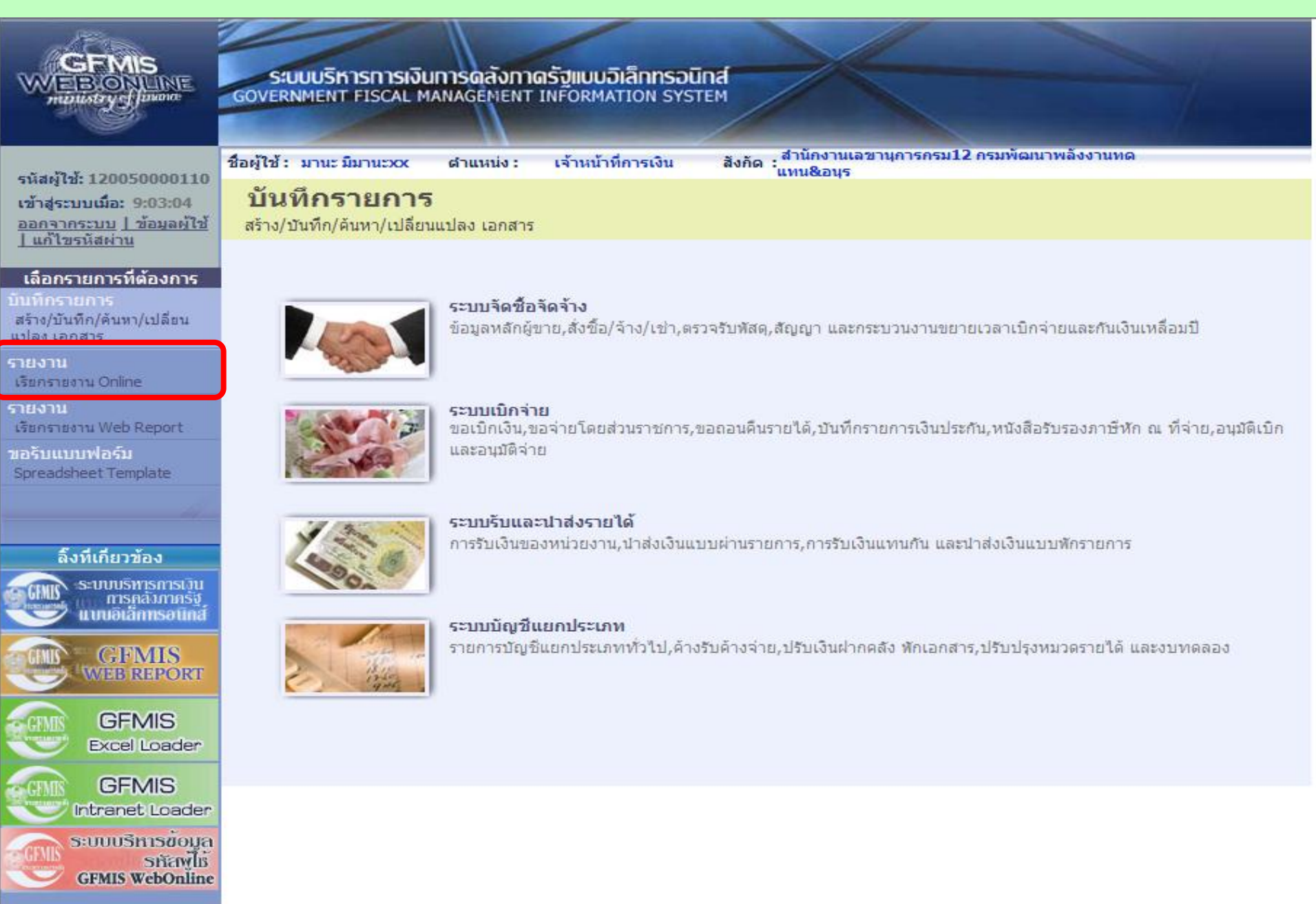

## การเรียกรายงานในระบบรับและนำส่งเงิน

|                                                     | ระบบบริหารการเงินการดลังกาดรัฐแบบอิเล็กกรอนิกส์<br>GOVERNMENT FISCAL MANAGEMENT INFORMATION SYSTEM                                                |
|-----------------------------------------------------|----------------------------------------------------------------------------------------------------|
| รนัสผ้ให้ 120050000110                              | ชื่อผู้ใช้ : มานะ มีมานะxx ตำแหน่ง : เจ้าหน้าที่การเงิน สังกัด :สำนักงานเลขานุการกรม12 กรมพัฒนาพลังงานทดแทน<br>&อนุร                              |
| เข้าสู่ระบบเมื่อ: 9:03:04                           | รายงาน                                                                                                    |
| <u>ออกจากระบบ   ข้อมูลผู้ใช้</u><br>  แก้ไขรหัสผ่าน | เรียกรายงาน Online                                                                                                    |
|                                                     | - เลือกรายงาน                                                                                                    |
| เลอกรายการทตองการ<br>บันทึกรายการ                   | <u>หมวดรายงาน</u> ระบบจัดชื่อจัดจ้าง                                                                                                    |
| สร้าง/บันทึก/ค้นหา/เปลี่ยน                          | ระบบจัดชื่อจัดจ้าง<br>ระบบการเบิกจ่ายเงิน                                                                                                    |
| แบลง เอกลาร<br>รายเงาน                              | » รายงานสรุปข้อมูลระ1 ระบบบัญชีแยกประเภททั่วไป                                                                                                    |
| เรียกรายงาน Online                                  | รายงานสรุประบบจัดชื่อ (ระบบรับและนำส่งรายได้                                                                                                    |
| รายงาน<br>เร็นอารมาระ Web Depart                    | ระบบติดตามและรายงานความก้าวหน้าโครงการโทยเข้มแข็ง 2000<br>ระบบติดตามและรายงานความก้าวหน้าโครงการขึ้นฟูเยียงยายู่ได้รับผลกระทุบอากสถานการย์ลูทกลัย |
| าอรับแบบฟอร์ม                                       | » รายงานตรวจสอบข้อเระบบติดตามและรายงานความก้าวหน้าโครงการภายใต้การใช้จ่ายใหม่ที่เพื่อการว่างระบบบริหารจัดการน้ำและสร้างอนาคตประเทศ                |
| Spreadsheet Template                                | รายงานตรวจสอบข้อมูลใบสังชื่อสังจ้าง ตามหน่วยเบ็กจ่าย                                                                                              |
|                                                     |                                                                                                    |
|                                                     | » รายงานการสลายใบสิ่งชื้อสิ่งจ้าง                                                                                                    |
| ลิ้งที่เกี่ยวข้อง                                   | รายงานการสลายใบสั่งซื้อสั่งจ้าง                                                                                                    |
| ระบบบริหารการเว็น<br>การคลังกาครัฐ                  |                                                                                                    |
| แบบอิเล็กทรอนิกส                                    | » รายงานขยายเวลาเบิกจ่ายเอกสารใบสิ่งชื้อสิ่งจ้างรอบ 31 มีนาคม                                                                                     |
| GFMIS GFMIS                                         |                                                                                                    |
| WEB REPORT                                          |                                                                                                    |
| GEMIS                                               | » รายงานขยายเวลาเบิกจ่ายเอกสารใบสิ่งชื้อสิ่งจ้างรอบ 30 กันยายน                                                                                    |
| Excel Loader                                        |                                                                                                    |
| GEMIS                                               |                                                                                                    |
| Intranet Loader                                     |                                                                                                    |
| ระบบบริหารข้อมูล                                    |                                                                                                    |
|                                                     |                                                                                                    |

![](_page_159_Picture_1.jpeg)

|                                                                                   | ระบบบริหารการเงินการดลังกาดรั<br>GOVERNMENT FISCAL MANAGEMENT IN                                                                                                  | <mark>ฐแบบอิเล็กทรอนิกส์</mark><br>FORMATION SYSTEM                                                                                                    |                                 |
|-----------------------------------------------------------------------------------|----------------------------------------------------------------------------------------------------|----------------------------------------------------------------------------------------------------|---------------------------------|
| -X-1.9-5 120050000110                                                             | ชื่อผู้ใช้ : มานะ มีมานะxx ดำแหน่ง : เ                                                                                                    | จ้าหน้าที่การเงิน สังกัด สำนักงานเลข<br>แทน&อนุร                                                                                                    | ขานุการกรม12 กรมพัฒนาพลังงานทด  |
| รหสดุใช่: 120050000110<br>เข้าสู่ระบบเมื่อ: 16:43:42<br>ออกจากระบบ   ข้อมูลผู้ใช้ | <b>รายงาน</b><br>รายงานปาส่งเงินผ่าน KTB Corporate Online                                                                                                    | e                                                                                                    |                                 |
| <u>แก้ไขรทัสผ่าน</u><br>เลือกรายการที่ต้องการ                                     | ี เงื้อนไข<br>รหัสหน่วยงาน                                                                                                    | 1205                                                                                                    | กรมพัฒนาพลังงานทดแทน&อนุร       |
| บันทึกรายการ                                                                      | รนัสหน่วยเบิกจ่าย                                                                                                    | 1200500001                                                                                                    | สำนักงานเฉขานุการกรม12          |
| สร้าง/บันทึก/ค้นหา/เปลี่ยน<br>แปลง เอกสาร                                         | ปิงบประมาณ                                                                                                    | 2562 -                                                                                                    |                                 |
| ร่ายงาน                                                                           | <u>วันที่ผ่านรายการ</u>                                                                                                    | 1 กรกฎาคม 2562                                                                                                    | ถึง 20 กรกฎาคม 2562 🛄           |
| เรียกรายงาน Online                                                                | <u>ประเภทเอกสาร</u>                                                                                                    | R1 - รายได้แผ่นดินของตนเอง 🔻                                                                                                    | ถึง R7 - ส่งเงินเบ็กเกินนอกงบ 👻 |
| รายงาน<br>เรียกรายงาน Web Report<br>ขอรับแบบฟอร์ม<br>Spreadsheet Template         | <ul> <li>รายงานสรุปการนำส่งเงินผ่าน KTB Corporate</li> <li>รายงานรายละเอียดเฉพาะรายการที่ผ่านรายการ</li> <li>รายงานรายละเอียดเฉพาะรายการที่เกิดข้อผิดพ</li> </ul> | R1 - รายไดแผนดนของตนเอง<br>R2 - เงนฝากคลงของตนเอง<br>R3 - รายได้แผ่นดินแทนส่วนราชการอื่น<br>R4 - เงินฝากคลังแทนส่วนราชการอื่น<br>R6 - ส่งเงินเบิกเกินในงบ<br>R7 - ส่งเงินเบิกเกินนอกงบ<br>R8 - นำส่งเงินทดรองราชการ |                                 |
| ลิ้งที่เกี่ยวข้อง<br>ระบบบริหารการเวิน<br>การคลังภาครัฐ<br>แบบอิเล็กทรอบิกส์      |                                                                                                    | เรียกดูรายงาน                                                                                                    |                                 |

#### รายงานสรุปการนำส่งเงินผ่าน KTB Corporate Online

รหัสหน่วยงาน 1205 กรมพัฒนาพลังงานทดแทน&อนุร รหัสหน่วยเบิกจ่าย 1200500001 สำนักงานเลขานุการกรม12 ณ วันที่ 1 กรกฎาคม 2562 ถึง 20 กรกฎาคม 2562

| ประเภทเอกสาร | จำนวนเงินรวม | จำนวนรายการทั้งหมด | จำนวนรายการที่ผ่านรายการ | จำนวนรายการที่เกิดข้อผิดพลาด |
|--------------|--------------|--------------------|--------------------------|------------------------------|
| R1           | 11,400.00    | 2                  | 1                        | 0                            |
| R2           | 12,000.00    | 1                  | 1                        | 0                            |
| R3           | 31,200.00    | 4                  | 2                        | 0                            |
| R4           | 5,000.00     | 1                  | 1                        | 0                            |

หน้าที่ 1 จากทั้งหมด 1 วันที่พิมพ์ 23 กรกฎาคม 2562

|                                                                                  | ระบบบริหารการเงินการดลังกาด<br>GOVERNMENT FISCAL MANAGEMENT I | รัฐแบบอิเล็กทรอนิกส์<br>NFORMATION SYSTEM           |                                 |  |  |  |  |  |  |
|----------------------------------------------------------------------------------|---------------------------------------------------------------|-----------------------------------------------------|---------------------------------|--|--|--|--|--|--|
|                                                                                  | ชื่อผู้ใช้: มานะมีมานะxx ดำแหน่ง:                             | เจ้าหน้าที่การเงิน สังกัด : สำนักงานเลข<br>แทน&อนุร | ขานุการกรม12 กรมพัฒนาพลังงานทด  |  |  |  |  |  |  |
| รนสมุเข: 120050000110<br>เข้าสู่ระบบเมื่อ: 16:43:42<br>ออกจากระบบ [ข้อมูลผู้ใช้] | รายงานน่าส่งเงินผ่าน KTB Corporate Online                     |                                                     |                                 |  |  |  |  |  |  |
| WILL DANNA IN                                                                    | เงือนไข                                                       | 1205                                                | ุกระเพื่อเขาพ⊇ังงางเขอ⊎งงเ¥องเธ |  |  |  |  |  |  |
| เลือกรายการที่ต้องการ<br>นับนี้อยายอาร                                           | รหัสหน่วยงาน                                                  | 1200500001                                          | สารักษาและการกรรม12             |  |  |  |  |  |  |
| สร้าง/บันทึก/ดันทา/เปลี่ยน                                                       | ปังบุประมาณ                                                   | 2562 -                                              |                                 |  |  |  |  |  |  |
| แปลง เอกสาร                                                                      | วันที่ผ่านรายการ                                              | 1 กรกญาคม 2562                                      | ถึง 20 กรกฎาคม 2562             |  |  |  |  |  |  |
| เรียกรายงาน Online                                                               | ประเภทเอกสาร                                                  | R1 - รายได้แผ่นดินของตนเอง 🗸                        | ถึง R7 - ส่งเงินเบิกเกินนอกงบ   |  |  |  |  |  |  |
| รายงาน                                                                           | 🔘 รายงานสรุปการนำส่งเงินผ่าน KTB Corporate Online             |                                                     |                                 |  |  |  |  |  |  |
| เรียกรายงาน Web Report                                                           | 🔘 รายงานรายละเอียดเฉพาะรายการที่ผ่านรายการ                    |                                                     |                                 |  |  |  |  |  |  |
| ขอรับแบบฟอร์ม<br>Spreadsheet Template                                            | 💮 รายงานรายละเอียดเฉพาะรายการที่เกิดข้อผิดพลาด                |                                                     |                                 |  |  |  |  |  |  |
|                                                                                  |                                                               |                                                     |                                 |  |  |  |  |  |  |
| ลิ้งที่เกี่ยวข้อง                                                                |                                                               |                                                     |                                 |  |  |  |  |  |  |
| ระบบบริหารการเว็น<br>การคลังภาครัฐ<br>แบบอิเล็กทรอนิกส์                          |                                                               | เรียกดูรายงาน                                       |                                 |  |  |  |  |  |  |

หน้าที่ 1 จากทั้งหมด 1 วันที่พิมพ์ 23 กรกฎาคม 2562

#### รายงานรายละเอียดเฉพาะรายการที่ผ่านรายการ

รหัสหน่วยงาน 1205 กรมพัฒนาพลังงานทดแทน&อนุร รหัสหน่วยเบิกจ่าย 1200500001 สำนักงานเลขานุการกรม12 ณ วันที่ 1 กรกฎาคม 2562 ถึง 20 กรกฎาคม 2562

| วันที่ผ่านรายการ | ปกแอกลาร | การอ้างอิง  | ดูนอ์คันทุนผู้นำล่ง | ดูนอ์คันทุนเจ้าของรายได้ | รหัสรายได้ | ลีย์อ้างอิง 3    | อ้านวนเงิน | รทัลหน่วยงาน | เอกอารนำอัง | ปีบัญริ | รทัลหน่วยงาน | เอกลารปรับเพิ่มเงินฝากคลัง | ปีบัญชิ |
|------------------|----------|-------------|---------------------|--------------------------|------------|------------------|------------|--------------|-------------|---------|--------------|----------------------------|---------|
| 13.07.2019       | Ri       | R62000003   | 1200500001          |                          | 602        | 4909149000032409 | 5,700.00   | 1205         | 120000067   | 2019    |              |                            |         |
| 13.07.2019       | R2       | R.620000006 | 1200500001          |                          | 901        | 4909149000032663 | 12,000.00  | 1205         | 1500000015  | 2019    | 1205         | 1600000036                 | 2019    |
| 13.07.2019       | R3       | R622202001  | 1200500001          | 755BZ00000               | 226        | 4909149000030919 | 7,800.00   | 1205         | 170000039   | 2019    |              |                            |         |
| 13.07.2019       | R3       | R622202001  | 1200500001          | 755QQ00000               | 226        | 4909149000030919 | 7,800.00   | 1205         | 1700000040  | 2019    |              |                            |         |
| 13.07.2019       | R.4      | R.620000005 | 1200500001          | 2000400004               | 901        | 4909149000031055 | 5,000.00   | 1205         | 1200000066  | 2019    | A004         | 1600000005                 | 2019    |

|                                                         | ระบบบริหารการเงินการดลังก<br>GOVERNMENT FISCAL MANAGEMEN | <b>ทดรัฐแบบอิเล็กทรอบ</b><br>IT INFORMATION SYS <sup>-</sup> | inđ<br>rem                    |                                 |  |  |  |  |
|---------------------------------------------------------|----------------------------------------------------------|--------------------------------------------------------------|-------------------------------|---------------------------------|--|--|--|--|
| รหัสผู้ใช้: 120050000110                                | ชื่อผู้ใช้: มานะ มีมานะxx ตำแหน่ง:                       | เจ้าหน้าที่การเงิน                                           | สังกัด :สำนักงานเลขา<br>&อนุร | นุการกรม12 กรมพัฒนาพลังงานทดแทน |  |  |  |  |
| เข้าสู่ระบบเมือ: 16:43:42<br>ออกจากระบบ   ข้อมูลผู้ไข้  | รายงานใวส่งเงินผ่าน KTB Corporate Online                 |                                                              |                               |                                 |  |  |  |  |
| TWICHTMANIA                                             | ี เงือนไข                                                | 2002                                                         |                               |                                 |  |  |  |  |
| เลือกรายการที่ต้องการ                                   | รนิสหน่วยงาน                                             | 1205                                                         |                               | กรมพัฒนาพลังงานทดแทน&อนุร       |  |  |  |  |
| บันทึกรายการ                                            | รหัสหน่วยเบิกจ่าย                                        | 1200500001                                                   |                               | สำนักงานเลขานุการกรม12          |  |  |  |  |
| สราง/บนทก/คนหา/เปลยน<br>แปลง เอกสาร                     | <u>ปิงบประมาณ</u>                                        | 2562 👻                                                       | _                             | _                               |  |  |  |  |
| รายงาน                                                  | <u>วันที่ผ่านรายการ</u>                                  | 1 กรกฎาคม 2562                                               |                               | ถึง 20 กรกฎาคม 2562 🛄           |  |  |  |  |
| เรียกรายงาน Online                                      | ประเภทเอกสาร                                             | R1 - รายได้แผ่นดิน                                           | ของตนเอง 🔻                    | ถึง R7 - ส่งเงินเบิกเกินนอกงบ 👻 |  |  |  |  |
| รายงาน                                                  | 🔘 รายงานสรุปการนำส่งเงินผ่าน KTB Corporate Online        |                                                              |                               |                                 |  |  |  |  |
| เรียกรายงาน Web Report                                  | 🔘 รายงานรายละเอียดเฉพาะรายการที่ผ่านรายการ               |                                                              |                               |                                 |  |  |  |  |
| ขอรับแบบฟอร์ม                                           | 🔘 รายงามรายละเอียดเวพาะรายการที่เกิดข้อยืดพลาด           |                                                              |                               |                                 |  |  |  |  |
| spreausneet remplate                                    |                                                          |                                                              |                               |                                 |  |  |  |  |
|                                                         |                                                          |                                                              |                               |                                 |  |  |  |  |
| ลิ้งที่เกี่ยวข้อง                                       |                                                          |                                                              |                               |                                 |  |  |  |  |
| ระบบบริหารการเว็บ<br>การกลังภาครัฐ<br>แบบอิเอ็กทรอนิกส์ | เรียกดูรายงาน                                            |                                                              |                               |                                 |  |  |  |  |

รายงานรายละเอียดเฉพาะรายการที่เกิดข้อผิดพลาด

รหัสหน่วยงาน 1205 กรมพัฒนาพลังงานทดแทน&อนุร รหัสหน่วยเบิกจ่าย 1200500001 สำนักงานเลขานุการกรม12 ณ วันที่ 1 กรกฎาคม 2562 ถึง 20 กรกฎาคม 2562

 วับที่ผ่านรายการ
 ปก.เอกสาร
 การอักสอิง
 ดูนย์ที่นทุนผู้น่าส่ง
 ดูนย์ที่นทุนผู้น่าส่ง
 ดูนย์ที่นทุนผู้น่าส่ง
 รหัสรายได้
 รหัสรายได้
 ดีย์อักสอิง 3
 อำนวนเงิน
 ข้อกมานกินเอกสาร R6 เกินกว่าจำนวนเงินในเอกสารที่อ้างอิง

 13.07.2019
 R6
 193600061010002
 120050001
 C6582567900008419
 11,520.00
 จำนวนเงินที่จะบันทึกในเอกสาร R6 เกินกว่าจำนวนเงินในเอกสารที่อ้างอิง

หน้าที่ 1 จากทั้งหมด 1 วันที่พิมพ์ 23 กรกฎาคม 2562

![](_page_166_Picture_0.jpeg)

# ติดต่อสอบถามได้ที่...

![](_page_166_Picture_2.jpeg)

# **โทร. 02 298 6660** (10 คู่สาย) Helpdesk GFMIS